# ZONE WIRELESS PLUS RECEIVER

Complete Setup Guide

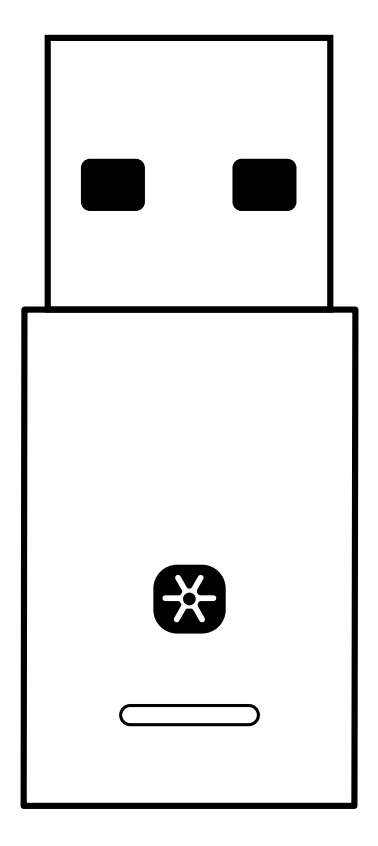

logitech

## CONTENTS

| English     | • | • | • | • | • | • | • | • | • | • | • | • | • | • | .3 |
|-------------|---|---|---|---|---|---|---|---|---|---|---|---|---|---|----|
| Deutsch .   | • | • | • | • | • |   |   | • |   | • |   | • | • |   | .7 |
| Français .  | • |   |   | • |   |   | • | • | • | • |   |   | • |   | 11 |
| ltaliano    | • |   | • | • |   |   |   | • | • | • |   | • | • |   | 15 |
| Español     | • | • | • | • | • |   |   | • |   |   |   |   | • |   | 19 |
| Português   | • |   | • |   |   |   |   | • | • | • |   | • | • |   | 23 |
| Nederlands  | • |   |   |   |   |   | • | • | • | • |   |   | • |   | 27 |
| Svenska     | • |   |   |   |   |   | • | • | • | • |   |   | • |   | 31 |
| Dansk       | • |   | • | • |   |   |   | • | • | • |   | • | • |   | 35 |
| Norsk       | • |   |   |   |   |   | • | • | • | • |   |   | • |   | 39 |
| Suomi       | • |   |   |   |   |   | • | • | • | • |   |   | • |   | 43 |
| Ελληνικά    | • |   |   |   |   |   | • | • | • | • |   |   | • |   | 47 |
| По-русски . | • |   |   |   |   |   | • | • | • | • |   |   | • |   | 51 |
| Po polsku . | • |   | • |   |   |   |   | • | • | • |   | • | • |   | 55 |
| Magyar      | • |   |   |   |   |   |   |   | • | • |   | • | • |   | 59 |

| Česká verze.  | • | • | • | • |   |   |   | • |   |   | • | •   | •   | 63   |
|---------------|---|---|---|---|---|---|---|---|---|---|---|-----|-----|------|
| Slovenčina .  | • | • | • |   | • | • | • | • | • | • | • | •   | •   | 67   |
| Українська    |   | • | • | • |   | • | • | • |   |   |   | •   |     | 71   |
| Eesti         | • | • | • |   | • | • | • | • | • | • | • | •   | •   | 75   |
| Latviski      | • | • | • |   | • | • | • | • | • | • | • | •   | •   | 79   |
| Lietuvių      | • | • | • |   | • | • | • | • | • |   | • | •   |     | 83   |
| Български     | • | • | • |   |   | • | • | • |   |   | • | •   |     | 87   |
| Hrvatski      | • | • | • |   |   | • | • | • |   |   | • | •   |     | 91   |
| Srpski        | • | • | • |   | • | • | • | • | • | • | • | •   |     | 95   |
| Slovenščina . | • | • | • |   | • | • | • | • | • | • | • | •   |     | 99   |
| Română        |   |   |   |   | • | • | • | • | • |   |   | •   | 1   | 03   |
| Türkçe        |   |   |   |   | • | • | • | • |   |   |   | •   | .1  | 07   |
| 111           |   |   |   |   | • | • | • | • | • |   |   | . 2 | بيأ | العر |
| 115           | • |   |   |   |   |   |   |   |   |   |   | ת   | ריו | עבו  |

## KNOW YOUR PRODUCT

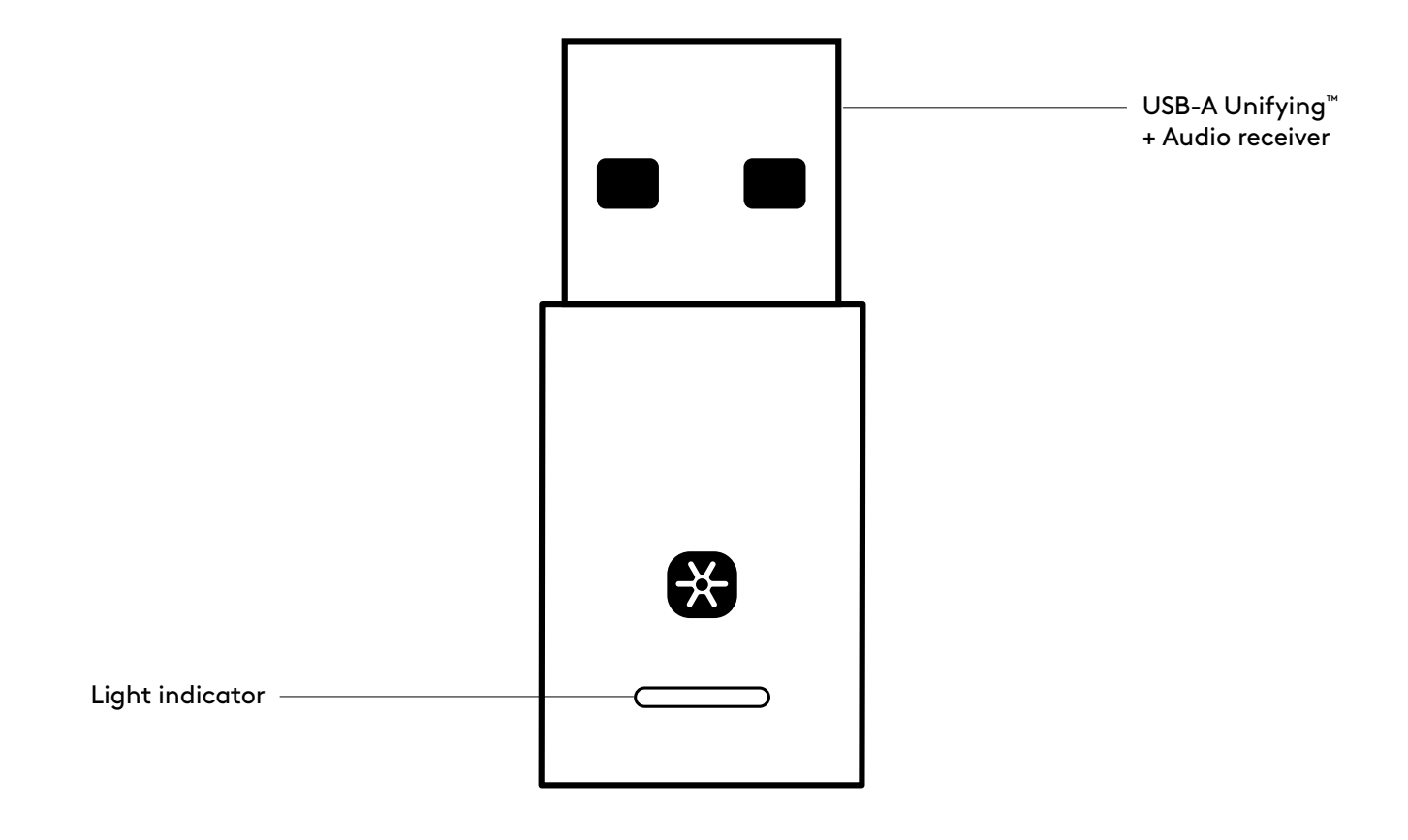

#### WHAT'S IN THE BOX

USB-A Unifying + Audio receiver

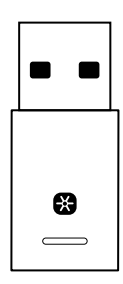

#### CONNECTING THE RECEIVER TO THE HEADSET

1. Insert the receiver into the computer USB-A port.

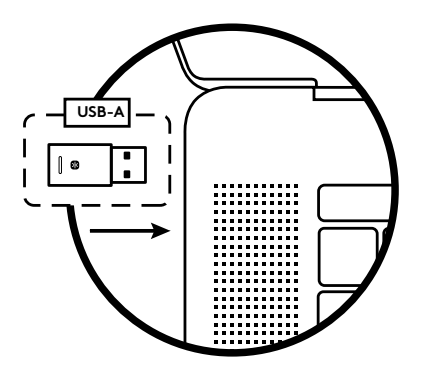

2. Install and open Logi Tune Desktop. Download it from www.logitech.com/logitune

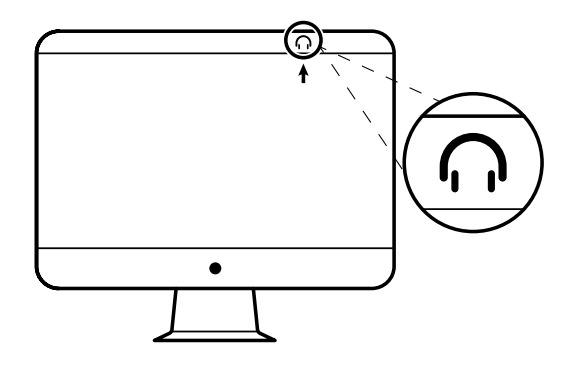

3. Logi Tune Desktop will confirm that a new receiver is found. Click **Done** to start connecting to the headset.

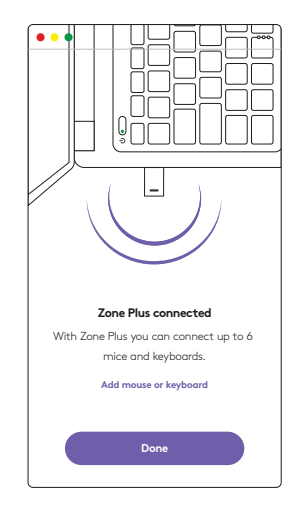

4. Enter pairing mode on headset by pressing the power button for 3 seconds. Click **Continue**.

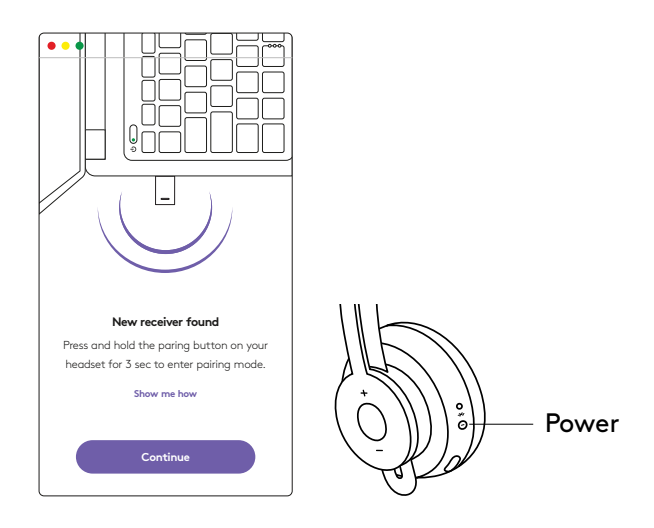

5. If pairing mode is successful, light indicators on the receiver and headset will flash white.

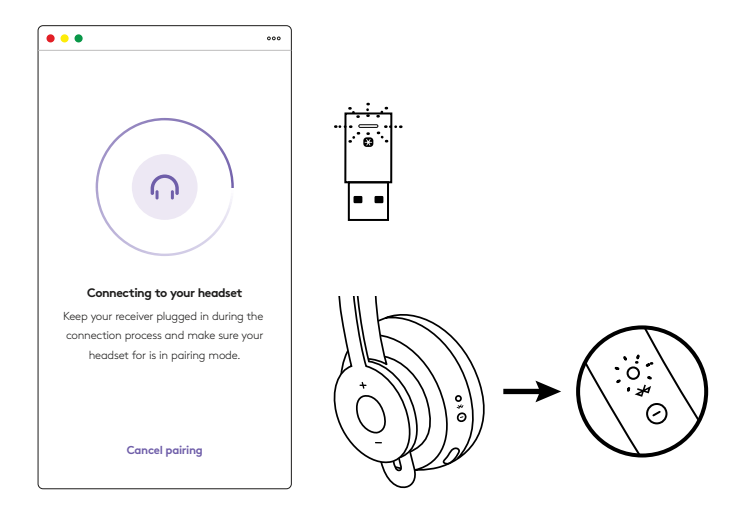

6. Once you see this screen, the receiver is now paired with the headset. Light indicators on the receiver and headset will turn solid white.

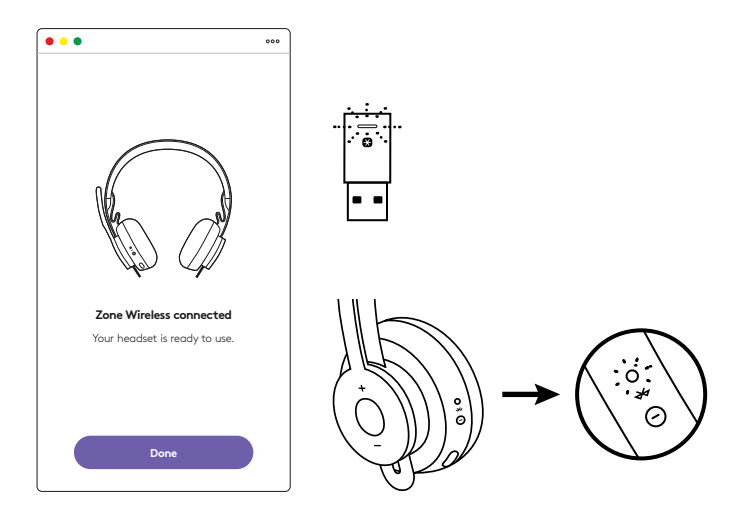

- 7. With Zone Wireless Plus receiver, you can pair 6 or more Logitech Unifying peripherals.
  - a. On Logi Tune Desktop, go to Settings and click **Add mouse or keyboard**.
  - b. If you already have the Unifying Software installed on your computer, it should open. If not, it will be downloaded and installed automatically.
  - c. Follow the Unifying Software prompts to complete adding your mouse and keyboard.
  - d. To add more devices, follow steps 2 and 3 and follow the steps in the Unifying Software.

| •••                                                      | 000           |
|----------------------------------------------------------|---------------|
| Zone Wireless                                            | (¥)           |
| SOUND                                                    | SETTINGS      |
| About the headset<br>Firmware update available           | >             |
| Add mouse or keyboard<br>Dongle support multiple devices | >             |
| Voice prompt                                             |               |
| Rotate to mute                                           |               |
| Button functions                                         | >             |
| Sleep settings                                           |               |
| Device name                                              | Zone Wirkings |

| C addresses the                                    | Und Human                                                                                                    |
|----------------------------------------------------|----------------------------------------------------------------------------------------------------|
| (B) uni                                            | Fying:                                                                                                    |
|                                                    |                                                                                                    |
| AP 10 B.                                           |                                                                                                    |
| to use your Logischill Unit                        | Aying received                                                                                                    |
| p to six compatible whereas<br>I Unifying receives | e toos keytoards, and runnlar pads with                                                                                                    |
|                                                    |                                                                                                    |
|                                                    |                                                                                                    |
|                                                    |                                                                                                    |
|                                                    |                                                                                                    |
|                                                    | Description of the Advance                                                                                                    |
| noet                                               | No.                                                                                                    |
|                                                    | Contract of the second second |

## DIMENSIONS

#### **RECEIVER:**

Height x Width x Depth: 35.5 mm x 16.2 mm x 5.3 mm

## www.logitech.com/support/zone-wireless-plus-receiver

@ 2020 Logitech, Logi and the Logitech Logo are trademarks or registered trademarks of Logitech Europe S.A. and/or its affiliates in the U.S. and other countries. Logitech assumes no responsibility for any errors that may appear in this manual. Information contained herein is subject to change without notice.

## **PRODUKT AUF EINEN BLICK**

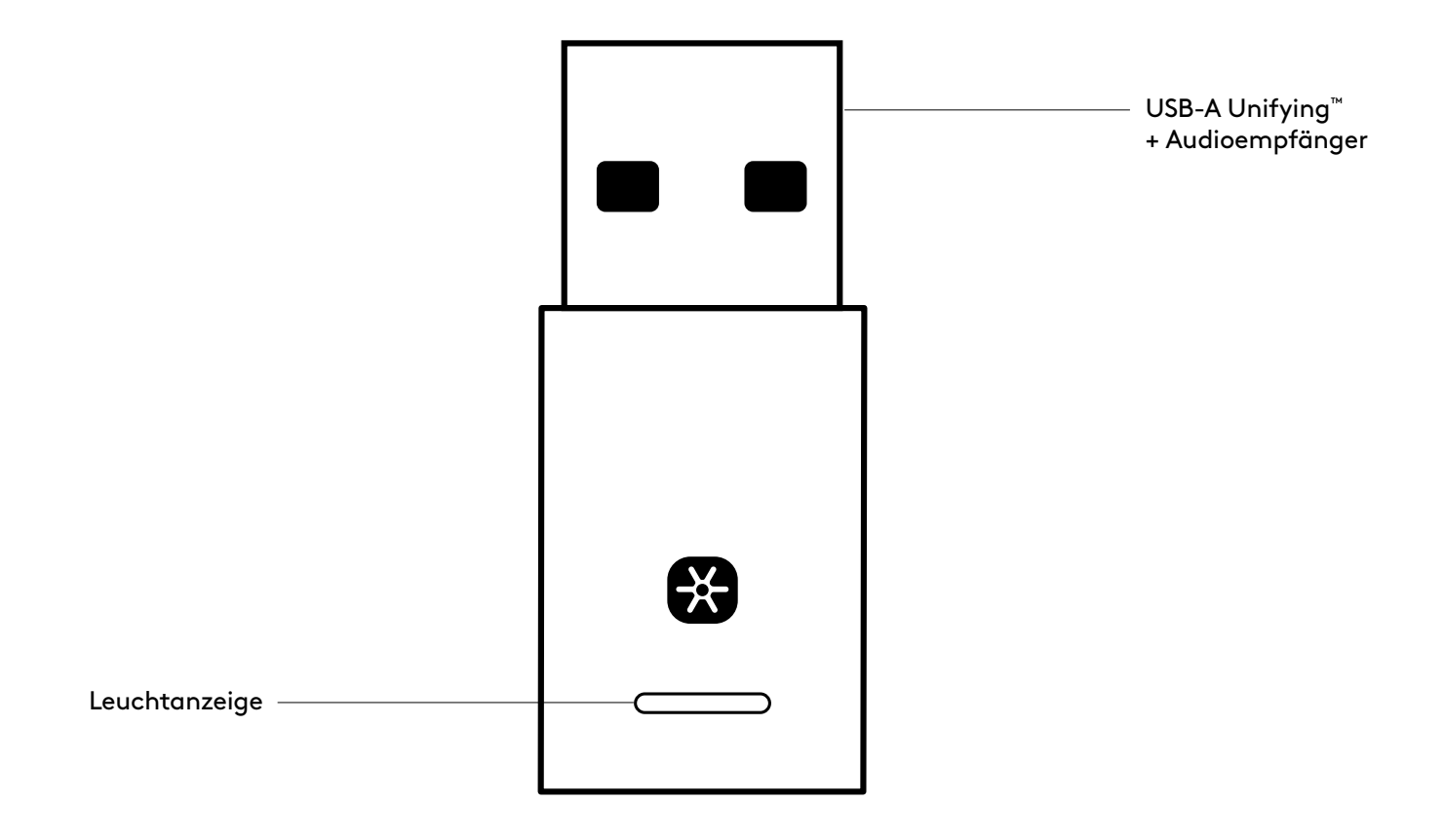

#### INHALT

USB-A Unifying + Audioempfänger

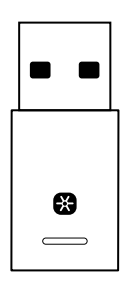

#### ANSCHLUSS DES EMPFÄNGERS AN DAS HEADSET

1. Schließen Sie den Empfänger am USB-A-Anschluss des Computers ein.

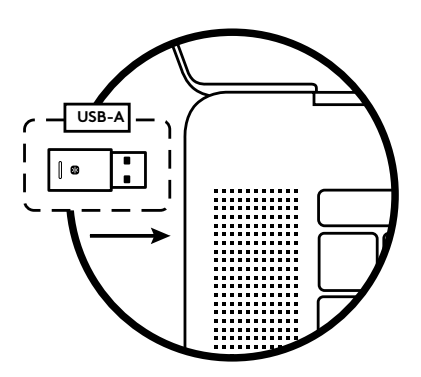

2. Installieren und öffnen Sie Logi Tune Desktop. Laden Sie es von www.logitech.com/logitune herunter

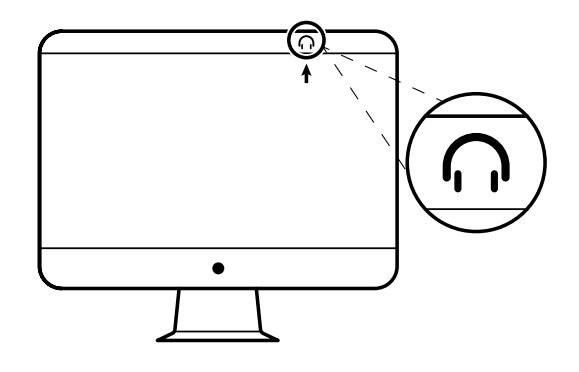

3. Logi Tune Desktop wird bestätigen, dass ein neuer Empfänger gefunden wurde. Klicken Sie auf **Fertig**, um eine Verbindung zum Headset herzustellen.

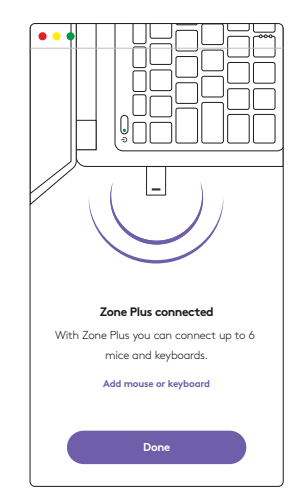

4. Das Wechseln in den Pairing-Modus am Headset kann durch Drücken und Halten des Ein/Aus-Schalters für 3 Sekunden erreicht werden. Klicken Sie auf **Weiter**.

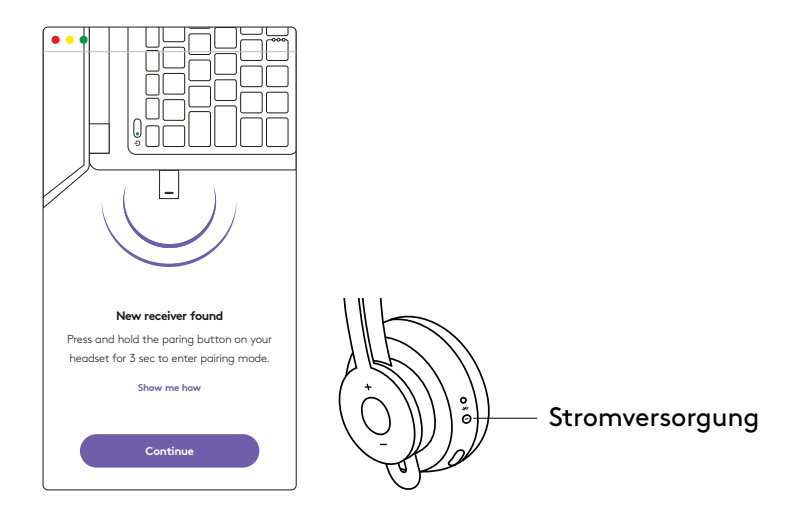

5. Wenn der Pairing-Modus erfolgreich ist, blinken die Leuchtanzeigen am Empfänger und am Headset weiß.

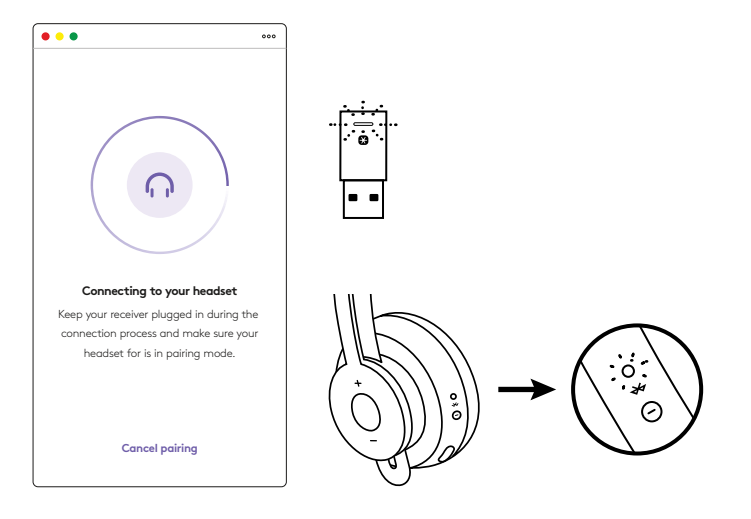

6. Sobald Sie diesen Bildschirm sehen,
ist der Empfänger mit dem Headset gekoppelt.
Die Leuchtanzeigen am Empfänger und am Headset werden durchgehend weiß.

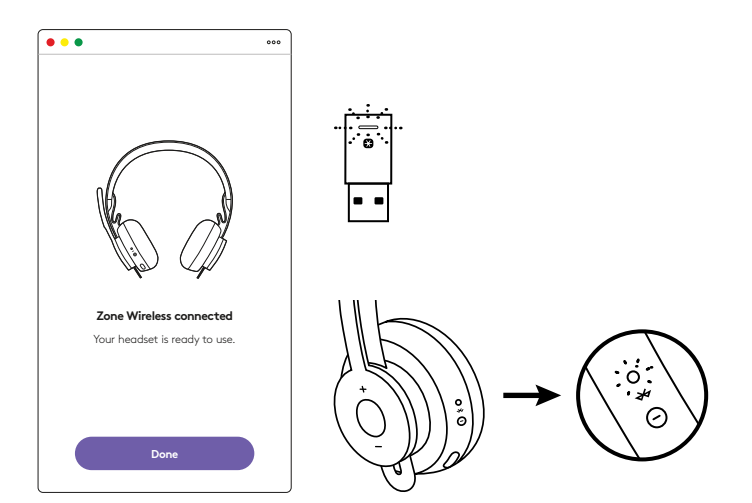

- 7. Mit dem Zone Wireless Plus Empfänger können Sie 6 oder mehr Logitech Unifying-Peripheriegeräte koppeln.
  - a. Gehen Sie in Logi Tune Desktop zu "Einstellungen" und klicken Sie auf **Maus oder Tastatur hinzufügen**.
  - b. Wenn Sie die Unifying-Software bereits auf Ihrem Computer installiert haben, sollte sie sich öffnen.
     Wenn nicht, wird sie automatisch heruntergeladen und installiert.
  - c. Folgen Sie den Eingabeaufforderungen der Unifying-Software, um das Hinzufügen Ihrer Maus und Tastatur abzuschließen.
  - d. Um weitere Geräte hinzuzufügen, befolgen Sie die Schritte 2 und 3 und folgen Sie den Schritten in der Unifying-Software.

| •••                                                      | 000           |
|----------------------------------------------------------|---------------|
| Zone Wireless                                            | ¥             |
| SOUND                                                    | SETTINGS      |
| About the headset<br>Firmware update available           | >             |
| Add mouse or keyboard<br>Dongle support multiple devices | >             |
| Voice prompt                                             |               |
| Rotate to mute                                           |               |
| Button functions                                         | >             |
| Sleep settings                                           |               |
| Device name                                              | Zone Wireless |

| Cingtecht Linky                                         | ng Setteens                          |
|---------------------------------------------------------|--------------------------------------|
| Bunity                                                  | ing                                  |
|                                                         |                                      |
| NOT THE R.                                              |                                      |
| y to use your Logitachill Unity                         | greater.                             |
| up to six compatible whereas h<br>in Unifying receiver. | ion keyboards, and runniar pads with |
|                                                         |                                      |
|                                                         |                                      |
|                                                         |                                      |
|                                                         |                                      |
|                                                         | Successful to \$2.00 instants        |
| moet.                                                   | And I also                           |
|                                                         | Congression (configuration)          |

## ABMESSUNGEN

#### **EMPFÄNGER:**

Höhe x Breite x Tiefe: 35,5 mm x 16,2 mm x 5,3 mm

## www.logitech.com/support/zone-wireless-plus-receiver

## **PRÉSENTATION DU PRODUIT**

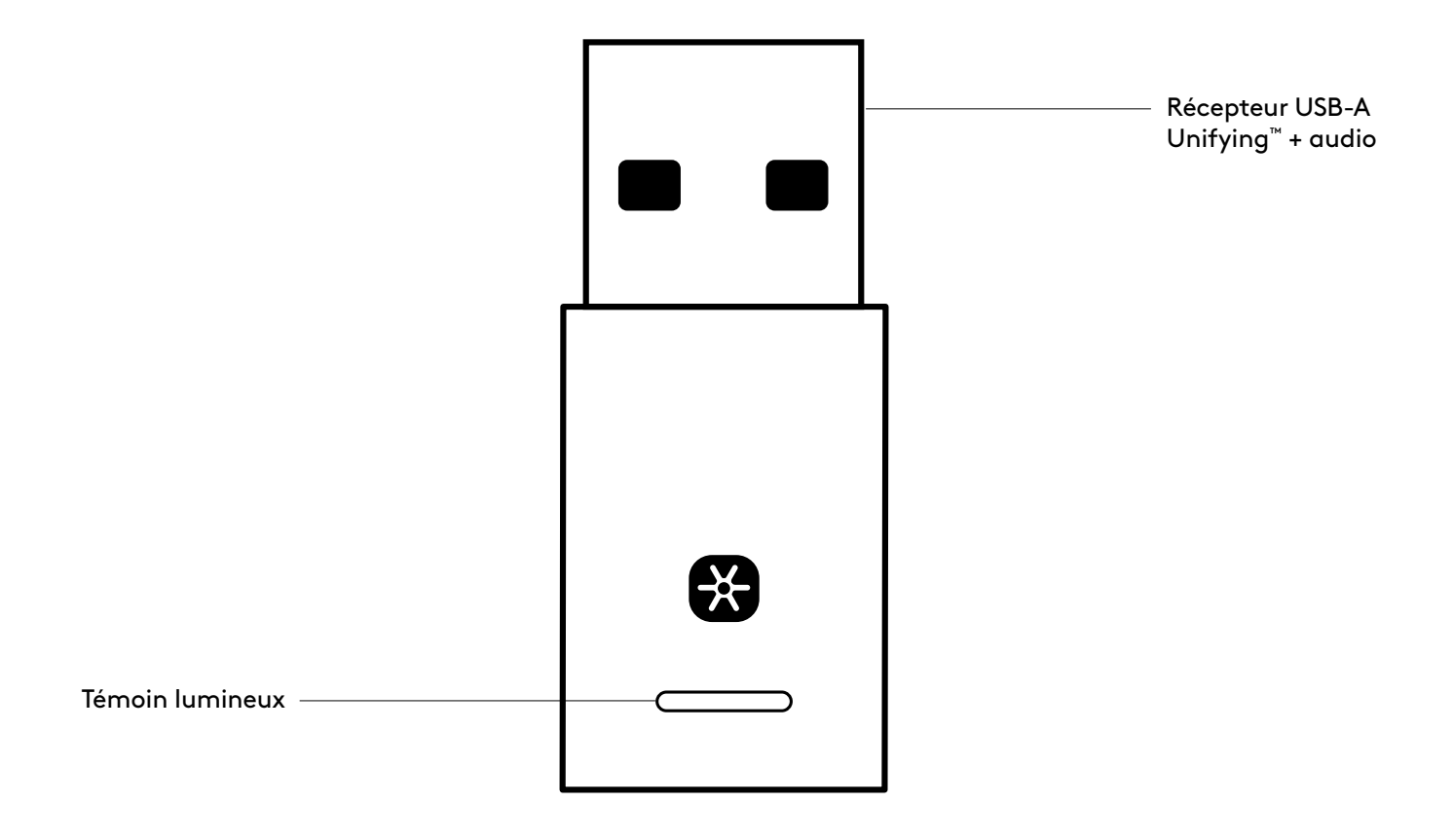

#### CONTENU DU COFFRET

Récepteur USB-A Unifying + audio

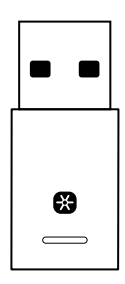

#### CONNEXION DU RÉCEPTEUR AU CASQUE

1. Insérez le récepteur dans le port USB-A de l'ordinateur.

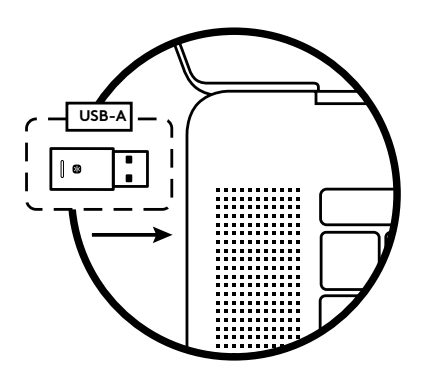

2. Installez et ouvrez Logi Tune Desktop. Téléchargez-le à l'adresse www.logitech.com/logitune

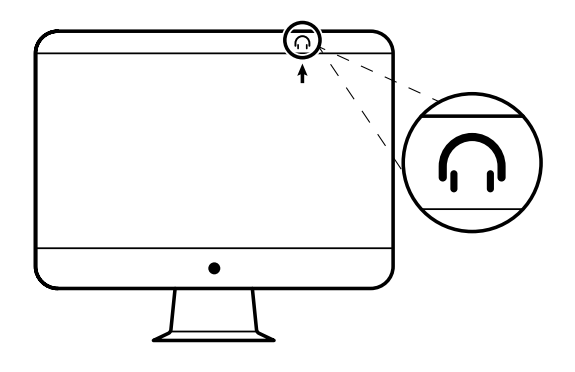

3. Logi Tune Desktop confirmera qu'un nouveau récepteur a été trouvé. Cliquez sur **Terminé** pour commencer à vous connecter au casque.

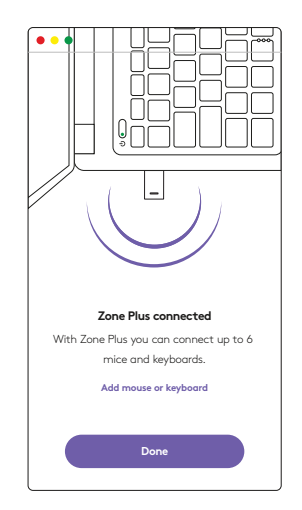

 Accédez au mode de couplage sur le casque en appuyant sur le bouton d'alimentation pendant 3 secondes. Cliquez sur **Continuer**.

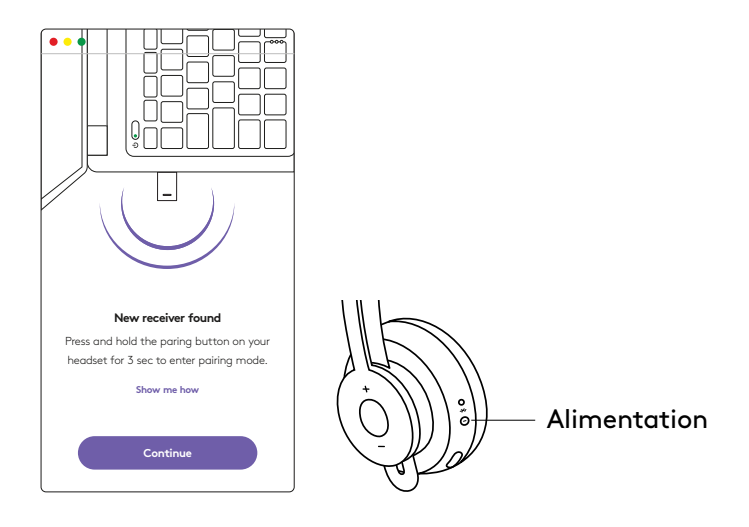

5. Si le mode de couplage réussit, les témoins lumineux du récepteur et du casque clignotent en blanc.

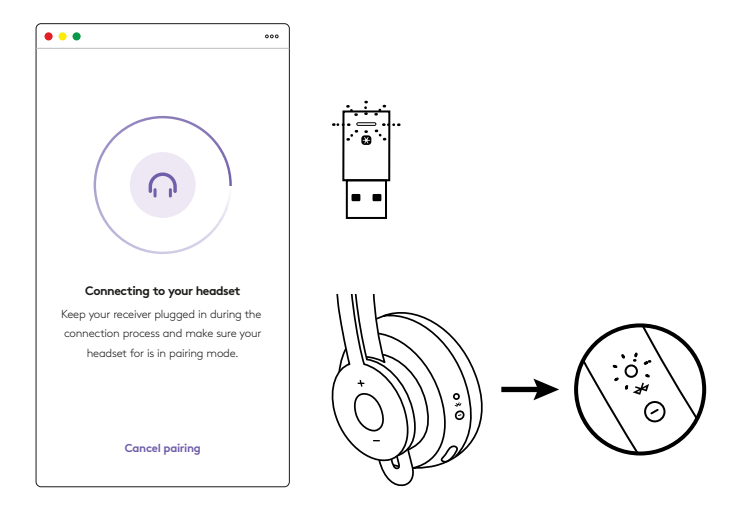

6. Une fois que vous voyez cet écran, le récepteur est maintenant couplé avec le casque. Les témoins lumineux du récepteur et du casque deviennent blancs fixes.

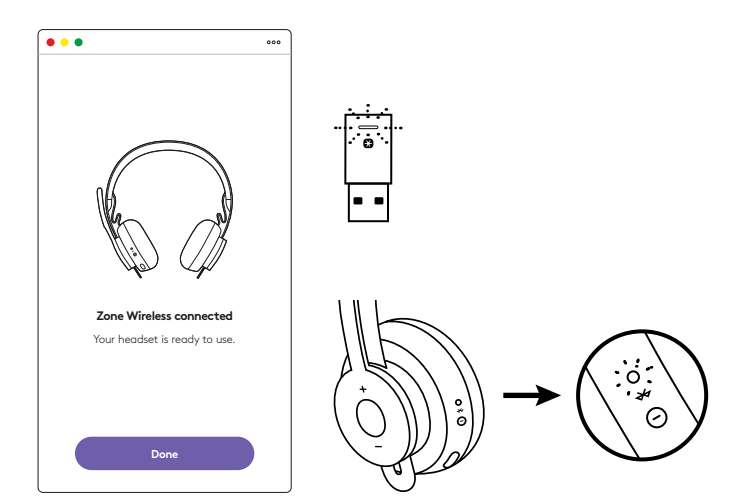

- 7. Avec le récepteur Zone Wireless Plus, vous pouvez coupler 6 périphériques Logitech Unifying (ou plus).
  - a. Sur Logi Tune Desktop, accédez à Paramètres et cliquez sur **Ajouter une souris ou un clavier**.
  - b. Si le logiciel Unifying est déjà installé sur votre ordinateur, il devrait s'ouvrir. Si ce n'est pas le cas, il sera téléchargé et installé automatiquement.
  - c. Suivez les invites du logiciel Unifying pour terminer l'ajout de votre souris et de votre clavier.
  - d. Pour ajouter d'autres dispositifs, suivez les étapes 2 et 3, et suivez les étapes du logiciel Unifying.

| •••                                                      | 000           |
|----------------------------------------------------------|---------------|
| Zone Wireless                                            | ٢             |
| SOUND                                                    | SETTINGS      |
| About the headset<br>Firmware update available           | >             |
| Add mouse or keyboard<br>Dongle support multiple devices | >             |
| Voice prompt                                             |               |
| Rotate to mute                                           |               |
| Button functions                                         | >             |
| Sleep settings                                           |               |
| Device name                                              | Zone Wireless |

|              |                                            | Logitech? Linitying Software                                         |
|--------------|--------------------------------------------|----------------------------------------------------------------------|
|              |                                            | 😫 unitying:                                                          |
| Welcor       | -                                          |                                                                      |
| Paget        | OCLASSES.                                  |                                                                      |
| The are it   | use standy to case pri                     | or Logitachili Unitying received                                     |
| And your one | ant pair up to six or<br>Logitude Unitying | impatibile whereas hissa keyboanda, wid humler pada with<br>receives |
| -            | 497.005.                                   |                                                                      |
|              |                                            |                                                                      |
|              |                                            |                                                                      |
|              |                                            |                                                                      |
|              |                                            | Successful to 2010 automatical                                       |
| logi         | Abancel.                                   | Real Property lies                                                   |
|              |                                            |                                                                      |

## DIMENSIONS

#### **RÉCEPTEUR:**

Hauteur x Largeur x Épaisseur: 35,5 mm x 16,2 mm x 5,3 mm

## www.logitech.com/support/zone-wireless-plus-receiver

© 2020 Logitech, Logi et le logo Logitech sont des marques commerciales ou déposées de Logitech Europe S.A. et/ou de ses sociétés affiliées aux États-Unis et dans d'autres pays. Logitech décline toute responsabilité en cas d'erreurs dans ce manuel. Les informations énoncées dans ce document peuvent faire l'objet de modifications sans préavis.

## PANORAMICA DEL PRODOTTO

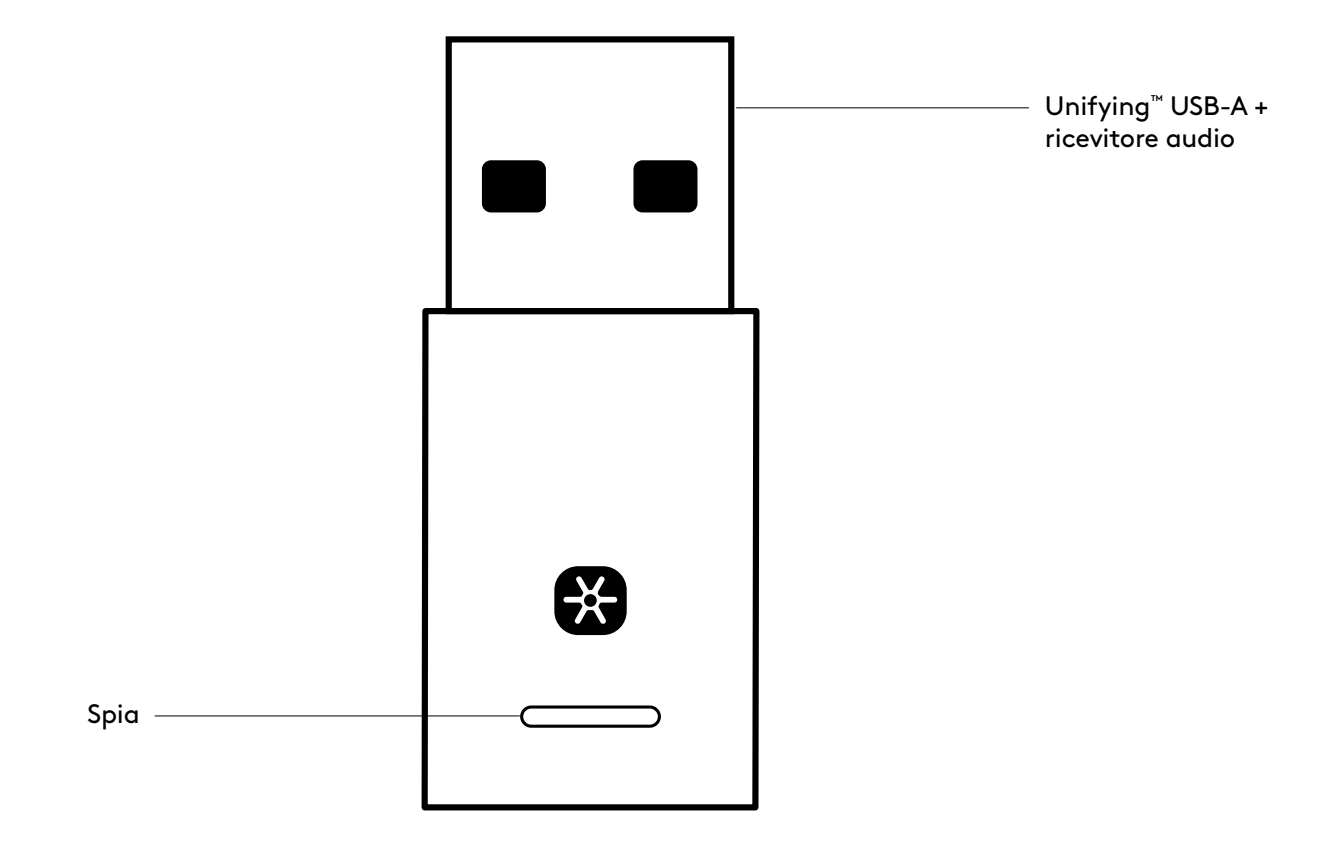

#### CONTENUTO DELLA CONFEZIONE

Unifying USB-A + ricevitore audio

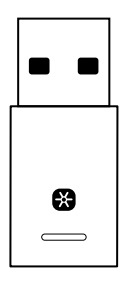

## CONNETTERE IL RICEVITORE ALLA CUFFIA CON MICROFONO

1. Inserisci il ricevitore nella porta USB-A del computer.

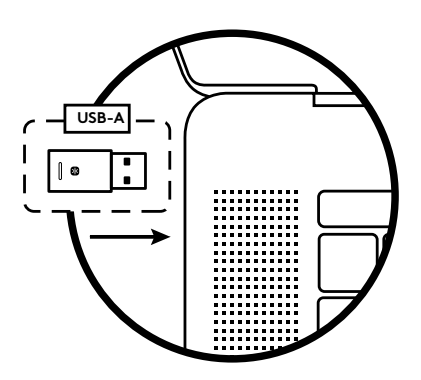

2. Installa e apri Logi Tune Desktop. Scarica l'app da www.logitech.com/logitune

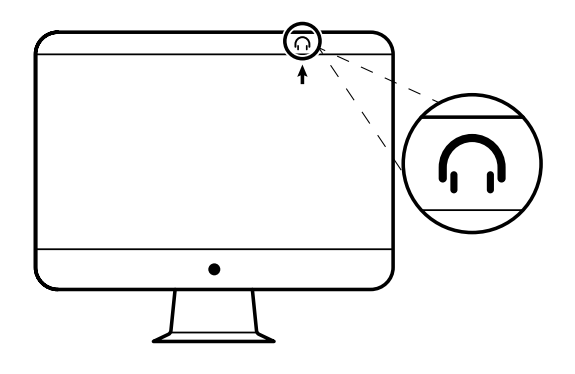

3. Logi Tune Desktop confermerà che è stato rilevato un nuovo ricevitore. Fare clic su **Fine** per avviare la connessione alle cuffie con microfono.

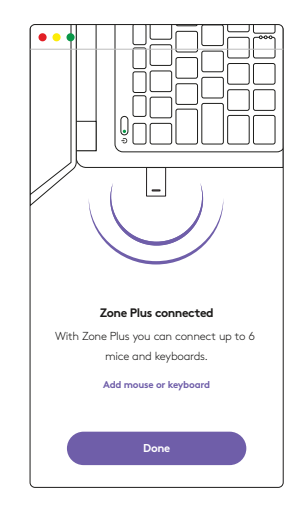

4. Avviare la modalità di associazione sulla cuffia con microfono premendo il pulsante di accensione per 3 secondi. Fare clic su **Continua**.

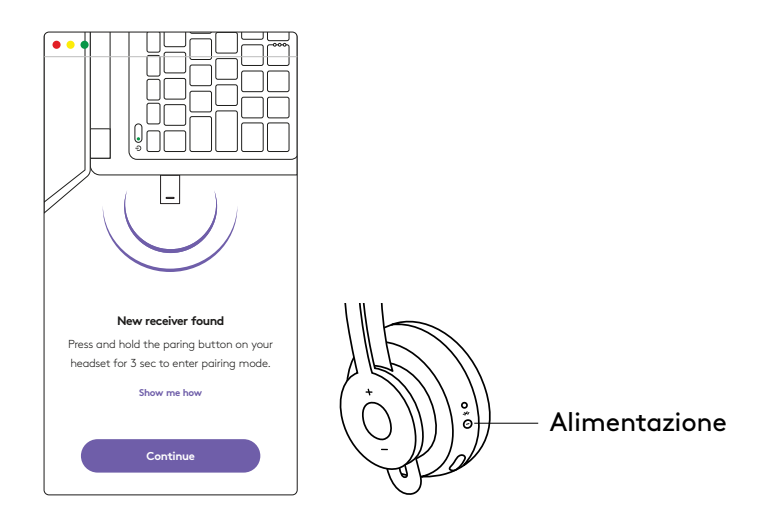

5. Se la modalità di associazione funziona correttamente, gli indicatori luminosi sul ricevitore e sulla cuffia con microfono lampeggeranno in bianco.

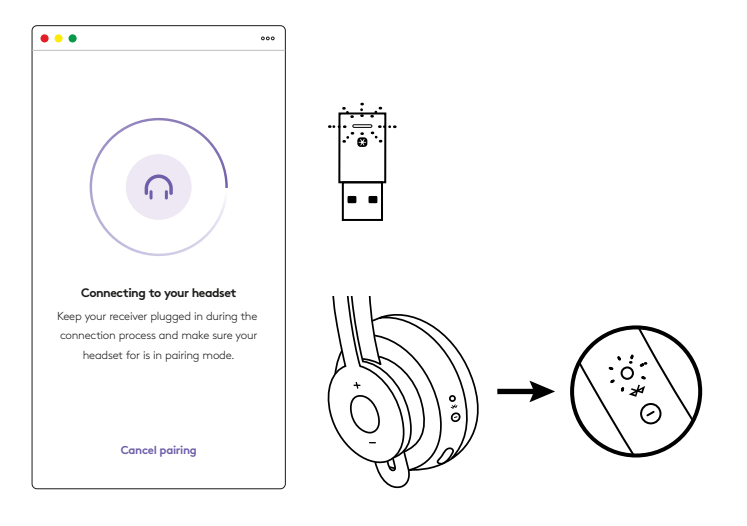

6. Una volta visualizzata questa schermata, il ricevitore sarà associato alla cuffia.
Gli indicatori luminosi sul ricevitore e sulla cuffia con microfono diventeranno di colore bianco fisso.

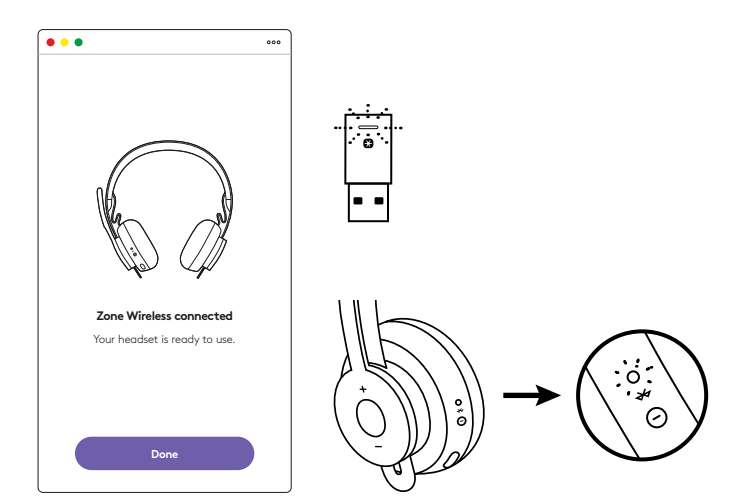

- 7. Con il ricevitore Zone Wireless Plus è possibile associare 6 o più periferiche Logitech Unifying.
  - a. In Logi Tune Desktop, accedere a Impostazioni e fare clic su **Aggiungi mouse o tastiera**.
  - b. Se il software Unifying è già installato sul computer, dovrebbe aprirsi. In caso contrario verrà scaricato e installato automaticamente.
  - c. Seguire le istruzioni nel software Unifying per completare l'aggiunta del mouse e della tastiera.
  - d. Per aggiungere altri dispositivi, eseguire i passi 2
    - e 3 e seguire la procedura nel software Unifying.

| •••                                                      | ***           |
|----------------------------------------------------------|---------------|
| Zone Wireless                                            | ٩             |
| SOUND                                                    | SETTINGS      |
| About the headset<br>Firmware update available           | >             |
| Add mouse or keyboard<br>Dongle support multiple devices | >             |
| Voice prompt                                             |               |
| Rotate to mute                                           |               |
| Button functions                                         | >             |
| Sleep settings                                           |               |
| Device name                                              | Zone Wirelaus |

|                                          | Cagtecht Linitying                                  | Scheen                                                                                                    |
|------------------------------------------|-----------------------------------------------------|----------------------------------------------------------------------------------------------------|
|                                          | 😫 unifyir                                           | Ø.                                                                                                    |
| Welcome                                  |                                                     |                                                                                                    |
| Pag & Poget 8. Aut                       | N.B.                                                |                                                                                                    |
| You are now shally to                    | use your Logituchil Unitying                        | NOTE:                                                                                                    |
| And you can par up one single Logitech ( | is six compatible winnings hou<br>Indying receiver. | a keytoantis, and rumlar pads with                                                                                                    |
| Lagra more                               |                                                     |                                                                                                    |
|                                          |                                                     |                                                                                                    |
|                                          |                                                     |                                                                                                    |
|                                          |                                                     |                                                                                                    |
|                                          |                                                     | Successful to \$2.00 instants                                                                                                    |
| logi store                               | el.                                                 | and the second second se |
|                                          |                                                     |                                                                                                    |

### DIMENSIONI

#### **RICEVITORE:**

Altezza x Larghezza x Profondità: 35,5 mm x 16,2 mm x 5,3 mm

## www.logitech.com/support/zone-wireless-plus-receiver

© 2020 Logitech, Logi e il logo Logitech sono marchi o marchi registrati di Logitech Europe S.A. e/o delle sue affiliate negli Stati Uniti e in altri paesi. Logitech non si assume alcuna responsabilità per errori eventualmente contenuti nel presente manuale. Le informazioni contenute nel manuale sono soggette a modifica senza preavviso.

## COMPONENTES DEL PRODUCTO

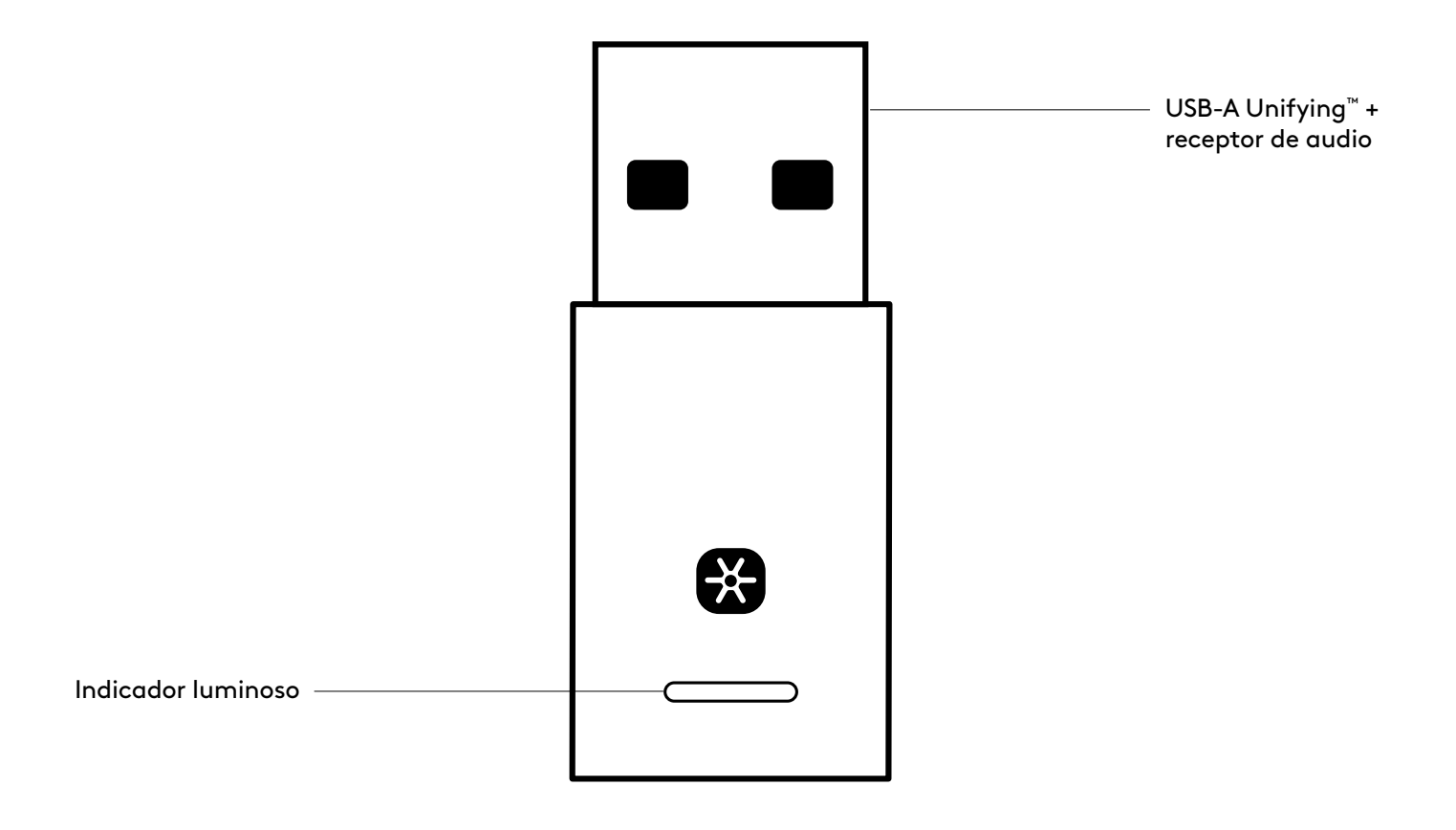

#### CONTENIDO DE LA CAJA

USB-A Unifying + receptor de audio

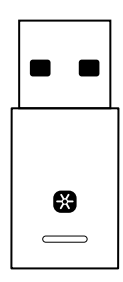

#### CONECTAR EL RECEPTOR A LOS AURICULARES

1. Inserte el receptor en el puerto USB-A del ordenador.

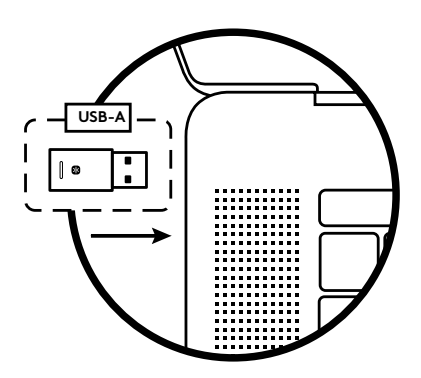

2. Instale y abra Logi Tune para escritorio. Descárguelo desde www.logitech.com/logitune

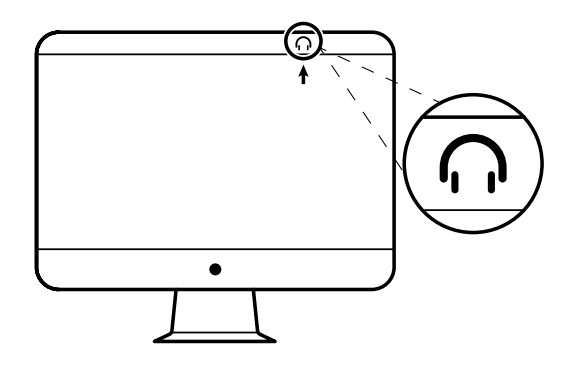

3. Logi Tune para escritorio confirmará que se ha encontrado un nuevo receptor. Haga clic en **Listo** para empezar a conectar sus auriculares.

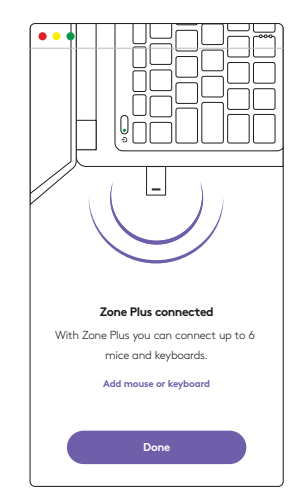

4. Entre en modo de emparejamiento en los auriculares presionando el botón de encendido durante 3 segundos. Haga clic en **Continuar**.

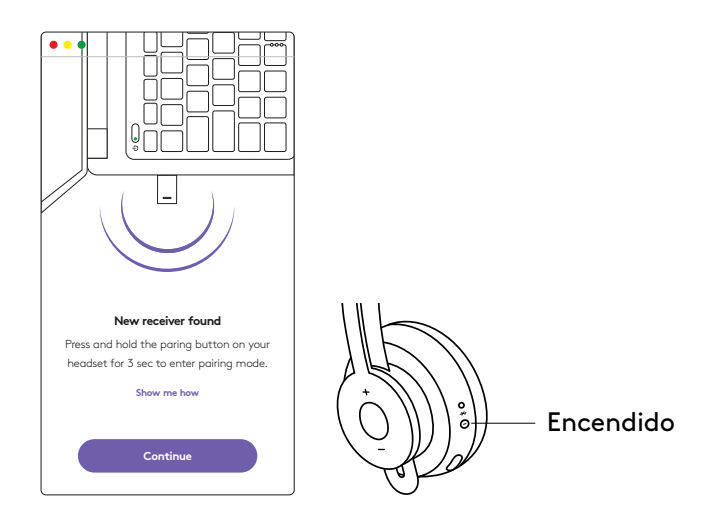

5. Si el modo de emparejamiento es correcto, los indicadores luminosos del receptor y de los auriculares emitirán destellos blancos.

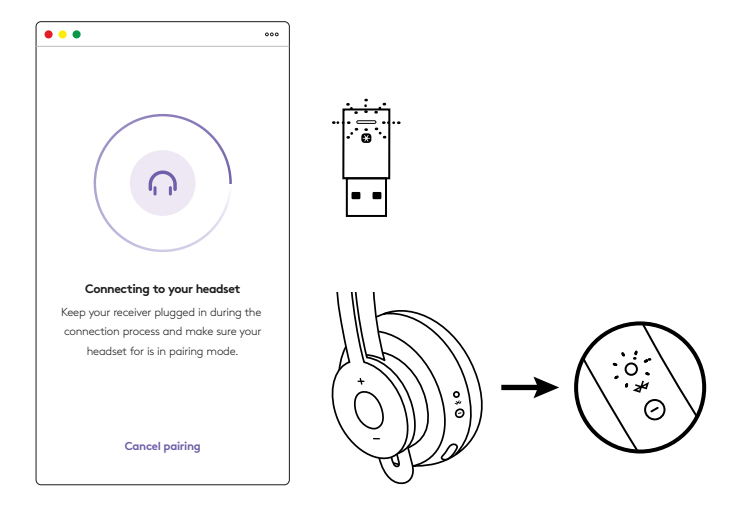

6. Cuando vea esta pantalla, el receptor estará emparejado con los auriculares. Los indicadores luminosos del receptor y de los auriculares se iluminarán con luz blanca permanente.

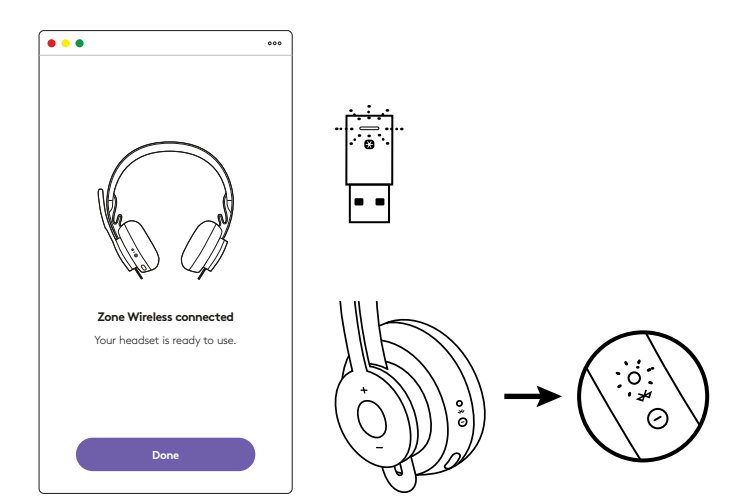

- 7. Con el receptor Zone Wireless Plus, puede emparejar seis o más periféricos Logitech Unifying.
  - a. En Logi Tune para escritorio, vaya a Ajustes y haga clic en **Agregar ratón o teclado**.
  - b. Si ya tiene el software Unifying instalado en su ordenador, debería abrirse. Si no, se descargará e instalará automáticamente.
  - c. Siga las indicaciones del software Unifying para completar la adición del ratón y el teclado.
  - d. Para agregar más dispositivos, siga los pasos 2 y 3 y siga los pasos en el software Unifying.

| •••                                                      | 000                   |
|----------------------------------------------------------|-----------------------|
| Zone Wireless                                            | (\$                   |
| SOUND                                                    | SETTINGS              |
| About the headset<br>Firmware update available           | >                     |
| Add mouse or keyboard<br>Dongle support multiple devices | >                     |
| Voice prompt                                             |                       |
| Rotate to mute                                           |                       |
| Button functions                                         | >                     |
| Sleep settings                                           |                       |
| Device name                                              | Zone W <b>irblaus</b> |

| C addresses the                                    | Und Human                                                                                                    |
|----------------------------------------------------|----------------------------------------------------------------------------------------------------|
| (B) uni                                            | Fying:                                                                                                    |
|                                                    |                                                                                                    |
| AP 10 B.                                           |                                                                                                    |
| to use your Logischill Unit                        | Aying received                                                                                                    |
| p to six compatible whereas<br>I Unifying receives | e toos keytoards, and runnlar pads with                                                                                                    |
|                                                    |                                                                                                    |
|                                                    |                                                                                                    |
|                                                    |                                                                                                    |
|                                                    |                                                                                                    |
|                                                    | Description of the Advance                                                                                                    |
| noet                                               | No.                                                                                                    |
|                                                    | Contract of the second second |

### DIMENSIONES

#### **RECEPTOR:**

Altura x Anchura x Profundidad: 35,5 mm x 16,2 mm x 5,3 mm

## www.logitech.com/support/zone-wireless-plus-receiver

## CONHEÇA O SEU PRODUTO

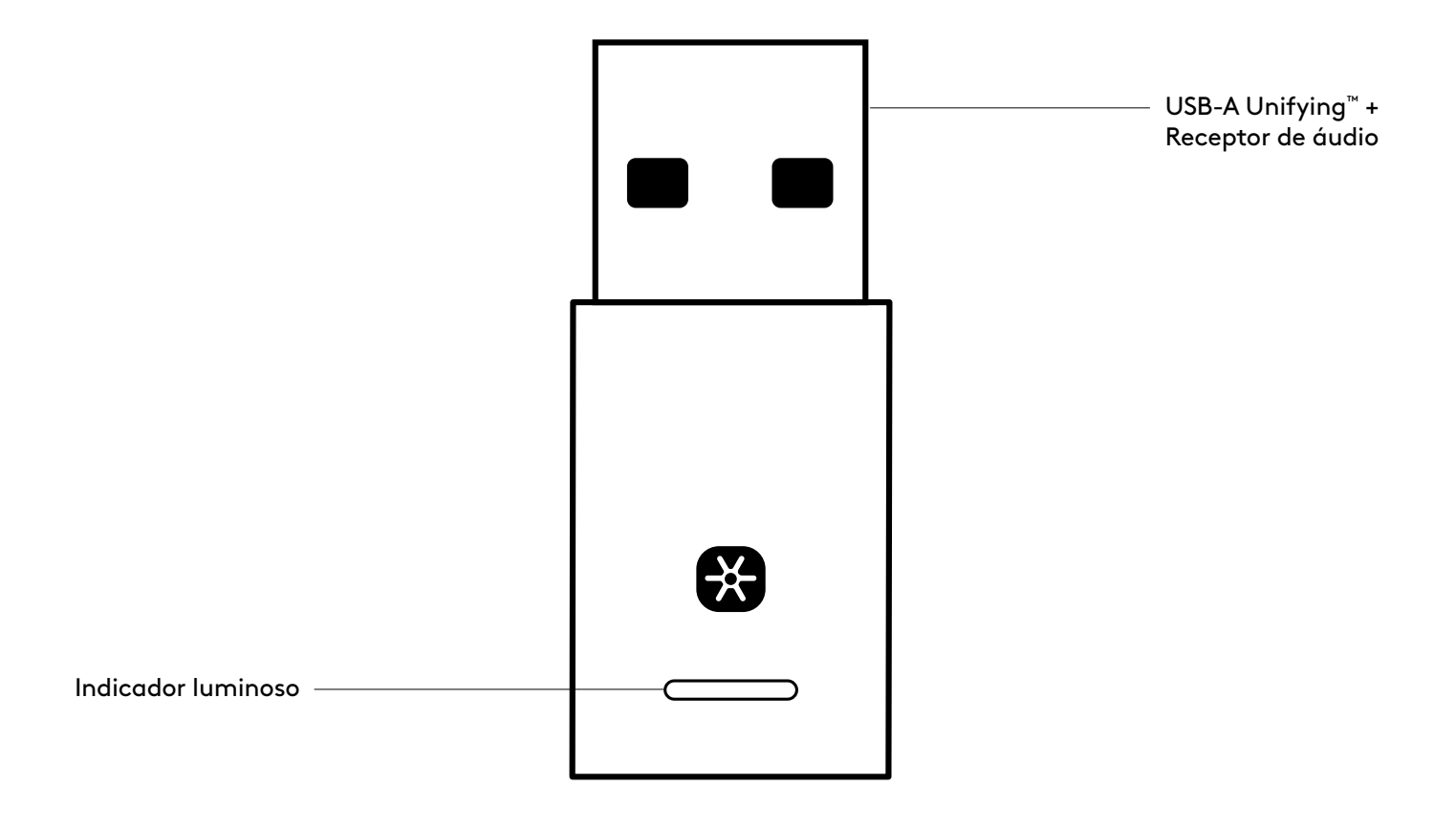

#### ITENS INCLUÍDOS NA EMBALAGEM

USB-A Unifying + Receptor de áudio

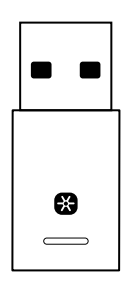

#### LIGAR O RECEPTOR AOS AUSCULTADORES

1. Insira o receptor na porta USB-A do computador.

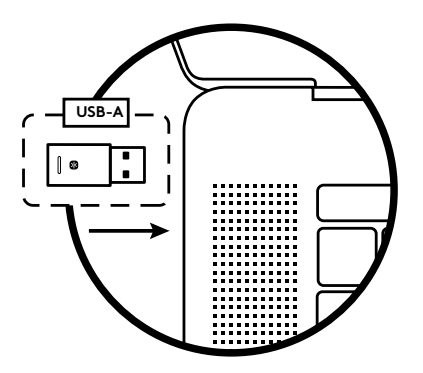

2. Instale e abra o Logi Tune Desktop. Transfira em www.logitech.com/logitune

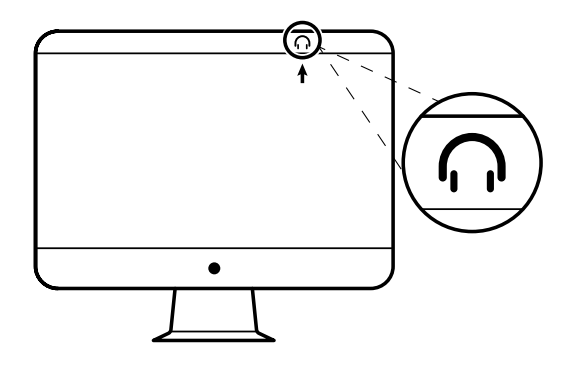

3. O Logi Tune Desktop confirma a detecção de um novo receptor. Clique em **Concluído** para iniciar a ligação aos auscultadores.

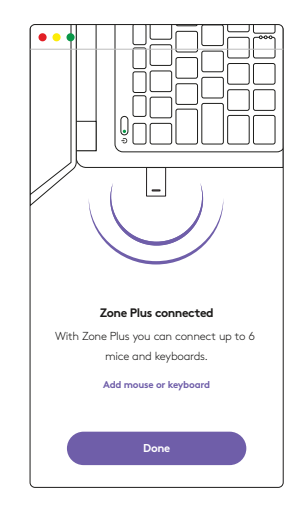

 Prima o botão Ligar nos auscultadores durante 3 segundos para entrar em modo de emparelhamento. Clique em Continuar.

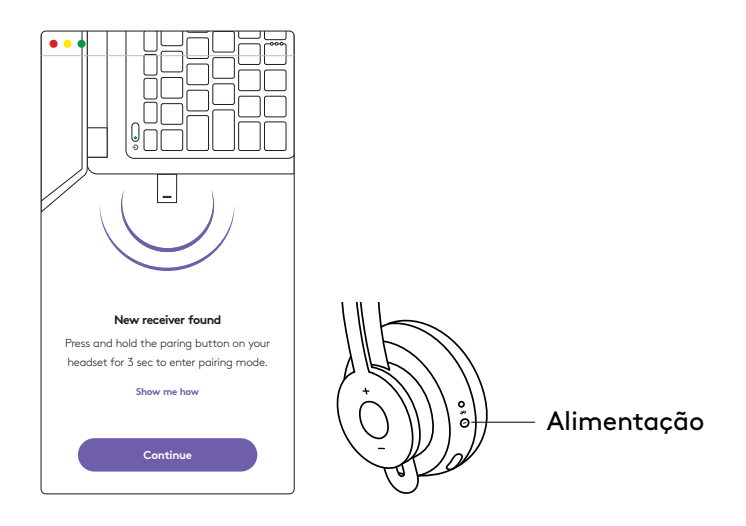

5. Se o modo de emparelhamento for bemsucedido, os indicadores luminosos no receptor e nos auscultadores piscam a branco.

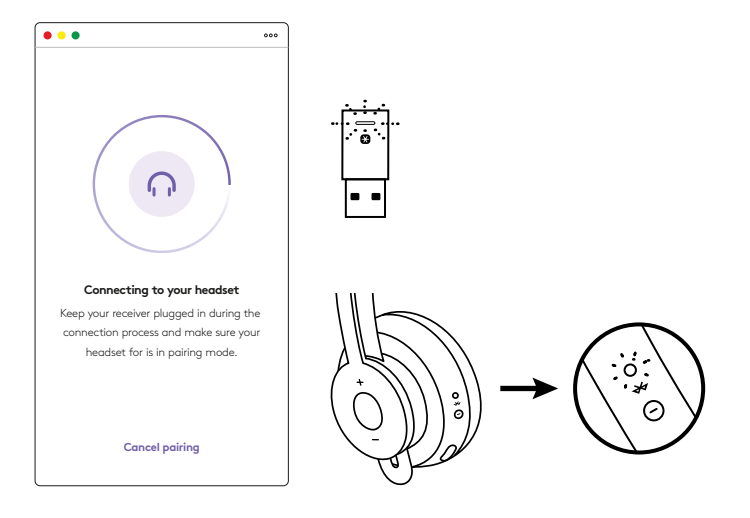

6. Quando aparecer este ecrã, significa que o receptor está emparelhado com os auscultadores. Os indicadores luminosos no receptor e nos auscultadores tornam-se branco fixo.

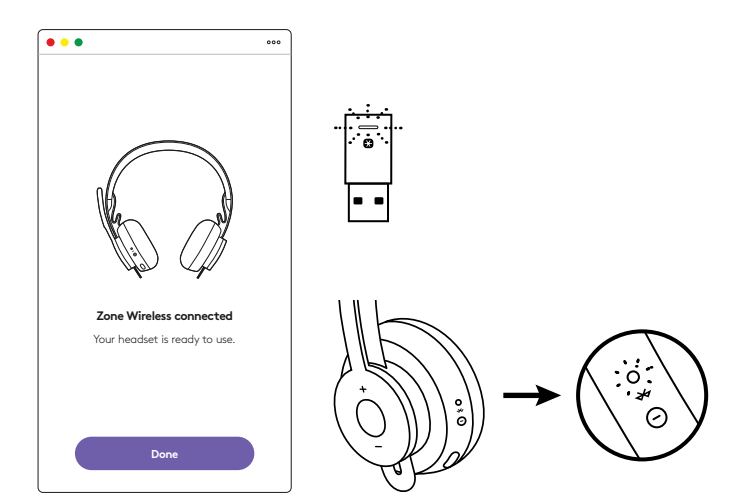

- 7. Com o receptor Zone Wireless Plus, pode emparelhar 6 ou mais periféricos Logitech Unifying.
  - a. No Logi Tune Desktop, aceda a Definições e clique em **Adicionar rato ou teclado**.
  - b. Se já tem o software Unifying instalado no seu computador, este deve abrir. Caso contrário, será transferido e instalado automaticamente.
  - c. Siga as instruções do software Unifying para terminar de adicionar o rato ou teclado.
  - d. Para adicionar mais dispositivos, siga os passos 2
    - e 3 e siga os passos no software Unifying.

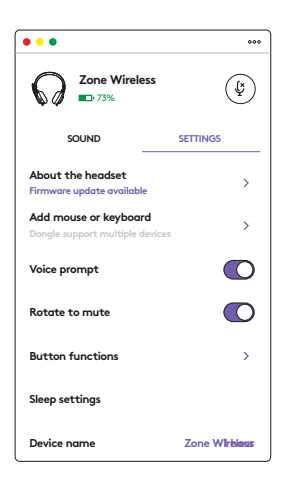

|                             | 0                                         | Agreent Linkying               | Scheen              |                     |
|-----------------------------|-------------------------------------------|--------------------------------|---------------------|---------------------|
|                             |                                           | 😫 unifyin                      | 0                   |                     |
| Welcome                     |                                           |                                |                     |                     |
| Plat Fog                    | ELAUNE.                                   |                                |                     |                     |
| The are now                 | maily to use your                         | Logitachill Unifying -         | colored .           |                     |
| And you can<br>one single L | gaar op to sie oom<br>optiech Unitying to | patible whereas hous<br>called | Anytomitis, and hu- | niar pata with      |
| Lite                        |                                           |                                |                     |                     |
|                             |                                           |                                |                     |                     |
|                             |                                           |                                |                     |                     |
|                             |                                           |                                |                     |                     |
|                             |                                           |                                | 1.00                | a la la la la parte |
| logi                        | Abancel.                                  |                                |                     | No.                 |
|                             |                                           |                                |                     |                     |

## DIMENSÕES

#### **RECEPTOR:**

Altura x largura x profundidade: 35,5 mm x 16,2 mm x 5,3 mm

## www.logitech.com/support/zone-wireless-plus-receiver

© 2020 Logitech, Logi e o logótipo Logitech são marcas comerciais ou marcas comerciais registadas da Logitech Europe S.A. e/ou das suas afiliadas nos EUA e noutros países. A Logitech não assume responsabilidade por erros que possam aparecer neste manual. As informações contidas aqui estão sujeitas a alterações sem aviso prévio.

## **KEN UW PRODUCT**

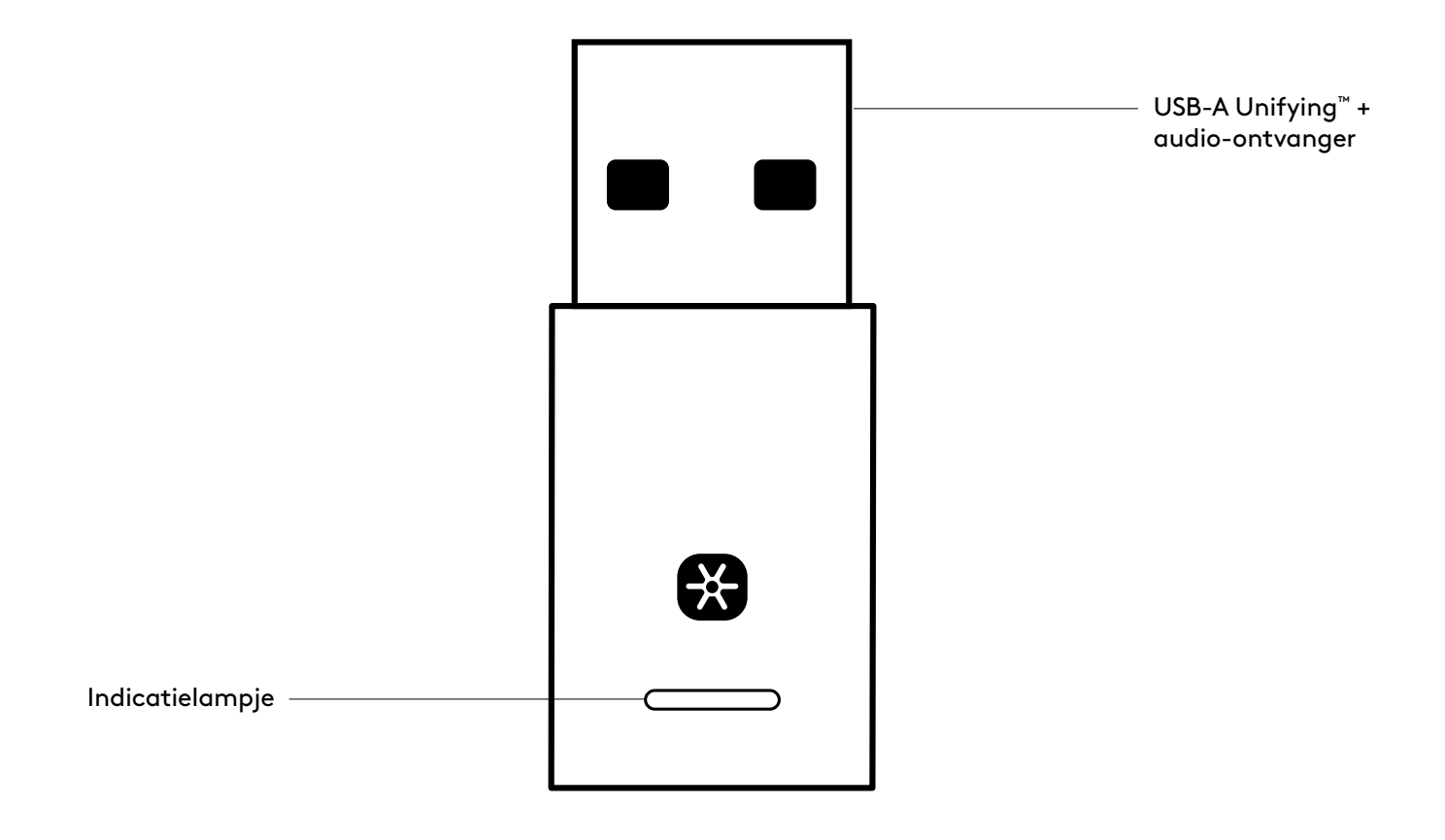

#### INHOUD VAN DE DOOS

Unifying USB-A-ontvanger + audio-ontvanger

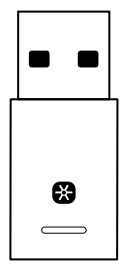

#### DE ONTVANGER OP DE HEADSET AANSLUITEN

1. Sluit de USB-ontvanger aan op de USB-A-poort van de computer.

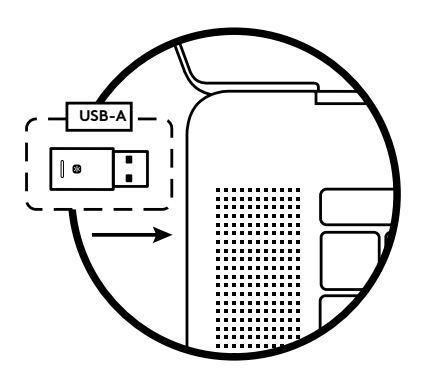

2. Installeer en open Logi Tune Desktop. Te downloaden via www.logitech.com/logitune

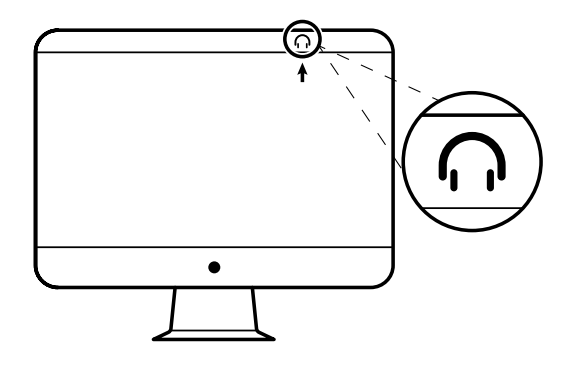

3. Logi Tune Desktop bevestigt dat er een nieuwe ontvanger is gedetecteerd. Klik op **Klaar** om verbinding te maken met de headset.

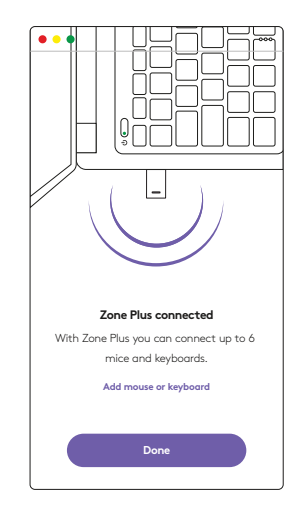

4. Ga naar de koppelingsmodus op de headset door de aan/uit-knop 3 seconden in te drukken. Klik op **Doorgaan**.

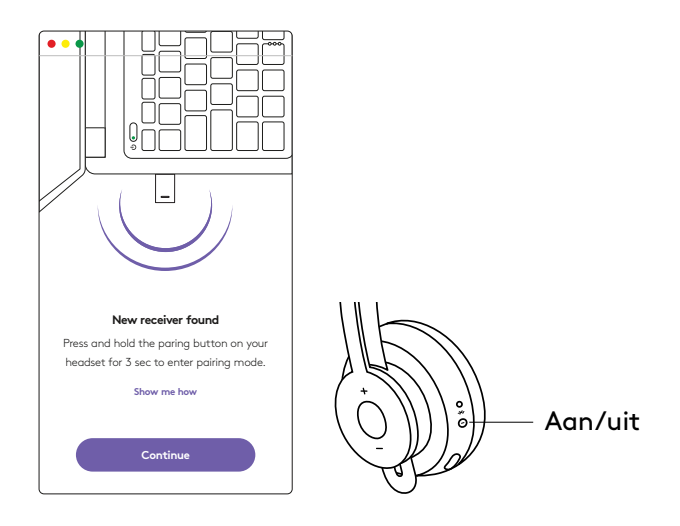

5. Als ze zijn gekoppeld, knipperen de lampjes op de ontvanger en de headset wit.

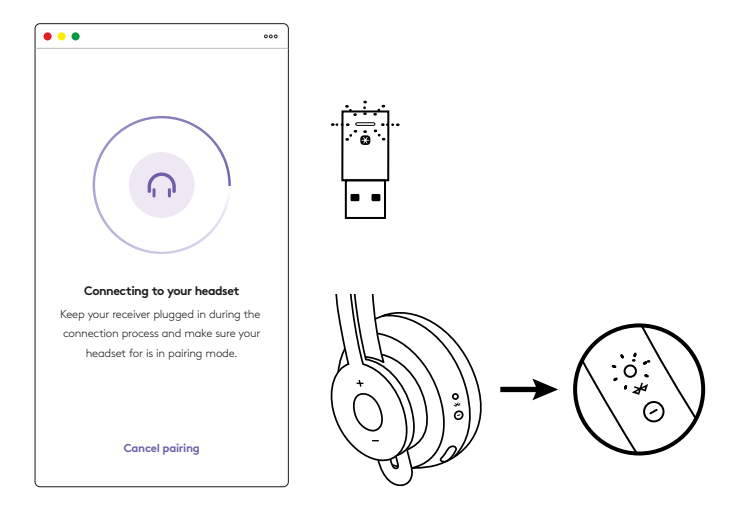

6. Als u dit scherm ziet, is de ontvanger gekoppeld aan de headset. De lampjes op de ontvanger en de hoofdtelefoon branden nu wit.

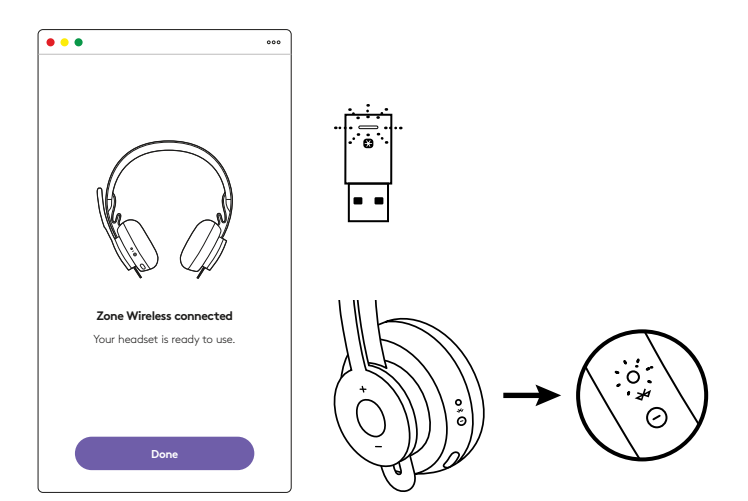

- 7. Met de Zone Wireless Plus-ontvanger kunt u 6 of meer Logitech Unifying-randapparaten koppelen.
  - a. Ga op Logi Tune Desktop naar Instellingen en klik op **Muis of toetsenbord toevoegen**.
  - b. Als u de Unifying-software al op uw computer

hebt geïnstalleerd, wordt deze geopend. Zo niet, dan wordt het automatisch gedownload en geïnstalleerd.

- c. Volg de aanwijzingen van de Unifying-software om het toevoegen van uw muis en toetsenbord te voltooien.
- d. Om meer apparaten toe te voegen, volgt u stap

2 en stap 3 en volgt u de stappen in de Unifyingsoftware.

| •••                                                      | 000           |
|----------------------------------------------------------|---------------|
| Zone Wireless                                            | (\$           |
| SOUND                                                    | SETTINGS      |
| About the headset<br>Firmware update available           | >             |
| Add mouse or keyboard<br>Dongle support multiple devices | >             |
| Voice prompt                                             |               |
| Rotate to mute                                           |               |
| Button functions                                         | >             |
| Sleep settings                                           |               |
| Device name                                              | Zone Wirklass |

|                                           | Cagneth Linking                                      | Scheen                          |
|-------------------------------------------|------------------------------------------------------|---------------------------------|
|                                           | 😫 unifyin                                            | 9°                              |
| Welcome                                   |                                                      |                                 |
| Page Fogel A                              | rie 6.                                               |                                 |
| You are now ready t                       | nam pror Logitudeli Golging -                        | extent :                        |
| And you can per up<br>one single Logituch | to six compatible wheteve hour<br>Unifying receiver. | Neptoants, and number pads with |
| LANT TO T                                 |                                                      |                                 |
|                                           |                                                      |                                 |
|                                           |                                                      |                                 |
|                                           |                                                      |                                 |
|                                           |                                                      | Concepts in 22 to agreeme       |
| logi new                                  | cet.                                                 | -                               |
|                                           |                                                      |                                 |

## AFMETINGEN

#### **ONTVANGER:**

Hoogte x breedte x diepte: 35,5 mm x 16,2 mm x 5,3 mm

## www.logitech.com/support/zone-wireless-plus-receiver

## PRODUKTÖVERSIKT

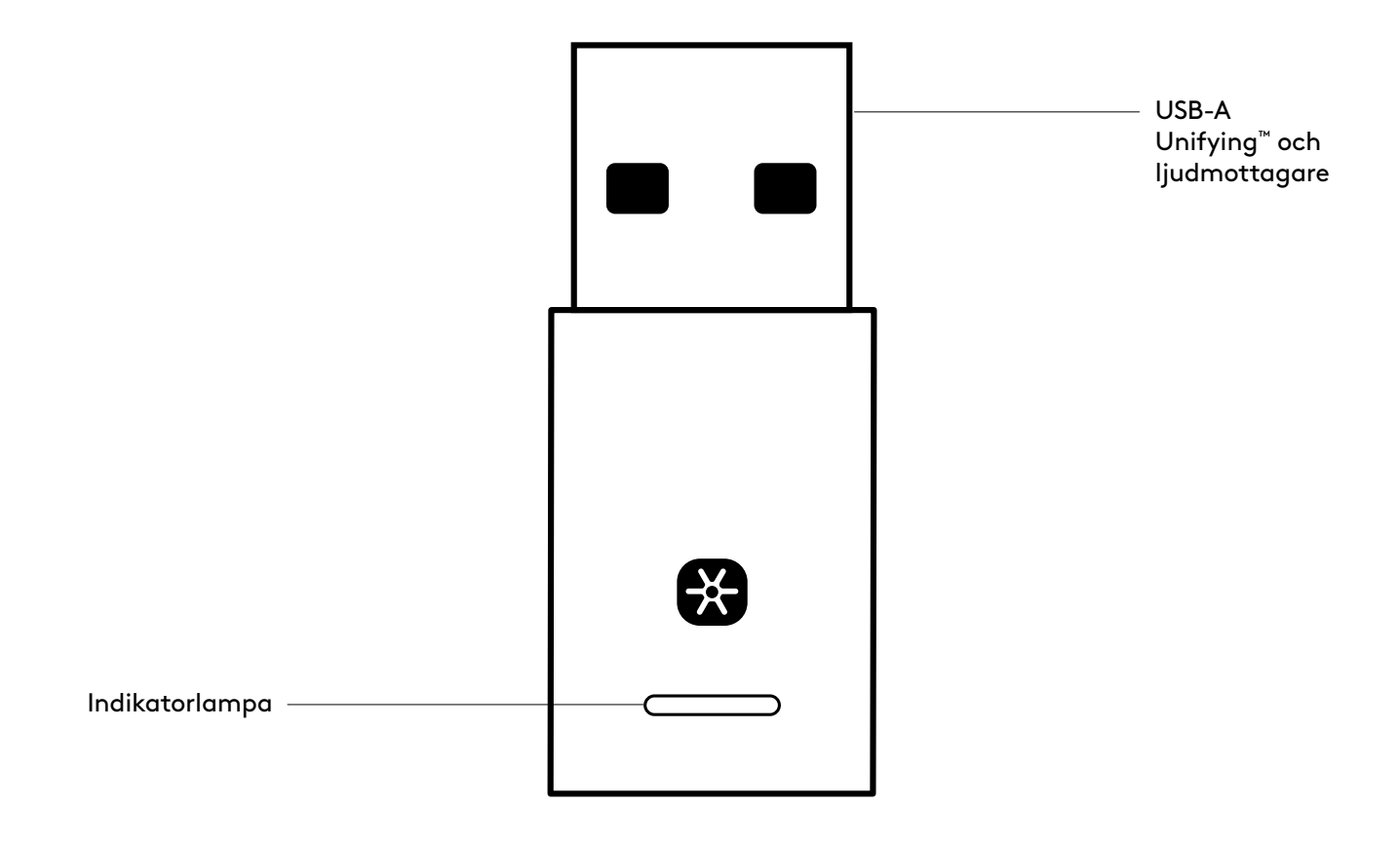

#### INNEHÅLL

USB-A Unifying och ljudmottagare

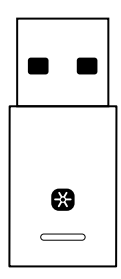

#### ANSLUTA MOTTAGAREN TILL HEADSETET

1. För in mottagaren i datorns USB-A-port.

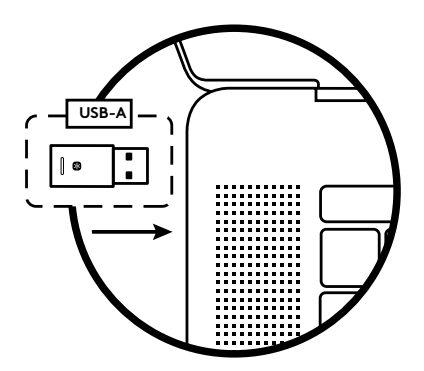

2. Installera och öppna Logi Tune Desktop. Ladda ner det från www.logitech.com/logitune

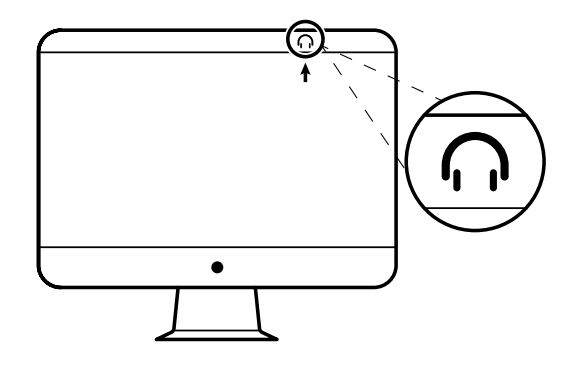

3. Logi Tune Desktop bekräftar att en ny mottagare hittades. Klicka på **Klart** för att börja ansluta till headsetet.

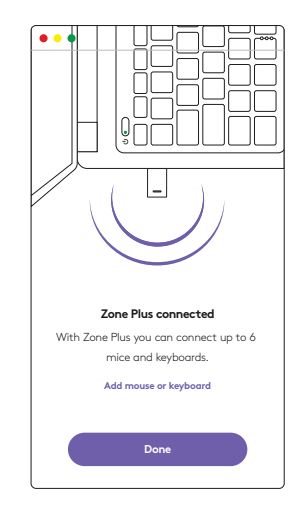

4. Gå in i parkopplingsläge på headsetet genom att trycka på strömknappen i 3 sekunder. Klicka på **Fortsätt**.

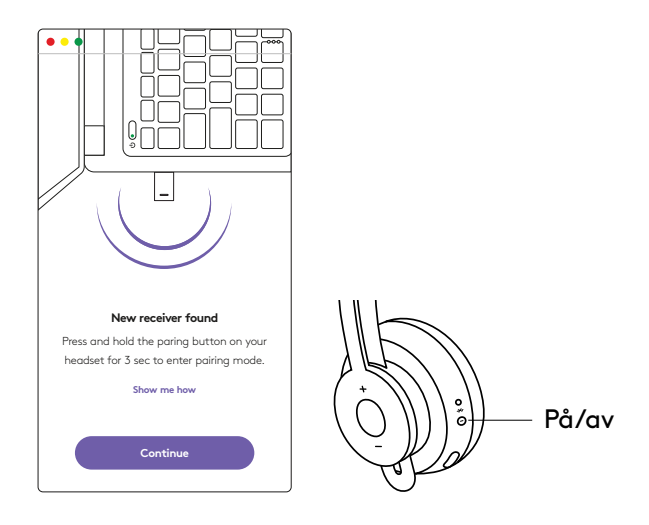

5. Om parkopplingen slutförs korrekt börjar indikatorlamporna på mottagaren och headsetet att blinka vitt.

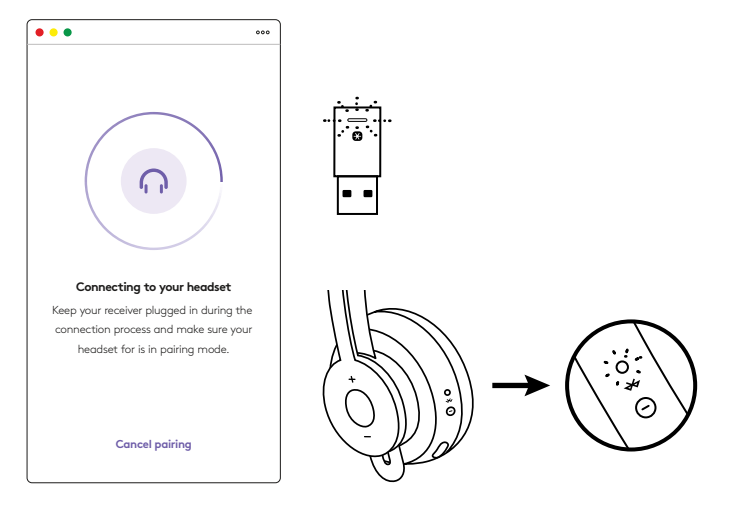

6. När du ser den här skärmen är mottagaren parkopplad med headsetet. Indikatorlampor på mottagaren och headset lyser med ett fast vitt sken.

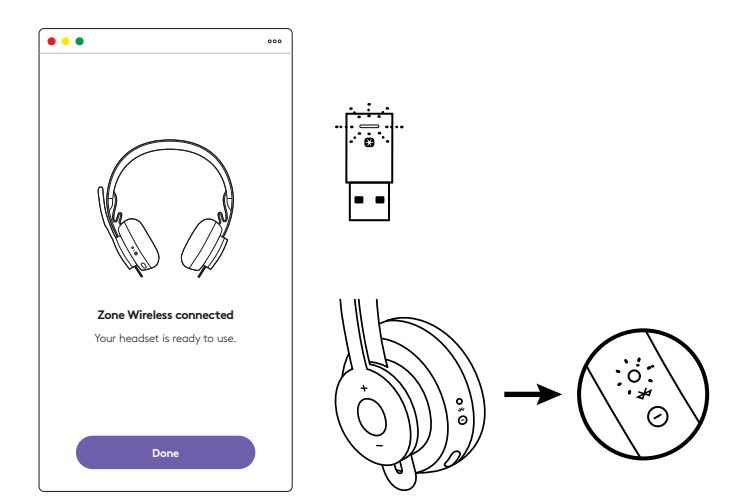

- 7. Med Zone Wireless Plus-mottagare kan du parkoppla 6 eller fler Logitech Unifying-tillbehör.
  - a. På Logi Tune Desktop går du till Inställningar och klickar på **Lägg till mus eller tangentbord**.
  - b. Om du redan har installerat Unifying-

programvaran på datorn bör den öppnas. Om inte, kommer den att laddas ner och installeras automatiskt.

- c. Följ Unifying-programvarans uppmaningar för att lägga till mus och tangentbord.
- d. För att lägga till fler enheter ska du följa steg 2 och 3 och följa stegen i Unifying-programvaran.

| •••                                                      | 000           |
|----------------------------------------------------------|---------------|
| Zone Wireless                                            | (¥)           |
| SOUND                                                    | SETTINGS      |
| About the headset<br>Firmware update available           | >             |
| Add mouse or keyboard<br>Dongle support multiple devices | >             |
| Voice prompt                                             |               |
| Rotate to mute                                           |               |
| Button functions                                         | >             |
| Sleep settings                                           |               |
| Device name                                              | Zone Wireless |

|                                                | Cughech? Losh                                 | Ave Scheen                                  |
|------------------------------------------------|-----------------------------------------------|---------------------------------------------|
|                                                | (B) unit                                      | fying:                                      |
| Welcome                                        |                                               |                                             |
| Pag & Forget & Ann                             | N. B.                                         |                                             |
| You are now ready to                           | use your Logischill Unity                     | lying received                              |
| And you can pair up to<br>one single Logibut ( | n nix compatible wireless<br>Wijerg receiver. | s hisse heiptosettis, and humbler pack with |
| Lagra more                                     |                                               |                                             |
|                                                |                                               |                                             |
|                                                |                                               |                                             |
|                                                |                                               |                                             |
|                                                |                                               | Successive in the Southeast                 |
| logi stran                                     | et.                                           | No.                                         |
|                                                |                                               |                                             |

## MÅTT

#### MOTTAGARE:

Höjd x bredd x djup: 35,5 mm x 16,2 mm x 5,3 mm

## www.logitech.com/support/zone-wireless-plus-receiver

© 2020 Logitech, Logi och Logitechs logotyp är varumärken eller registrerade varumärken som tillhör Logitech Europe S.A. och/eller dess dotterbolag i USA och andra länder. Logitech påtar sig inget ansvar för eventuella fel som kan förekomma i bruksanvisningen. Information häri kan ändras utan föregående meddelande.

## PRODUKTOVERSIGT

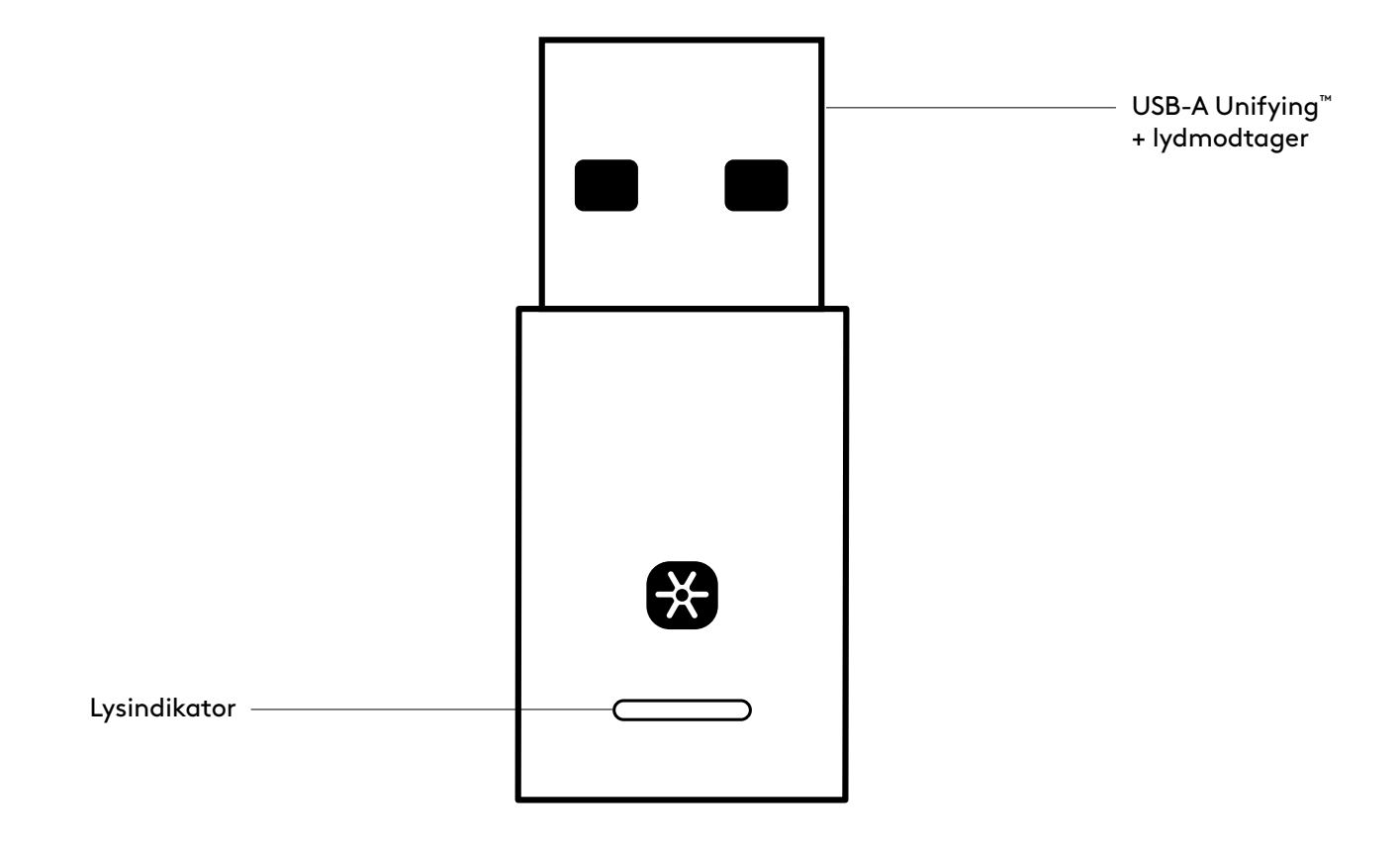

#### DET INDEHOLDER KASSEN

USB-A Unifying + lydmodtager

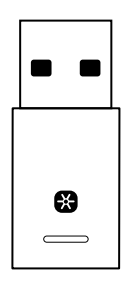

#### TILSLUTNING AF MODTAGEREN TIL HEADSETTET

1. Sæt modtageren i computerens USB-A-port.

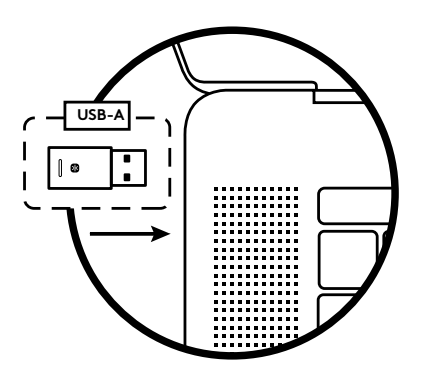

2. Installer og åbn Logi Tune Desktop. Download det fra www.logitech.com/logitune

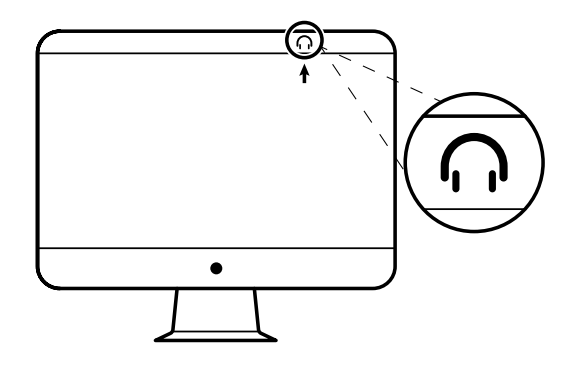

3. Logi Tune Desktop vil bekræfte, at der er fundet en ny modtager. Klik på **Udført** for at begynde på tilslutningen af headsettet.

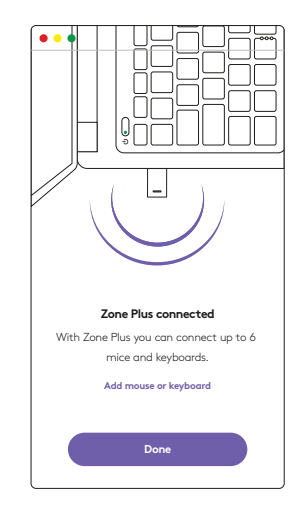
4. Gå ind i bindingstilstand på headsettet ved at trykke på tænd/sluk-knappen i 3 sekunder. Klik på **Fortsæt**.

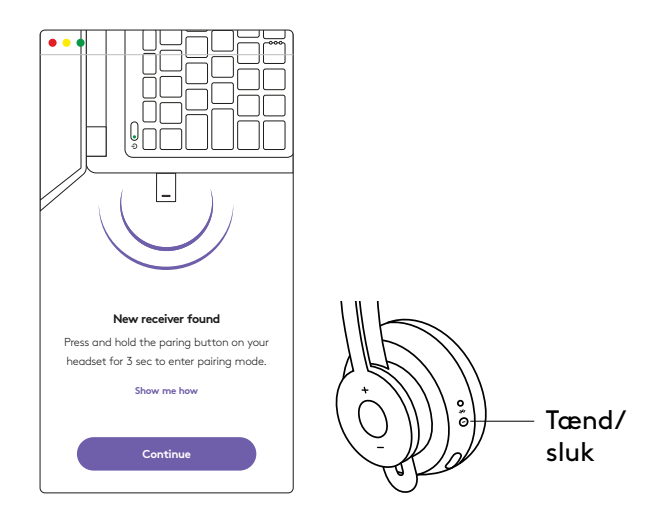

5. Hvis bindingstilstand er lykkes, blinker lysindikatorerne på modtageren og headsettet hvidt.

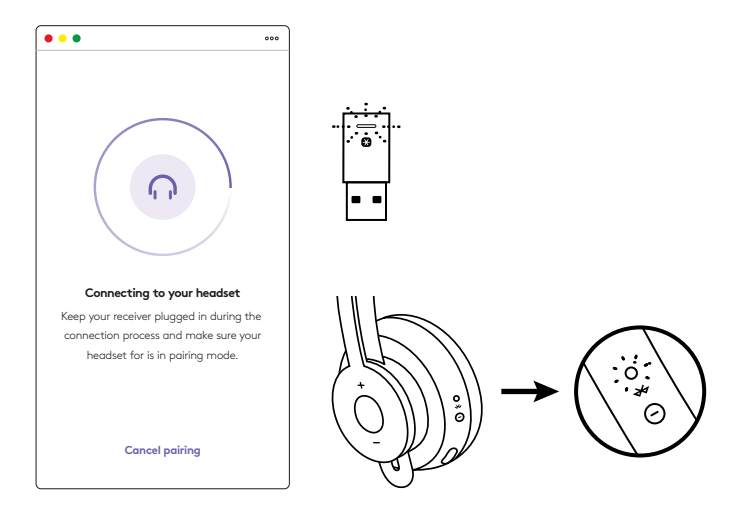

6. Når du ser denne skærm, er modtageren nu parret med headsettet. Lysindikatorerne på headsettet vil lyse hvidt.

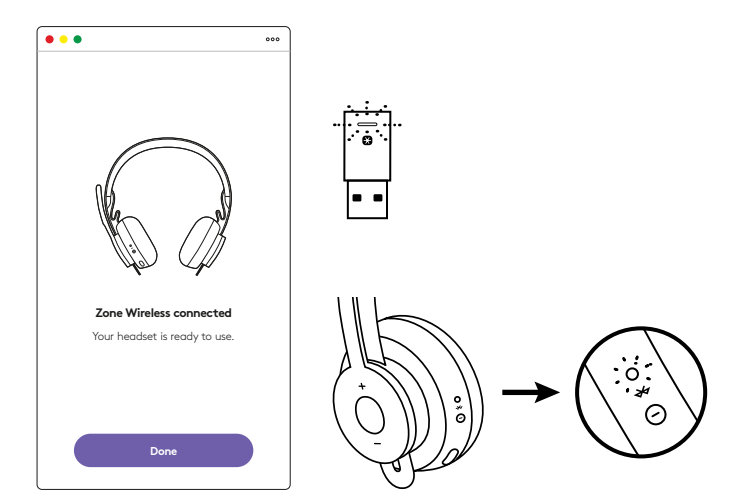

- 7. Med Zone Wireless Plus-modtager kan du etablere binding til 6 eller flere Logitech Unifying-enheder.
  - a. Åbn indstillinger i Logi Tune Desktop, og klik på **Tilføj mus eller tastatur**.
  - b. Hvis Unifying-softwaren allerede er installeret på din computer, burde den åbne automatisk. Hvis ikke, downloades den og installeres automatisk.
  - c. Følg anvisningerne i Unifying-softwaren for at tilføje din mus og tastatur.
  - d. Hvis du vil tilføje flere enheder, skal du følge trin 2 og 3 og følge anvisningerne i Unifying-softwaren.

| •••                                                      | •••           |
|----------------------------------------------------------|---------------|
| Zone Wireless                                            | ٤             |
| SOUND                                                    | SETTINGS      |
| About the headset<br>Firmware update available           | >             |
| Add mouse or keyboard<br>Dongle support multiple devices | >             |
| Voice prompt                                             |               |
| Rotate to mute                                           |               |
| Button functions                                         | >             |
| Sleep settings                                           |               |
| Device name                                              | Zone Wirelaus |

|                                             | Cagtesh* Linitying Software                                                       |
|---------------------------------------------|-----------------------------------------------------------------------------------|
|                                             | 😫 unitying:                                                                       |
| Welcome                                     |                                                                                   |
| Page Fogers. Ad                             | wa.                                                                               |
| You are now ready t                         | use plur Logitachili Unitying repaired                                            |
| And you cast pair sp<br>one single Logituch | o six compatible whereas hina. Keyboards, and number pack with<br>Mying notestee. |
| Lart non                                    |                                                                                   |
|                                             |                                                                                   |
|                                             |                                                                                   |
|                                             |                                                                                   |
|                                             | Successful to D. W. Laborer                                                       |
| logi Atus                                   | el                                                                                |
|                                             |                                                                                   |

# MÅL

### **MODTAGER:**

Højde x bredde x dybde: 35,5 mm x 16,2 mm x 5,3 mm

# www.logitech.com/support/zone-wireless-plus-receiver

# **BLI KJENT MED PRODUKTET**

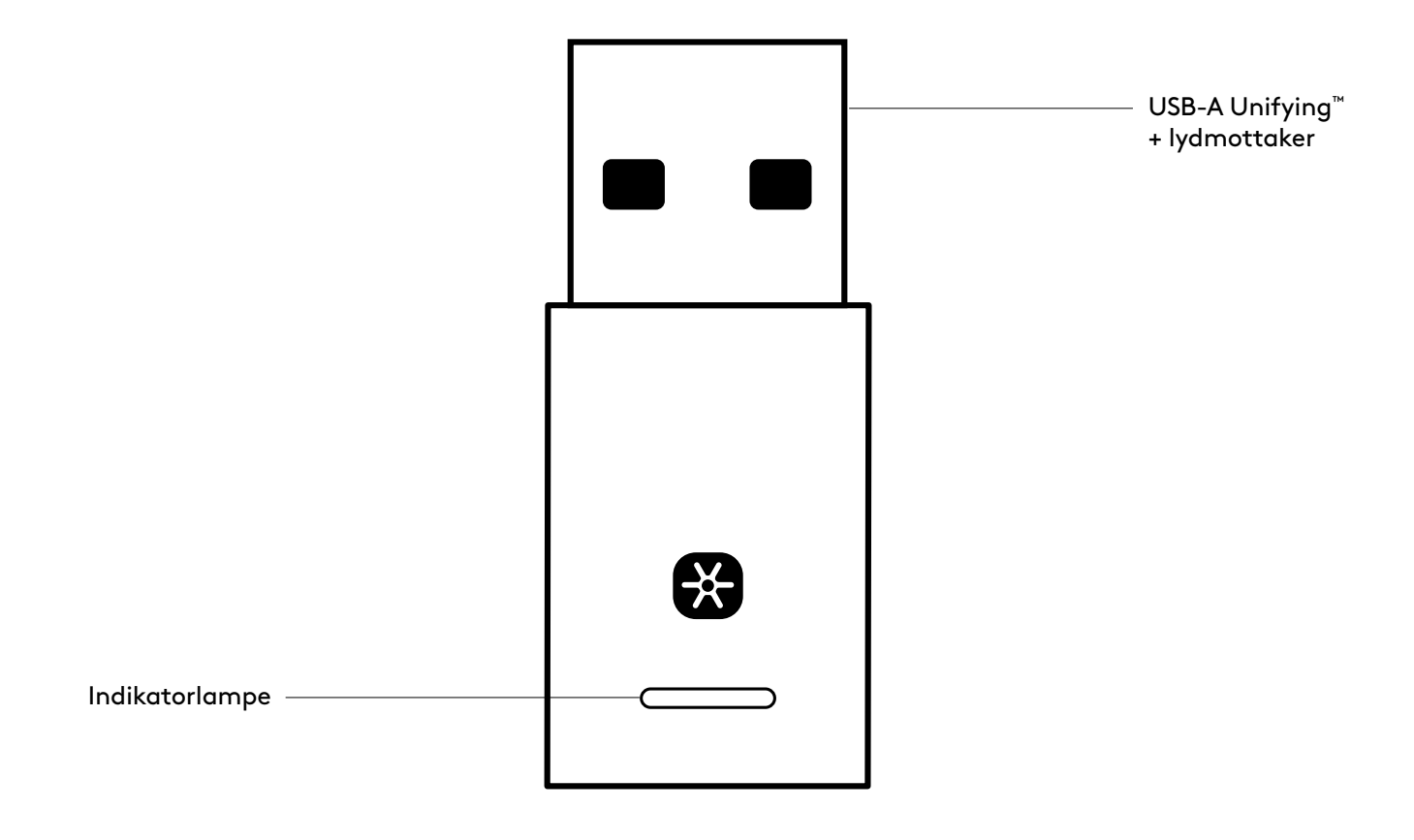

### I ESKEN

USB-A Unifying + lydmottaker

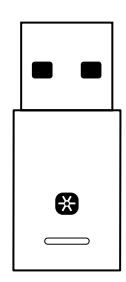

### KOBLE MOTTAKEREN TIL HODESETTET

1. Sett mottakeren inn i datamaskinens USB-Aport.

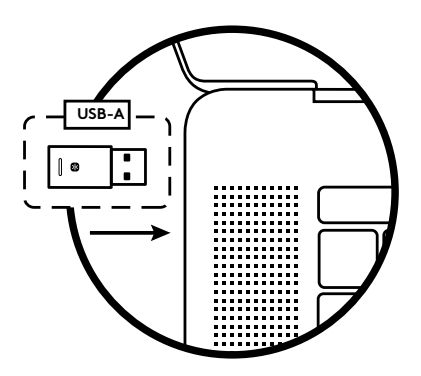

2. Installer og åpne Logi Tune for skrivebord. Den kan lastes ned fra www.logitech.com/logitune

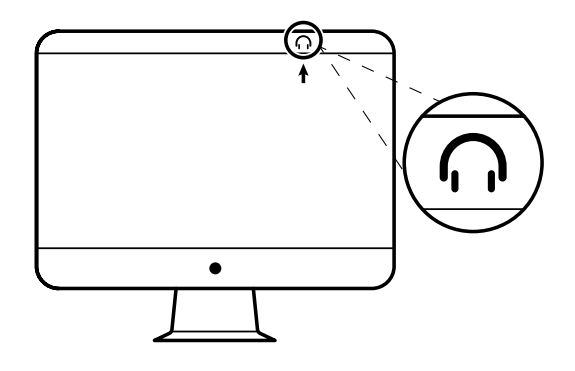

3. Logi Tune for skrivebord bekrefter at en ny mottaker er funnet. Klikk på **Fullført** for å koble til hodesettet.

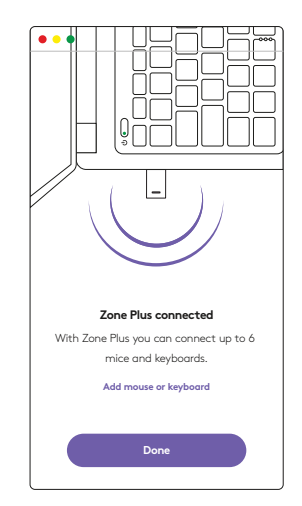

 Gå til paringsmodus på hodesettet ved å holde inne av/på-knappen i 3 sekunder. Klikk på Fortsett.

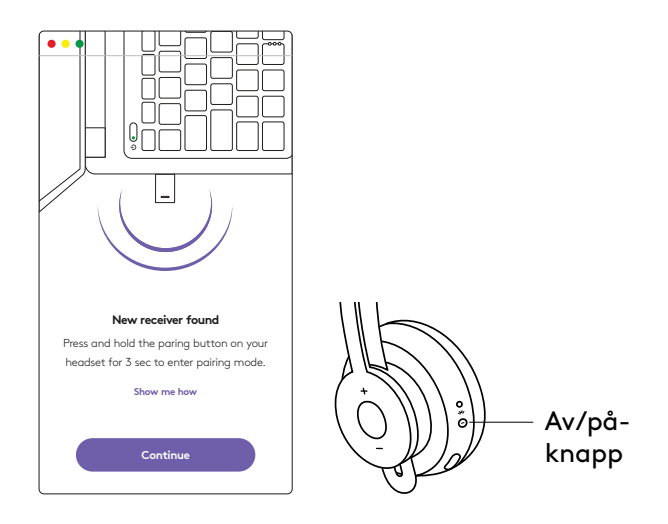

5. Hvis paringsmodus er vellykket, blinker lampene på mottakeren og hodesettet i hvitt.

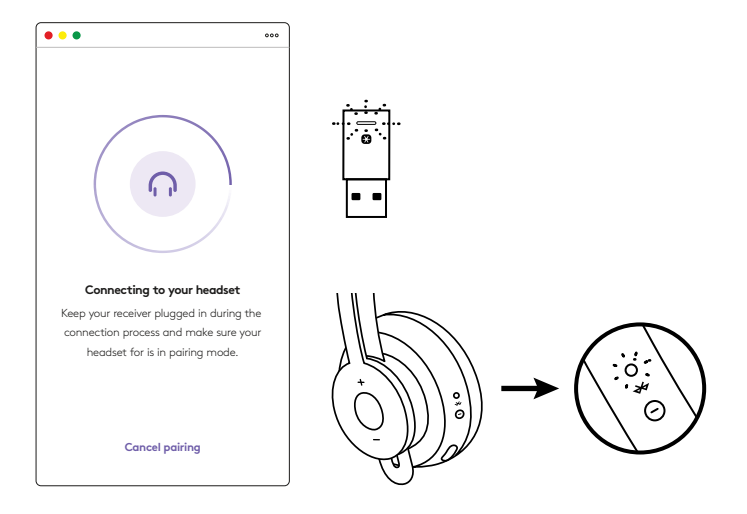

6. Når du ser denne skjermen, er mottakeren paret med hodesettet. Lampene på mottakeren og hodesettet lyser fast hvitt.

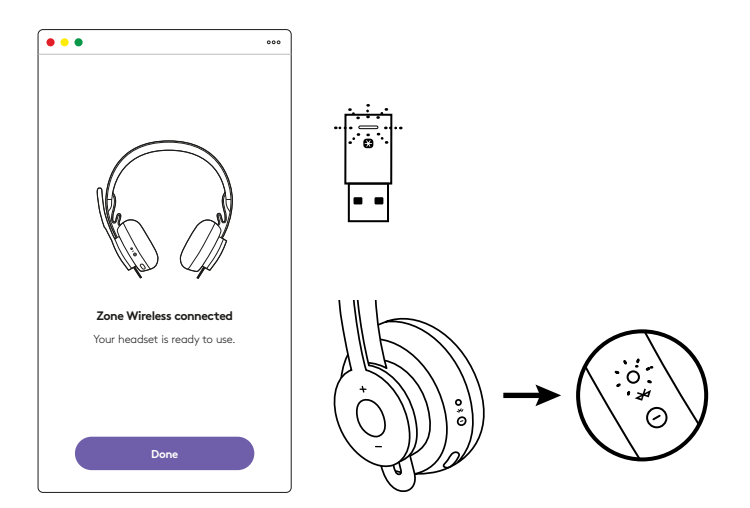

- 7. Med Zone Wireless Plus-mottaker kan du pare 6 eller flere eksterne Logitech Unifying-enheter.
  - a. På Logi Tune for skrivebord går du til Innstillinger og klikker på **Legg til mus eller tastatur**.
  - b. Hvis du allerede har Unifying-programvaren installert på datamaskinen, skal den åpnes. Hvis ikke, blir den lastet ned og installert automatisk.
  - c. Følg instruksjonene for Unifying-programvaren for å legge til musen og tastaturet.
  - d. Hvis du vil legge til flere enheter, utfører du trinn 2 og 3 og følger instruksjonene i Unifyingprogramvaren.

| •••                                                      | 000                   |
|----------------------------------------------------------|-----------------------|
| Zone Wireless                                            | ٢                     |
| SOUND                                                    | SETTINGS              |
| About the headset<br>Firmware update available           | >                     |
| Add mouse or keyboard<br>Dongle support multiple devices | >                     |
| Voice prompt                                             |                       |
| Rotate to mute                                           |                       |
| Button functions                                         | >                     |
| Sleep settings                                           |                       |
| Device name                                              | Zone W <b>irblaus</b> |

| C Lagitechr Linky                                     | ng Settlaans                         |
|-------------------------------------------------------|--------------------------------------|
| (B unity                                              | ing                                  |
|                                                       |                                      |
| er 10 B.                                              |                                      |
| to use your Logitachili Unityr                        | greater.                             |
| p to six compatible wreekee h<br>h Unifying receiver. | ion keyboards, and runniar pads with |
|                                                       |                                      |
|                                                       |                                      |
|                                                       |                                      |
|                                                       |                                      |
|                                                       | Annual Contractor                    |
| ncel                                                  | No.                                  |
|                                                       | Congression (conjunction)            |

# MÅL

### MOTTAKER:

Høyde x bredde x dybde: 35,5 mm x 16,2 mm x 5,3 mm

## www.logitech.com/support/zone-wireless-plus-receiver

# **TUNNE TUOTTEESI**

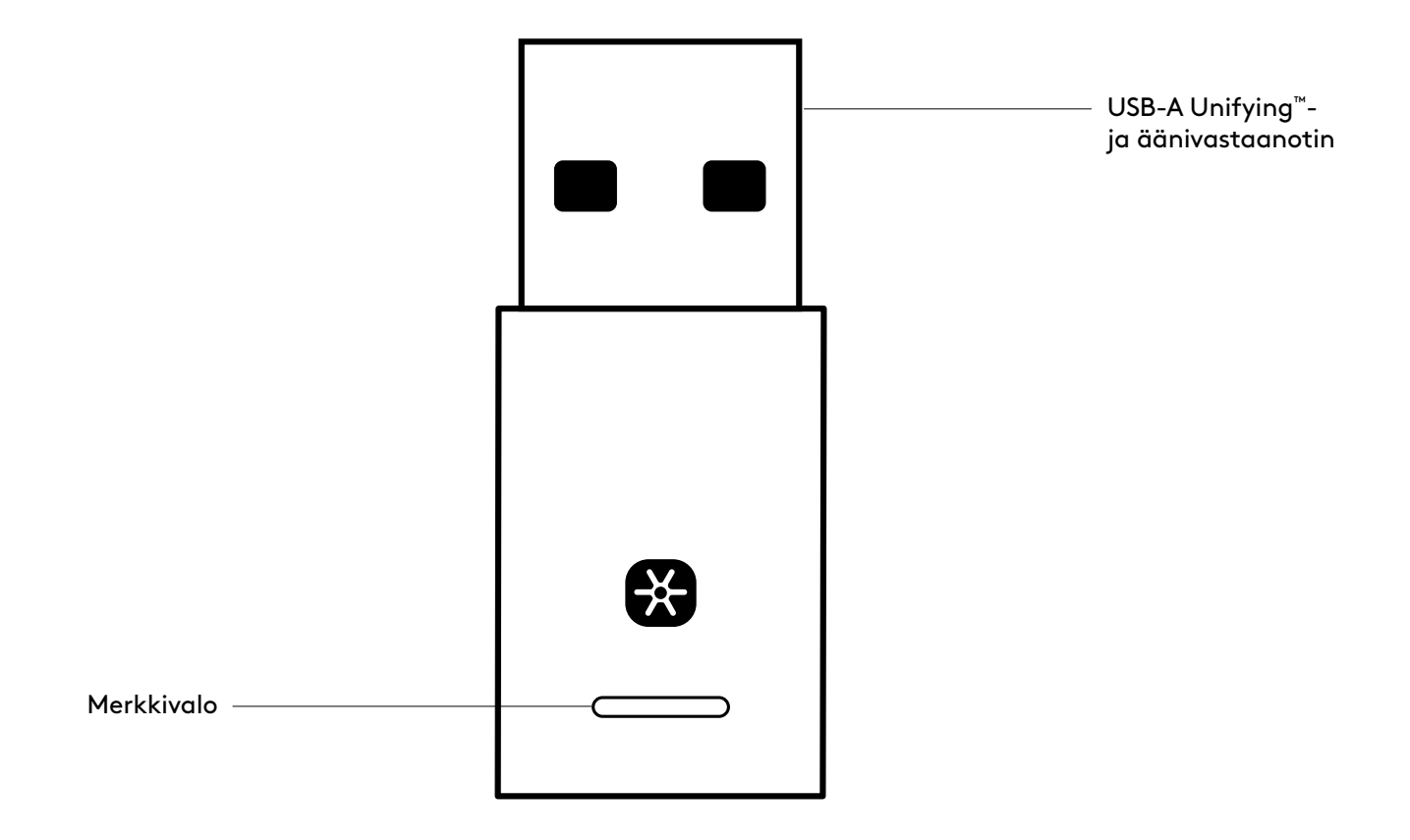

## PAKKAUKSEN SISÄLTÖ

USB-A Unifying- ja äänivastaanotin

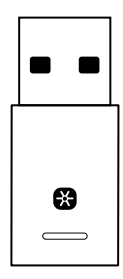

#### VASTAANOTTIMEN LIITTÄMINEN KUULOKEMIKROFONIIN

1. Liitä vastaanotin tietokoneen USB-A-porttiin.

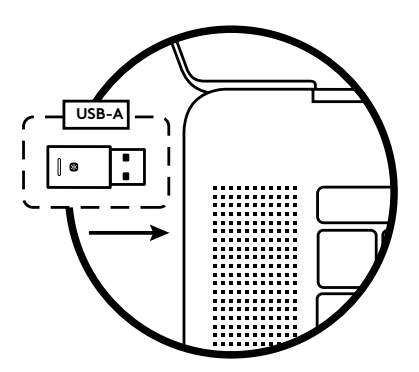

2. Asenna ja käynnistä Logi Tune -tietokonesovellus. Voit ladata sen osoitteesta www.logitech.com/logitune.

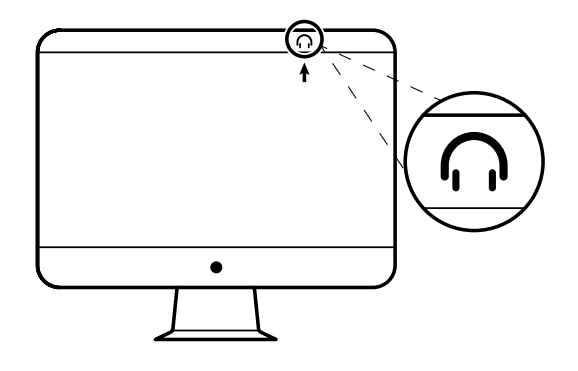

3. Logi Tune -tietokonesovellus varmistaa, että uusi vastaanotin löydetään. Käynnistä yhteyden muodostaminen kuulokemikrofoniin valitsemalla **Valmis**.

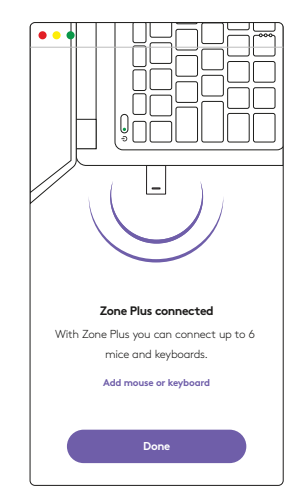

4. Siirry kuulokemikrofonin pariliitostilaan painamalla virtapainiketta kolme sekuntia. Valitse **Jatka**.

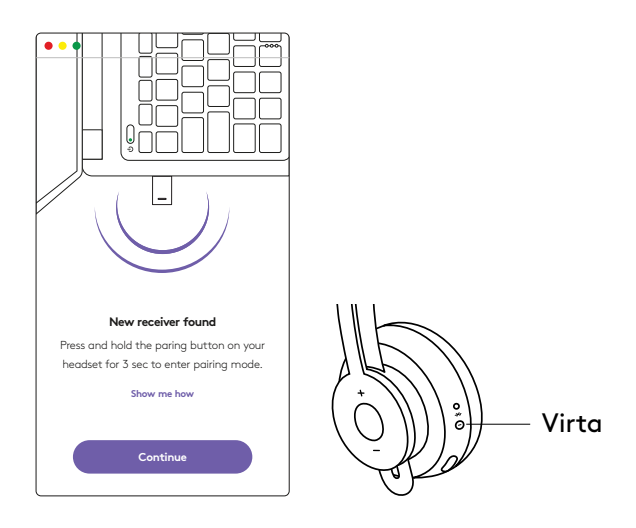

5. Jos pariliitostilaan siirtyminen onnistui, vastaanottimen ja kuulokemikrofonin merkkivalot vilkkuvat valkoisina.

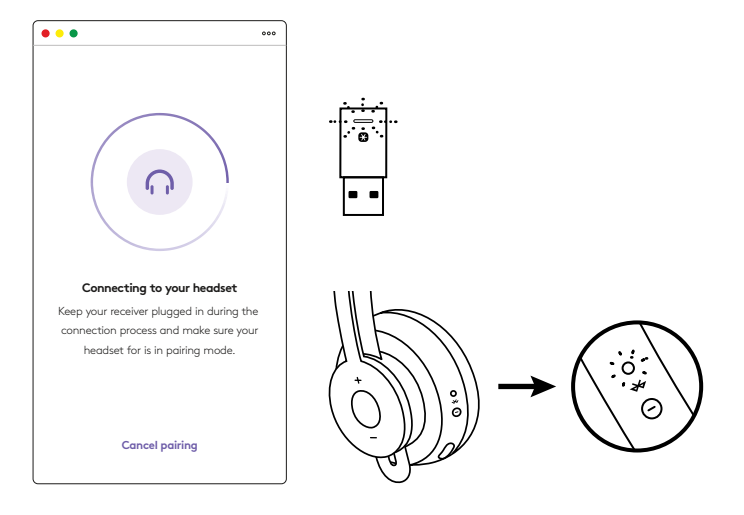

6. Tämä ruutu merkitsee sitä, että vastaanottimen ja kuulokemikrofonin välille on muodostettu pariliitos. Vastaanottimen ja kuulokemikrofonin merkkivalot palavat tasaisen valkoisina.

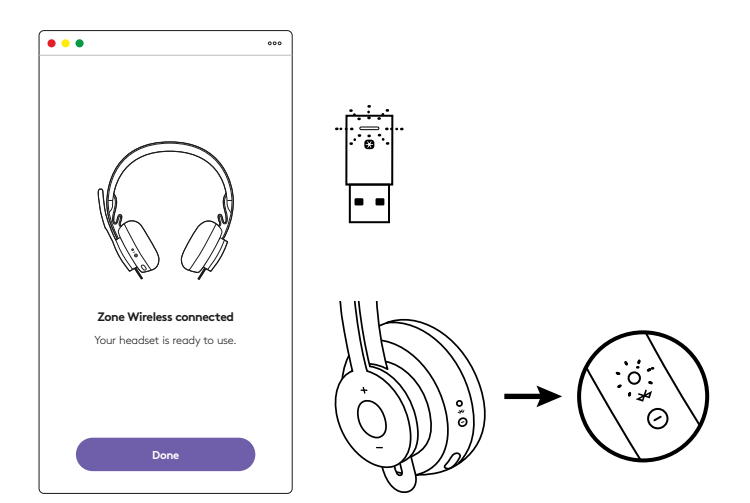

- 7. Zone Wireless Plus -vastaanottimen avulla voi pariliittää vähintään kuusi Logitech Unifying -oheislaitetta.
  - a. Siirry Logi Tune -tietokonesovelluksessa Asetuksiin ja valitse Add mouse or keyboard (Lisää hiiri tai näppäimistö).
  - b. Jos Unifying-ohjelmisto on jo asennettu tietokoneelle, ohjelmiston pitäisi käynnistyä.
    Jos se ei käynnisty, se ladataan ja asennetaan automaattisesti.
  - c. Viimeistel hiiren ja näppäimistön lisääminen noudattamalla Unifying-ohjelmiston kehotteita.
  - d. Voit lisätä muita laitteita vaiheiden 2 ja 3 ohjeiden

mukaan ja Unifying-ohjelmiston vaiheiden mukaan.

| •••                                                      | 000           |
|----------------------------------------------------------|---------------|
| Zone Wireless                                            | (¥)           |
| SOUND                                                    | SETTINGS      |
| About the headset<br>Firmware update available           | >             |
| Add mouse or keyboard<br>Dongle support multiple devices | >             |
| Voice prompt                                             |               |
| Rotate to mute                                           |               |
| Button functions                                         | >             |
| Sleep settings                                           |               |
| Device name                                              | Zone Wirklass |

|                                          | Cagherint Linityin                                  | g Schweit                           |
|------------------------------------------|-----------------------------------------------------|-------------------------------------|
|                                          | 😫 unity                                             | ng.                                 |
| Welcome                                  |                                                     |                                     |
| Page Fogela                              | er 14 B.                                            |                                     |
| War are runs shally                      | to use pror Logitachili Unifyin                     | product.                            |
| And you can part a<br>one single Logicol | p to six compatible whereas to<br>Lindjurg receives | on keytoards, and runnlar pads with |
| Lagen mo                                 | •                                                   |                                     |
|                                          |                                                     |                                     |
|                                          |                                                     |                                     |
|                                          |                                                     |                                     |
|                                          |                                                     | Successive State Strengton          |
| logi Atta                                | noed                                                | New York                            |

## MITAT

### VASTAANOTIN:

Korkeus × leveys × syvyys: 35,5 × 16,2 × 5,3 mm

## www.logitech.com/support/zone-wireless-plus-receiver

# ΓΝΩΡΙΜΙΑ ΜΕ ΤΟ ΠΡΟΪΟΝ

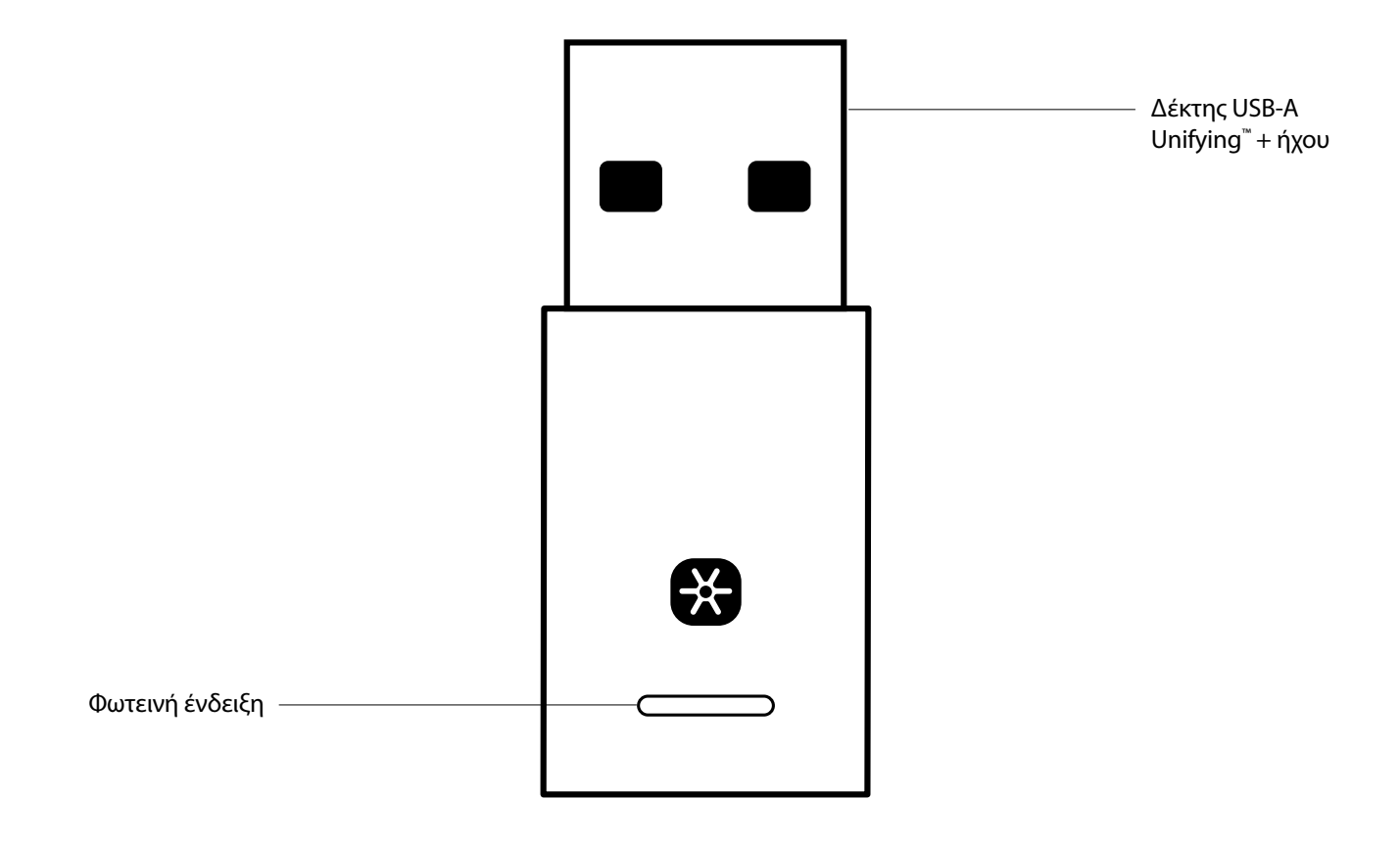

#### ΠΕΡΙΕΧΟΜΕΝΑ ΣΥΣΚΕΥΑΣΙΑΣ

Δέκτης USB-A Unifying + ήχου

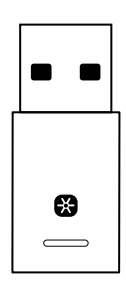

#### ΣΥΝΔΕΣΗ ΤΟΥ ΔΕΚΤΗ ΣΤΟ ΣΕΤ ΜΙΚΡΟΦΩΝΟΥ-ΑΚΟΥΣΤΙΚΩΝ

1. Τοποθετήστε τον δέκτη στη θύρα USB-A του υπολογιστή.

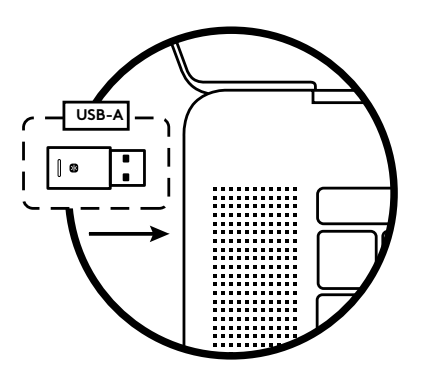

2. Εγκαταστήστε και ανοίξτε το Logi Tune για υπολογιστές. Κατεβάστε το από τη διεύθυνση www.logitech.com/logitune

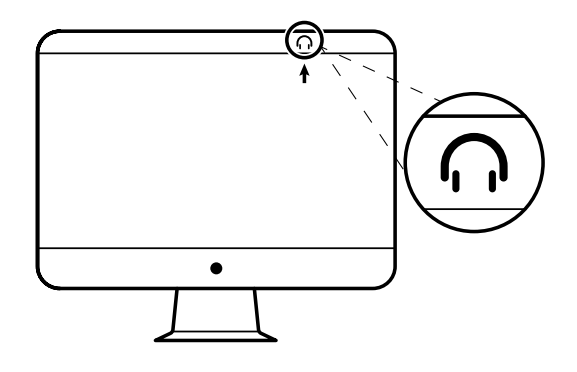

 To Logi Tune για υπολογιστές θα επιβεβαιώσει την ύπαρξη του νέου δέκτη. Κάντε κλικ στο κουμπί **Τέλος** για να ξεκινήσετε τη σύνδεση στο σετ μικροφώνου-ακουστικών.

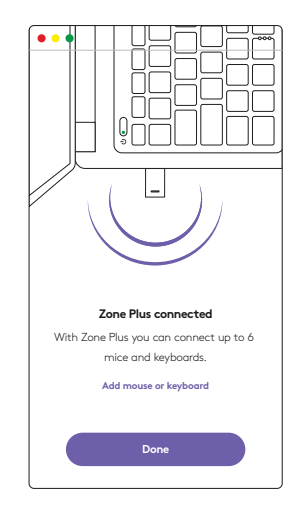

 Εισέλθετε σε λειτουργία σύζευξης στο σετ μικροφώνου-ακουστικών, πιέζοντας το κουμπί λειτουργίας για 3 δευτερόλεπτα. Κάντε κλικ στο κουμπί Συνέχεια.

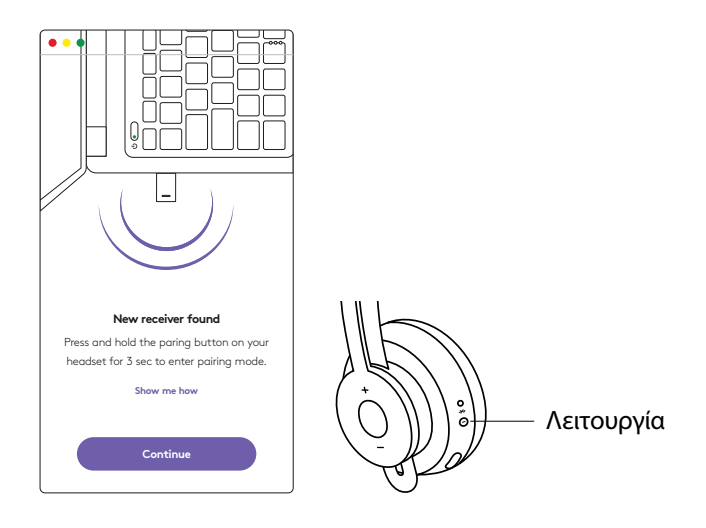

5. Εάν η σύζευξη είναι επιτυχής, οι φωτεινές ενδείξεις στον δέκτη και το σετ μικροφώνου-ακουστικών θα αναβοσβήσουν με λευκό χρώμα.

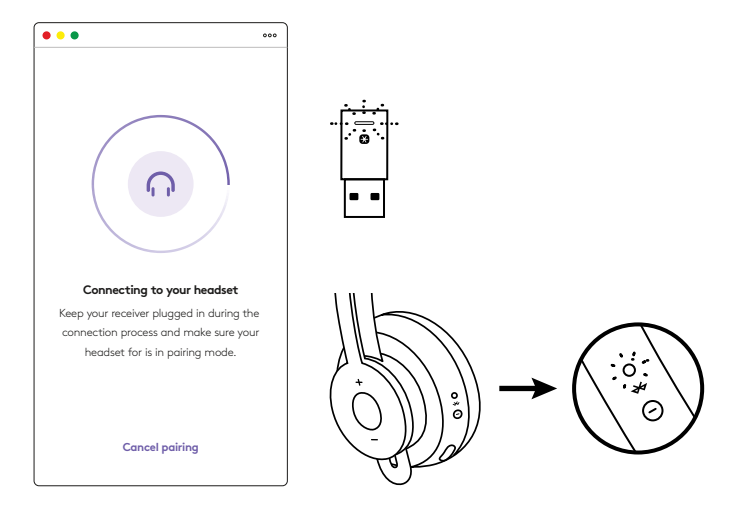

6. Μόλις εμφανιστεί αυτή η οθόνη, η σύζευξη του δέκτη με το σετ μικροφώνου-ακουστικών θα έχει ολοκληρωθεί. Οι φωτεινές ενδείξεις στον δέκτη και το σετ μικροφώνου-ακουστικών θα ανάψουν σταθερά με λευκό χρώμα.

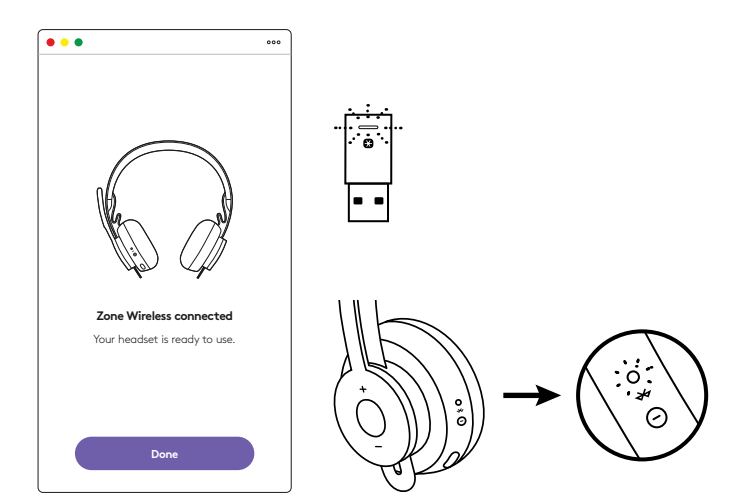

- Με τον δέκτη Zone Wireless Plus, μπορείτε να κάνετε σύζευξη 6 ή περισσότερων περιφερειακών Logitech Unifying.
  - Στην εφαρμογή Logi Tune για υπολογιστές, μεταβείτε στις Ρυθμίσεις και κάντε κλικ στην επιλογή Προσθήκη ποντικιού ή πληκτρολογίου.
  - b. Εάν έχετε ήδη εγκαταστήσει το λογισμικό Unifying στον υπολογιστή σας, λογικά θα ανοίξει. Εάν όχι, θα ληφθεί και θα εγκατασταθεί αυτόματα.
  - c. Ακολουθήστε τα μηνύματα που εμφανίζονται στο λογισμικό Unifying για να ολοκληρώσετε την προσθήκη του ποντικιού και του πληκτρολογίου.
  - d. Για να προσθέσετε περισσότερες συσκευές, ακολουθήστε τα βήματα 2 και 3 καθώς και τα βήματα στο λογισμικό Unifying.

| •••                                                      | 000           |
|----------------------------------------------------------|---------------|
| Zone Wireless                                            | (F)           |
| SOUND                                                    | SETTINGS      |
| About the headset<br>Firmware update available           | >             |
| Add mouse or keyboard<br>Dongle support multiple devices | >             |
| Voice prompt                                             |               |
| Rotate to mute                                           |               |
| Button functions                                         | >             |
| Sleep settings                                           |               |
| Device name                                              | Zone Wirbiaus |

|                                     | Cugherty Linky                                          | ng Software                            |
|-------------------------------------|---------------------------------------------------------|----------------------------------------|
|                                     | 😫 unity                                                 | ing-                                   |
| Welcome                             |                                                         |                                        |
| Page Fogers                         | Add to 0.                                               |                                        |
| The set rate that                   | ly to use your Logitechill Unity                        | ground .                               |
| And you can par<br>one single Lopis | up to six compatible whereas h<br>ch Unifying receiver. | ion. Neptonicls. and runniar pads with |
| Lagra m                             |                                                         |                                        |
|                                     |                                                         |                                        |
|                                     |                                                         |                                        |
|                                     |                                                         |                                        |
|                                     |                                                         | Annual Contractor                      |
| logi na                             | ancel                                                   | No.                                    |

## ΔΙΑΣΤΑΣΕΙΣ

#### ΔΕΚΤΗΣ:

Ύψος x Πλάτος x Βάθος: 35,5 mm x 16,2 mm x 5,3 mm

# www.logitech.com/support/zone-wireless-plus-receiver

© 2020 Οι επωνυμίες Logitech, Logi και το λογότυπο Logitech είναι εμπορικά σήματα ή σήματα κατατεθέντα της Logitech Europe S.A. ή/και των θυγατρικών της στις ΗΠΑ και σε άλλες χώρες. Η Logitech δεν αναλαμβάνει καμία ευθύνη για σφάλματα που ενδέχεται να υπάρχουν σε αυτό το εγχειρίδιο. Οι πληροφορίες που περιλαμβάνονται στο παρόν υπόκεινται σε αλλαγές χωρίς προειδοποίηση.

# ЗНАКОМСТВО С ПРОДУКТОМ

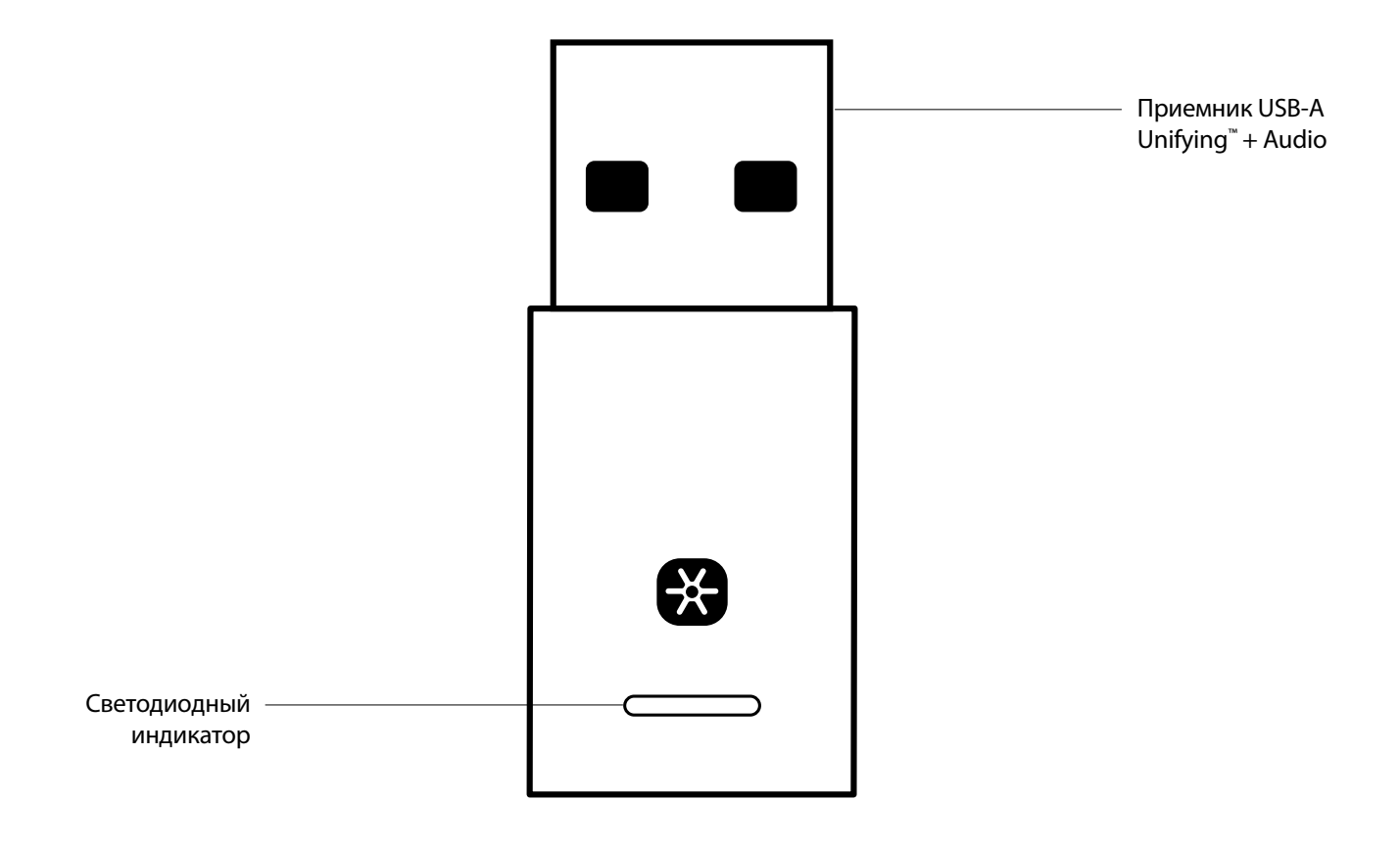

### КОМПЛЕКТ ПОСТАВКИ

Приемник USB-A Unifying + Audio

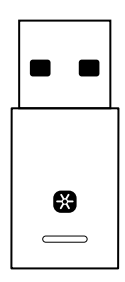

#### ПОДКЛЮЧЕНИЕ ПРИЕМНИКА К ГАРНИТУРЕ

1. Вставьте приемник в порт USB-А компьютера.

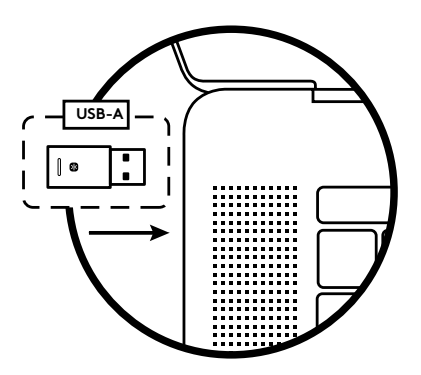

2. Установите и откройте приложение Logi Tune для ПК. Оно доступно для загрузки на странице www.logitech.com/logitune

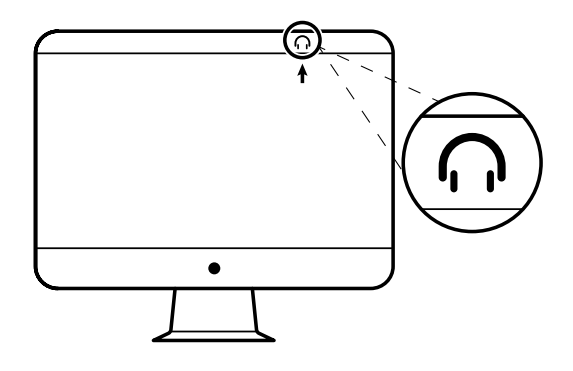

 В приложении Logi Tune для ПК отобразится сообщение об обнаружении нового приемника. Нажмите кнопку Готово, чтобы начать подключение гарнитуры.

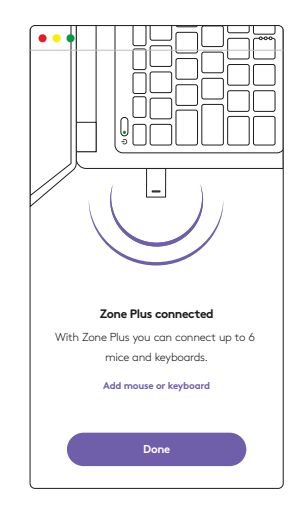

 Включите режим сопряжения на гарнитуре, нажав кнопку питания и удерживая ее в течение 3 секунд. Нажмите кнопку Продолжить.

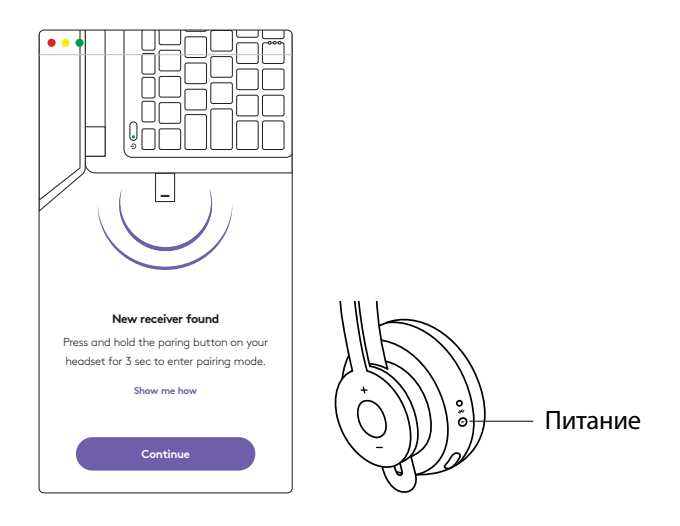

5. После перехода в режим сопряжения светодиодные индикаторы на приемнике и гарнитуре начнут мигать белым.

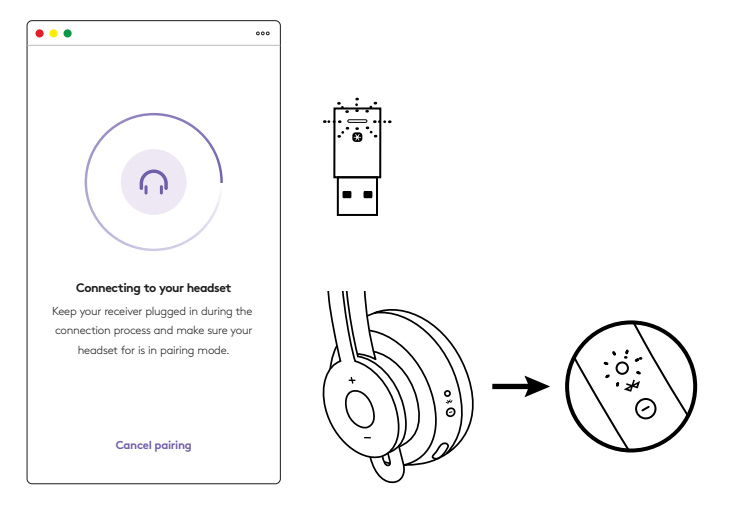

 Отображение данного экрана свидетельствует о выполнении сопряжения приемника с гарнитурой. Светодиодные индикаторы на приемнике и гарнитуре начнут непрерывно светиться белым.

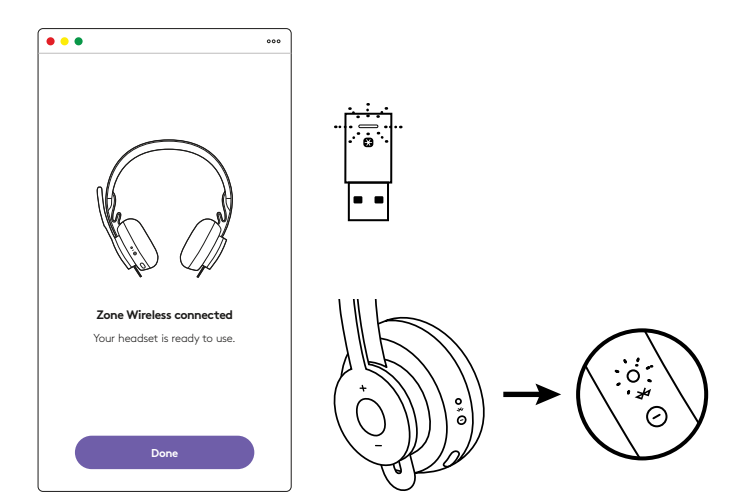

- 7. Воспользовавшись приемником Zone Wireless Plus, можно подключить до 6 периферийных устройств Logitech с поддержкой Unifying.
  - a. В Logi Tune для ПК перейдите в раздел настроек и выберите пункт **Добавить мышь или клавиатуру**.
  - b. Если ПО Unifying уже установлено на компьютере, оно запустится. В противном случае его загрузка и установка будут выполнены автоматически.
  - с. Следуйте указаниям в ПО Unifying, чтобы завершить подключение мыши и клавиатуры.
  - d. Для добавления дополнительных устройств повторите действия, описанные в пунктах 2 и 3, а затем выполните указания в ПО Unifying.

| •••                                                      | 000           |
|----------------------------------------------------------|---------------|
| Zone Wireless                                            | (y)           |
| SOUND                                                    | SETTINGS      |
| About the headset<br>Firmware update available           | >             |
| Add mouse or keyboard<br>Dongle support multiple devices | >             |
| Voice prompt                                             |               |
| Rotate to mute                                           |               |
| Button functions                                         | >             |
| Sleep settings                                           |               |
| Device name                                              | Zone Wireless |

| Cughech? Link                                            | ing Schweit                            |
|----------------------------------------------------------|----------------------------------------|
| (B unit)                                                 | ying.                                  |
|                                                          |                                        |
| AUTO 8.                                                  |                                        |
| ely to use your Logitachili Unity                        | ing received.                          |
| r up to six compatible whereas<br>soft Unifying receives | total keyboards, and runniar pads with |
|                                                          |                                        |
|                                                          |                                        |
|                                                          |                                        |
|                                                          |                                        |
|                                                          | Successful to 2010 instant             |
| canced                                                   | No.                                    |
|                                                          | L ANN IN A                             |

## РАЗМЕРЫ

#### ПРИЕМНИК

Длина х ширина х толщина: 35,5 мм х 16,2 мм х 5,3 мм

## www.logitech.com/support/zone-wireless-plus-receiver

© Logitech, 2020. Logitech, Logi и эмблема Logitech являются товарными знаками или зарегистрированными товарными знаками компании Logitech Europe S.A. и (или) ее дочерних компаний в США и других странах. Компания Logitech не несет ответственности за ошибки, которые могут содержаться в данном руководстве. Его содержание может быть изменено без предварительного уведомления.

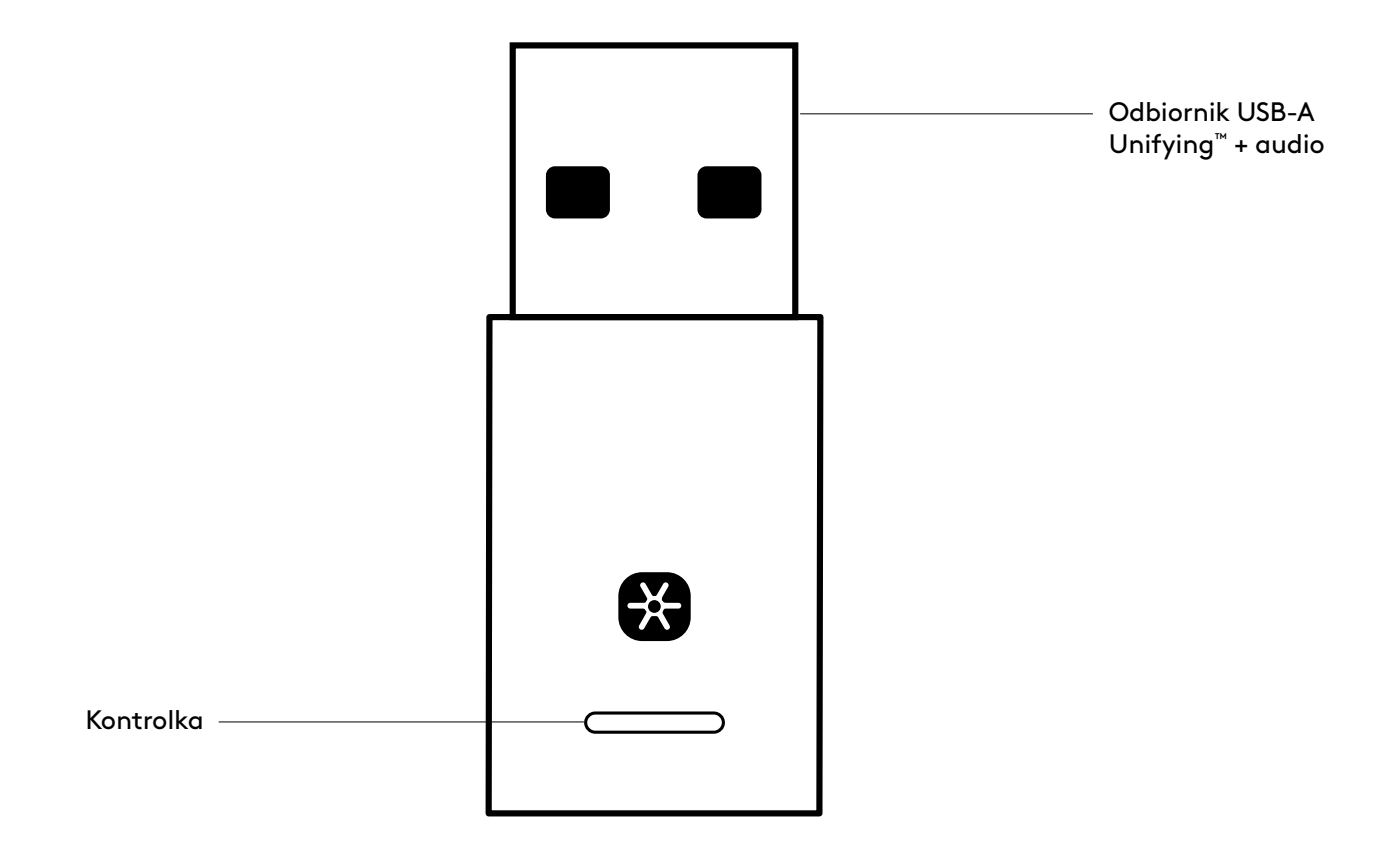

## ZAWARTOŚĆ ZESTAWU

Odbiornik Unifying USB-A + audio

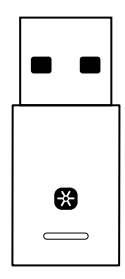

#### PODŁĄCZENIE ODBIORNIKA DO ZESTAWU SŁUCHAWKOWEGO

1. Umieść odbiornik w porcie USB-A w komputerze.

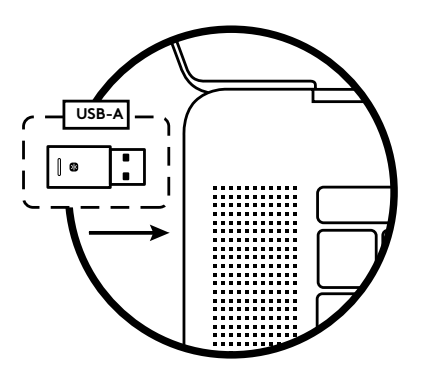

2. Pobierz i otwórz Logi Tune Desktop. Pobierz aplikację pod adresem www.logitech.com/logitune

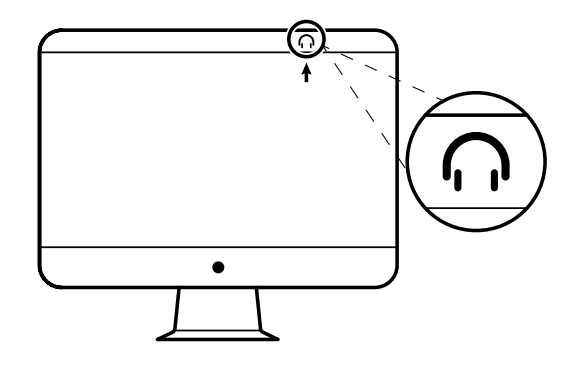

3. Logi Tune Desktop potwierdzi znalezienie nowego odbiornika. Kliknij opcję **Gotowe**, aby rozpocząć podłączanie do zestawu słuchawkowego.

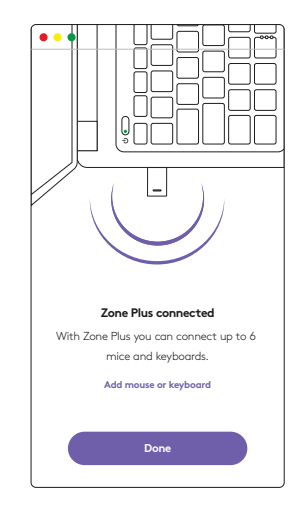

 Przejdź do trybu parowania zestawu słuchawkowego, naciskając i przytrzymując przycisk zasilania przez 3 sekundy. Kliknij przycisk Kontynuuj.

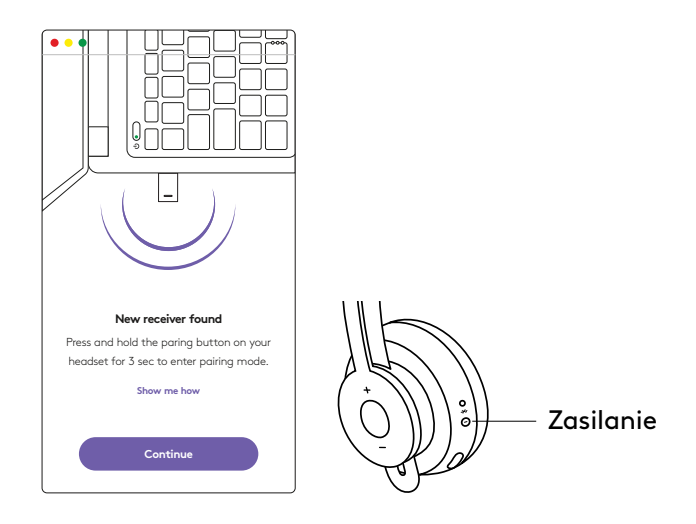

5. Jeżeli parowanie powiedzie się, kontrolki na odbiorniku i zestawie słuchawkowym będą migać na biało.

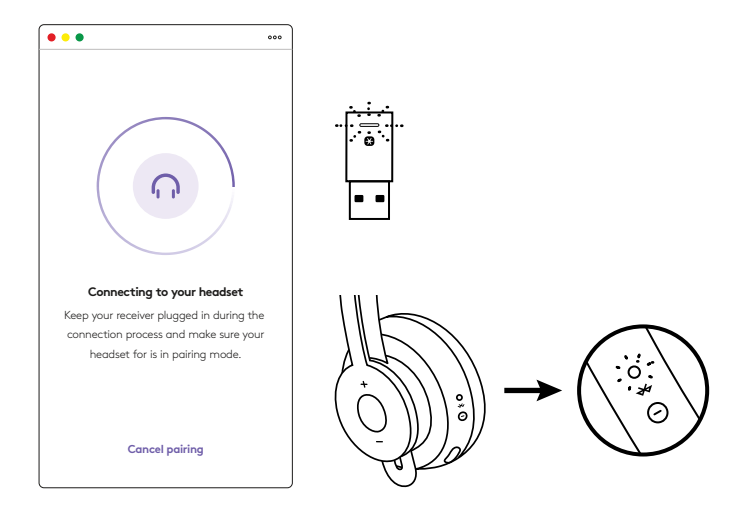

6. Jeżeli wyświetli się ten ekran, będzie to oznaczać, że odbiornik został sparowany z zestawem słuchawkowym. Wskaźniki świetlne zestawu słuchawkowego oraz odbiornika będą stale świecić na biało.

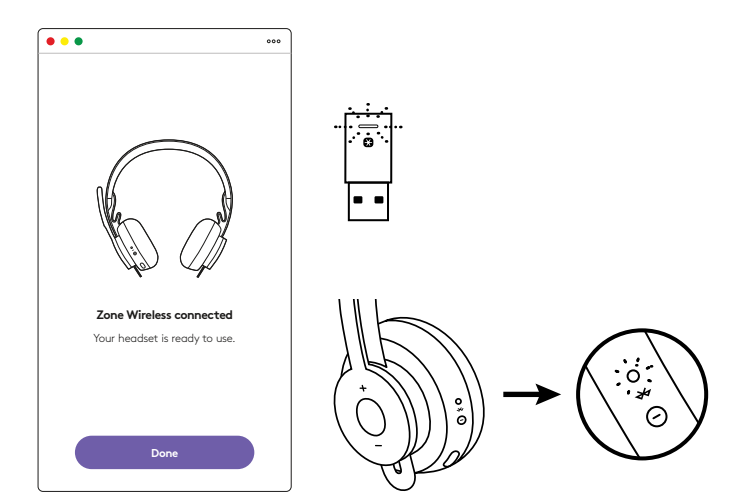

- 7. Z odbiornikiem Zone Wireless Plus można sparować 6 lub więcej urządzeń peryferyjnych Logitech Unifying.
  - a. Na pulpicie Logi Tune wybierz opcję Ustawienia i kliknij **Dodaj mysz lub klawiaturę**.
  - b. Jeżeli na komputerze masz już zainstalowane oprogramowanie Unifying , powinno się ono otworzyć. Jeżeli nie, zostanie pobrane i zainstalowane automatycznie.
  - c. Przestrzegaj instrukcji oprogramowania Unifying, aby zakończyć dodawanie myszy i klawiatury.
  - d. Aby dodać więcej urządzeń, powtórz kroki 2 i 3 i postępuj zgodnie z instrukcjami oprogramowania Unifying.

| •••                                                      | 000           |
|----------------------------------------------------------|---------------|
| Zone Wireless                                            | (¥            |
| SOUND                                                    | SETTINGS      |
| About the headset<br>Firmware update available           | >             |
| Add mouse or keyboard<br>Dongle support multiple devices | >             |
| Voice prompt                                             |               |
| Rotate to mute                                           |               |
| Button functions                                         | >             |
| Sleep settings                                           |               |
| Device name                                              | Zone Wirklaus |

|                                                  | Cupterht Linking Scheene                                                       |
|--------------------------------------------------|--------------------------------------------------------------------------------|
|                                                  | 😫 unitying                                                                     |
| Welcome                                          |                                                                                |
| Page Fogers Am                                   |                                                                                |
| No. are now shally to a                          | are your Logitachill Unitying received                                         |
| And you can pay up to<br>one single Logibuti (in | six compatible winness from keyboards, and runniar pads with<br>Aying receiver |
| Lagen more -                                     |                                                                                |
|                                                  |                                                                                |
|                                                  |                                                                                |
|                                                  |                                                                                |
|                                                  | Description of the second                                                      |
| logi Atrace                                      | 4                                                                              |
|                                                  |                                                                                |

## WYMIARY

#### **ODBIORNIK:**

Wysokość × szerokość × głębokość: 35,5 mm × 16,2 mm × 5,3 mm

# www.logitech.com/support/zone-wireless-plus-receiver

© 2020 Logitech, Logi i logo Logitech są znakami towarowymi lub zarejestrowanymi znakami towarowymi firmy Logitech Europe S.A. i/lub jej podmiotów zależnych w Stanach Zjednoczonych i innych krajach. Firma Logitech nie bierze na siebie odpowiedzialności za błędy, które mogą się znaleźć w niniejszym opracowaniu. Podane w nim informacje mogą zostać zmienione bez uprzedniego powiadomienia.

# A TERMÉK ISMERTETÉSE

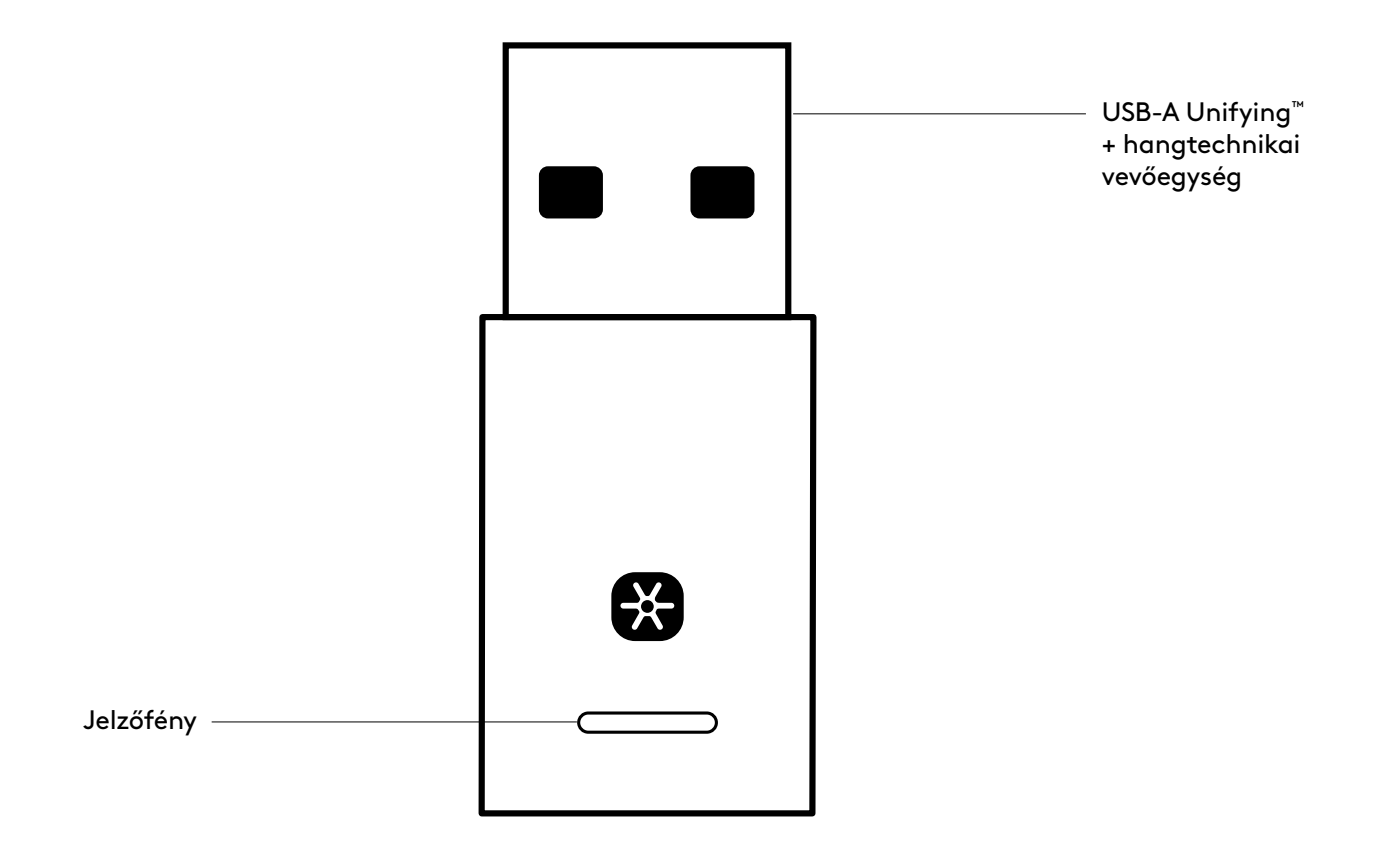

## A CSOMAG TARTALMA

USB-A Unifying + hangtechnikai vevőegység

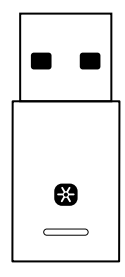

### A VEVŐEGYSÉG CSATLAKOZTATÁSA A MIKROFONOS FEJHALLGATÓHOZ

1. Dugja be a vevőegységet a számítógép USB-Aportjába.

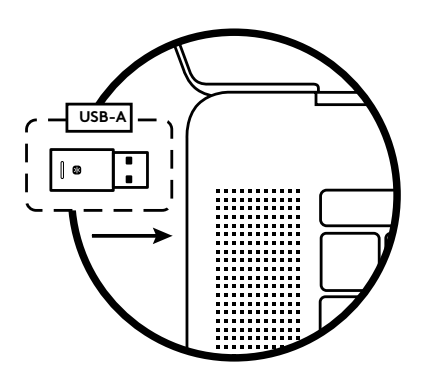

2. Telepítse és nyissa meg a Logi Tune Desktop alkalmazást. Letöltési hely: www.logitech.com/logitune

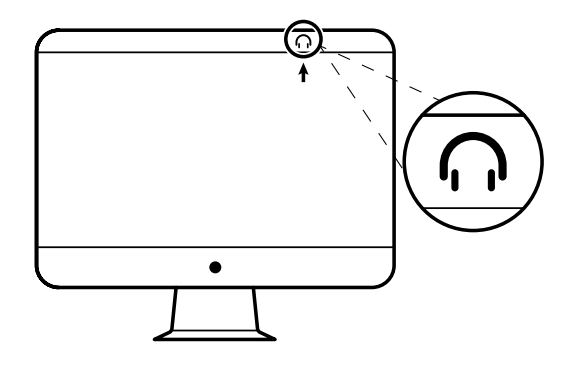

3. A Logi Tune Desktop alkalmazás megerősíti, hogy új vevőegységet talált. A mikrofonos fejhallgatóhoz csatlakoztatás megkezdéséhez kattintson a **Done** (Kész) gombra.

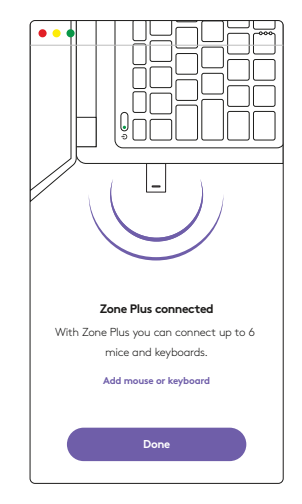

 Lépjen a mikrofonos fejhallgatón párosítási üzemmódba a bekapcsológombot 3 másodpercre lenyomva. Kattintson a Continue (Folytatás) gombra.

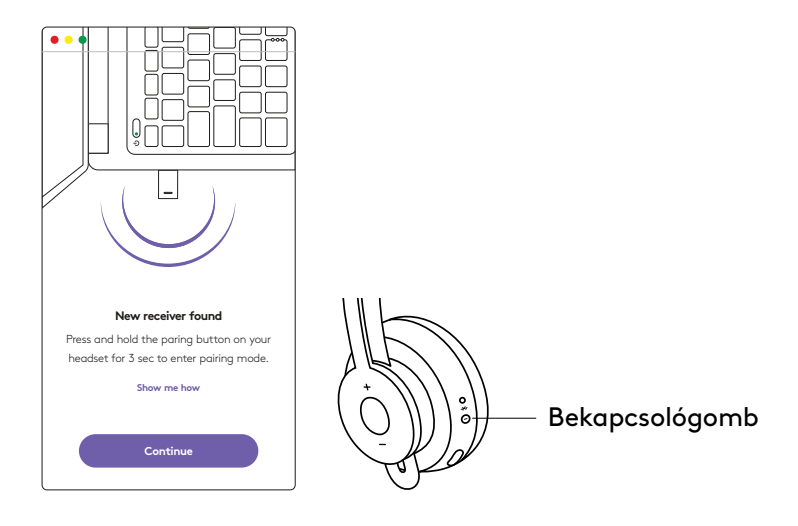

5. Ha a párosítás sikerült, a jelzőfény a vevőegységen és a mikrofonos fejhallgatón is fehéren villog.

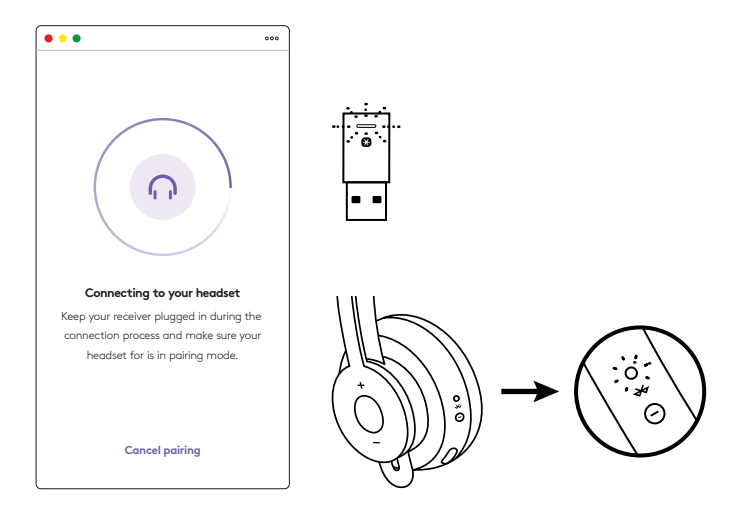

6. Amikor ezt a képernyőt látja, a vevőegység párosítva van a mikrofonos fejhallgatóval.
A jelzőfény a vevőegységen és a mikrofonos fejhallgatón is folyamatos fehér fényre vált.

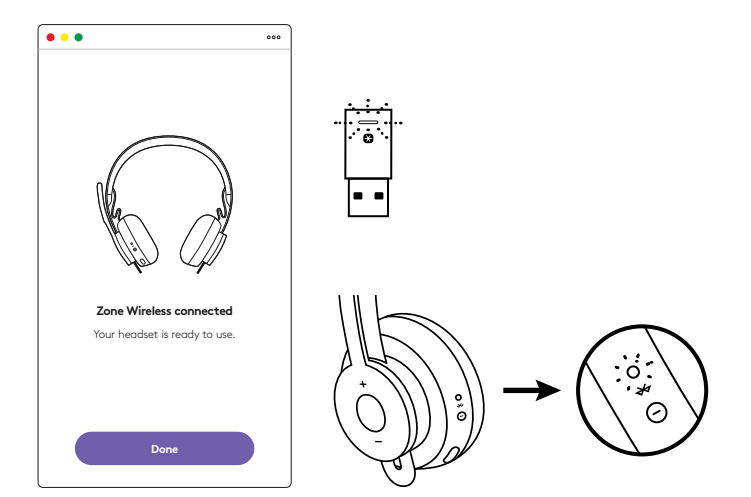

- 7. A Zone Wireless Plus vevőegységgel 6 vagy több Logitech Unifying-perifériát tud párosítani.
  - a. A Logi Tune Desktop alkalmazásban lépjen
     a Settings (Beállítások) fülre, majd kattintson az
     Add mouse or keyboard (Egér vagy billentyűzet hozzáadása) parancsra.
  - b. Ha a számítógépére már telepítve van a Unifying szoftver , meg fog nyílni. Ha még nincs, automatikusan letölti és telepíti a rendszer.
  - c. Az egér és billentyűzet hozzáadásának befejezéséhez kövesse a Unifying szoftver utasításait.
  - d. További eszközök hozzáadásához hajtsa végre újra a 2–3. lépést, majd kövesse a Unifying szoftver utasításait.

| •••                                                      | 000           |
|----------------------------------------------------------|---------------|
| Zone Wireless                                            | (F)           |
| SOUND                                                    | SETTINGS      |
| About the headset<br>Firmware update available           | >             |
| Add mouse or keyboard<br>Dongle support multiple devices | >             |
| Voice prompt                                             |               |
| Rotate to mute                                           |               |
| Button functions                                         | >             |
| Sleep settings                                           |               |
| Device name                                              | Zone Wirklaus |

|                           |                                           | Logitech? Linitying Software                    |                      |
|---------------------------|-------------------------------------------|-------------------------------------------------|----------------------|
|                           |                                           | 😫 unillying                                     |                      |
| Welcom                    |                                           |                                                 |                      |
| Pagetro                   | DELANDS.                                  |                                                 |                      |
| The are re-               | a staly to use pr                         | or Logitechill Unifying received                |                      |
| And you can<br>one single | et paer up to six or<br>Logituch Unifying | repatible whereas total keyboards a<br>tecelvet | ed runtier path with |
| 64                        | an 100 to .                               |                                                 |                      |
|                           |                                           |                                                 |                      |
|                           |                                           |                                                 |                      |
|                           |                                           |                                                 |                      |
|                           |                                           |                                                 | Income the Name      |
| logi                      | Abancel.                                  |                                                 | No.                  |
| logi                      | Advanced                                  | 1                                               | -                    |

# MÉRETEK

### VEVŐEGYSÉG:

Magasság × szélesség × mélység: 35,5 mm × 16,2 mm × 5,3 mm

# www.logitech.com/support/zone-wireless-plus-receiver

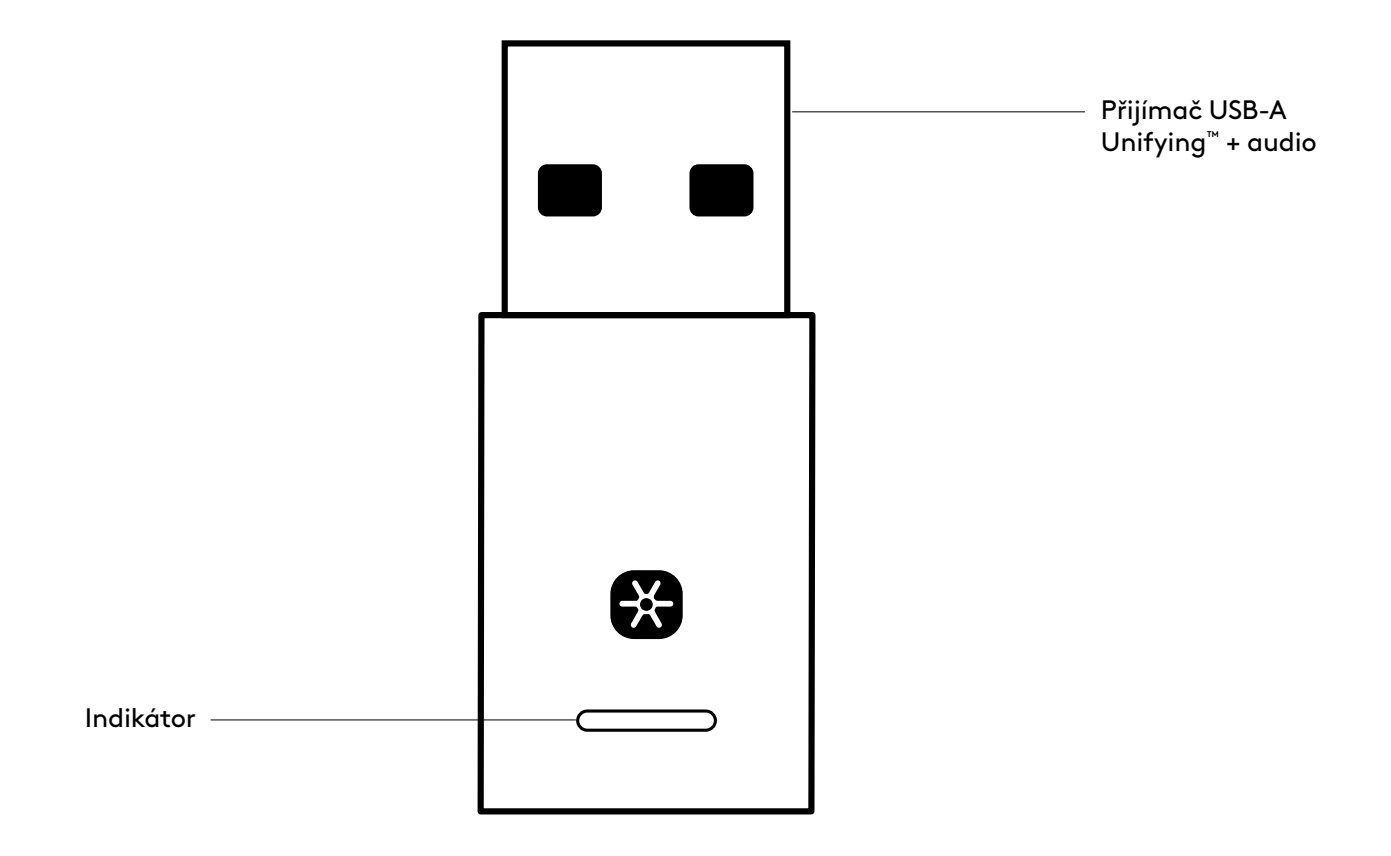

## **OBSAH BALENÍ**

Přijímač USB-A Unifying + audio

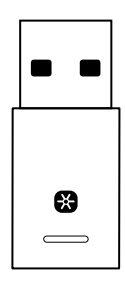

## PŘIPOJENÍ PŘIJÍMAČE K NÁHLAVNÍ SOUPRAVĚ

1. Zapojte přijímač do portu USB-A počítače.

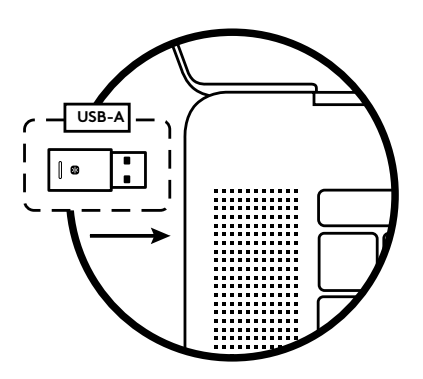

2. Nainstalujte a spusťte aplikaci Logi Tune Desktop. Ke stažení je k dispozici na stránce www.logitech.com/logitune

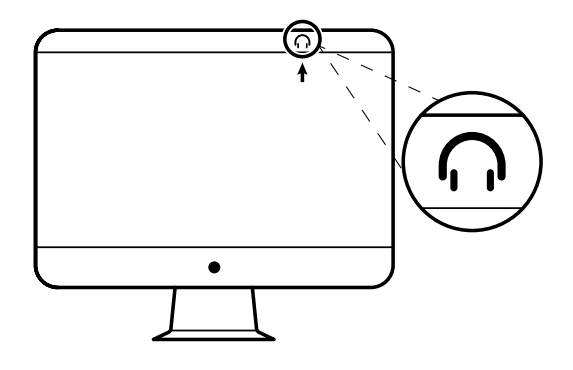

 Logi Tune Desktop potvrdí nalezení nového přijímače. Kliknutím na Hotovo zahájíte připojování k náhlavní soupravě.

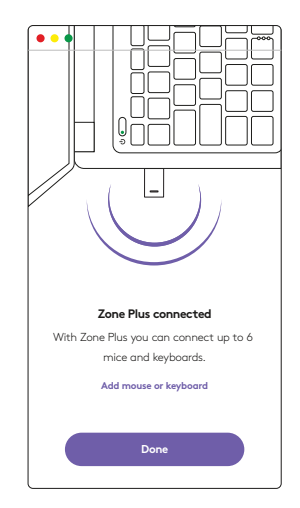

 Aktivujte režim párování náhlavní soupravy podržením tlačítka napájení 3 sekundy. Klikněte na **Pokračovat**.

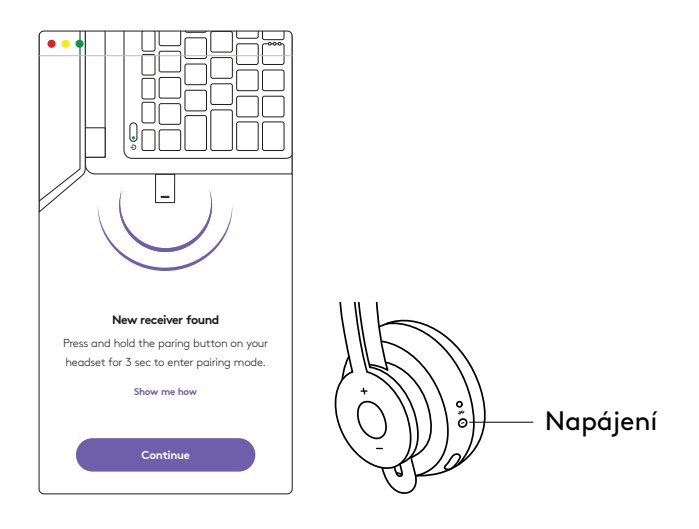

5. Po úspěšné aktivaci režimu párování začnou indikátory na přijímači a náhlavní soupravě blikat bíle.

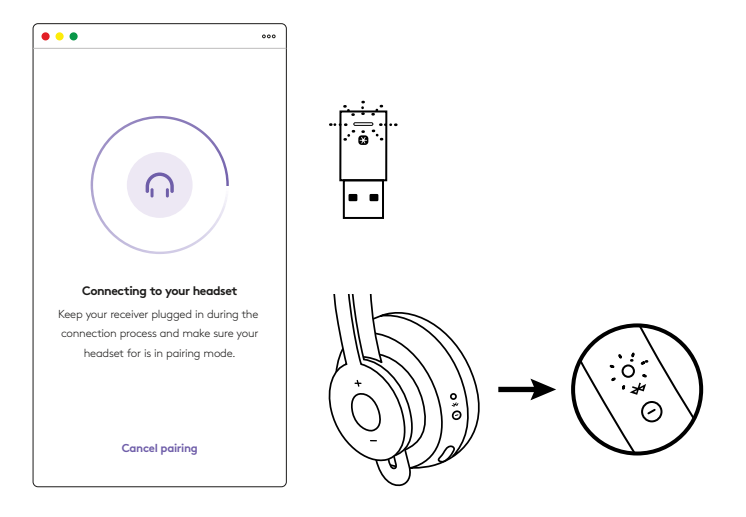

6. Jakmile se objeví tato obrazovka, je přijímač spárován s náhlavní soupravou. Indikátory na přijímači a náhlavní soupravě se rozsvítí bíle.

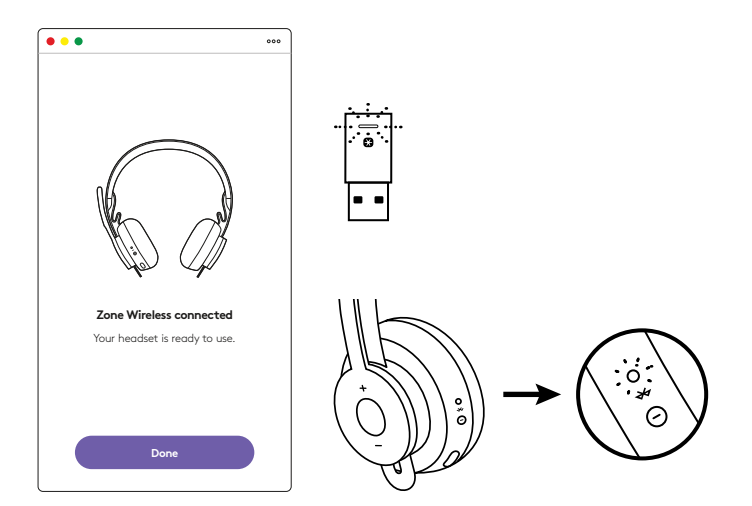

- 7. Pomocí přijímače Zone Wireless Plus můžete spárovat 6 nebo více periferních zařízení Logitech Unifying.
  - a. V aplikaci Logi Tune Desktop přejděte do Nastavení a klikněte na**Přidat myš nebo klávesnici**.
  - b. Pokud již v počítači máte nainstalovaný software Unifying, měl by se spustit. Pokud se nespustí, automaticky se stáhne a nainstaluje.
  - c. Řiďte se pokyny softwaru Unifying pro dokončení přidání myši nebo klávesnice.
  - d. Chcete-li přidat další zařízení, řiďte se pokyny 2 a 3 a poté pokyny v softwaru Unifying.

| •••                                                      | 000           |
|----------------------------------------------------------|---------------|
| Zone Wireless                                            | (¥            |
| SOUND                                                    | SETTINGS      |
| About the headset<br>Firmware update available           | >             |
| Add mouse or keyboard<br>Dongle support multiple devices | >             |
| Voice prompt                                             |               |
| Rotate to mute                                           |               |
| Button functions                                         | >             |
| Sleep settings                                           |               |
| Device name                                              | Zone Wireless |

|                                             | Cagterty 110                                    | lying Software                        |
|---------------------------------------------|-------------------------------------------------|---------------------------------------|
|                                             | 😫 unit                                          | tying:                                |
| Welcome                                     |                                                 |                                       |
| Page Forget E. No                           | e 16 B.                                         |                                       |
| You are now ready                           | o use your Logischill Unit                      | tying received                        |
| And you cast pair is<br>one single Lopition | to six compatible whetees<br>Unifying receiver. | noon keptoards, and runnlar pads with |
| Lapra more                                  |                                                 |                                       |
|                                             |                                                 |                                       |
|                                             |                                                 |                                       |
|                                             |                                                 |                                       |
|                                             |                                                 | Incomplete States Instance            |
| logi new                                    | cel.                                            | - New -                               |
|                                             |                                                 |                                       |

# ROZMĚRY

### PŘIJÍMAČ:

Výška x šířka x hloubka: 35,5 mm x 16,2 mm x 5,3 mm

# www.logitech.com/support/zone-wireless-plus-receiver

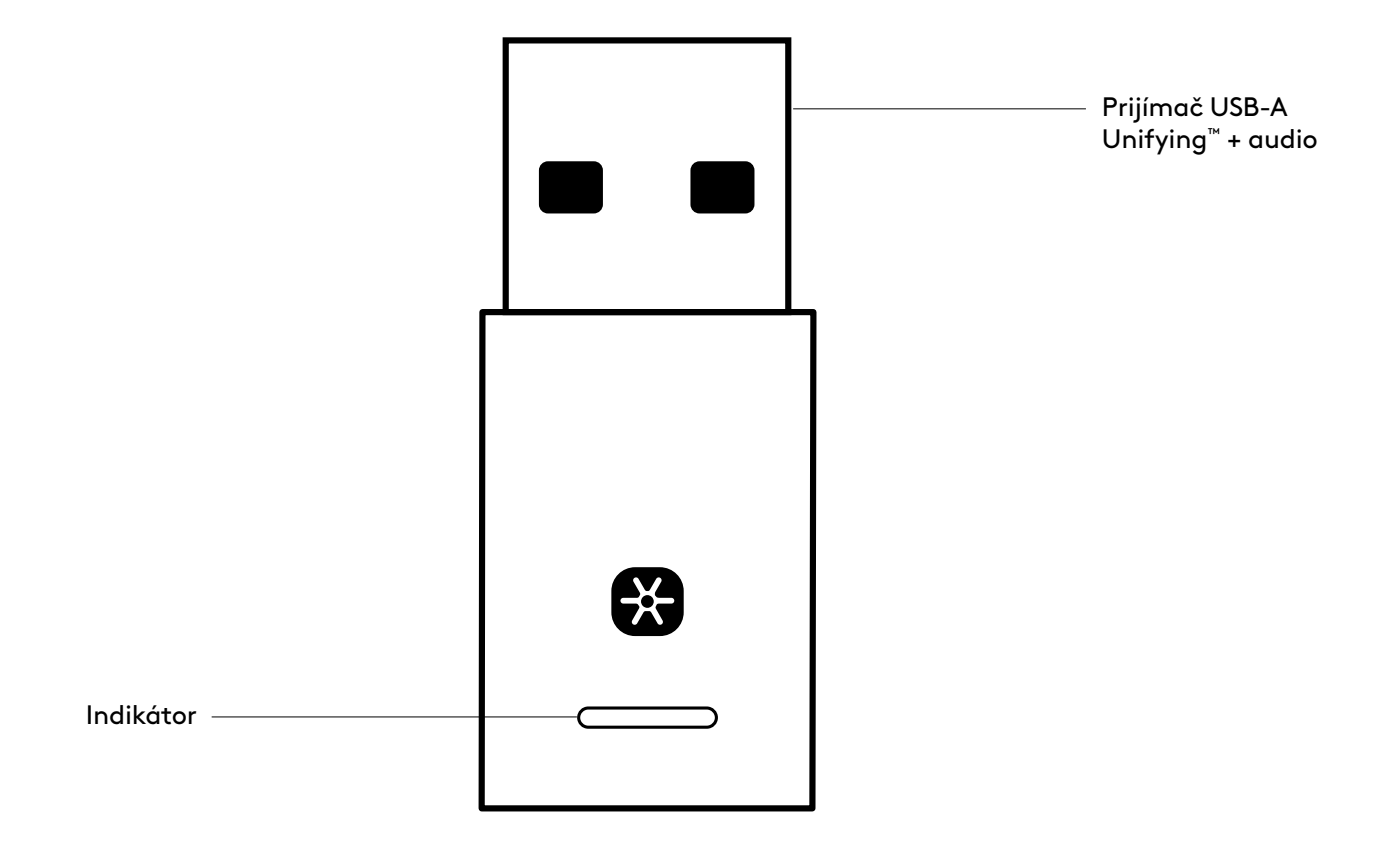

## **OBSAH BALENIA**

Prijímač USB-A Unifying™ + audio

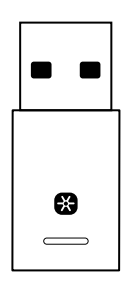

## PRIPOJENIE PRIJÍMAČA K NÁHLAVNEJ SÚPRAVE

1. Zapojte prijímač do portu USB-A počítača.

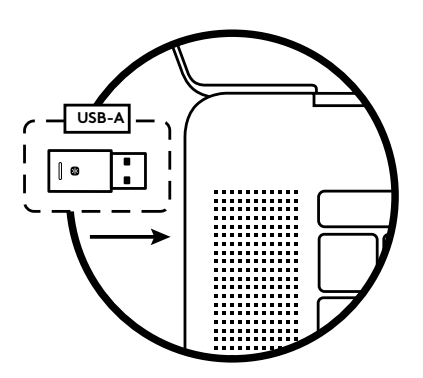

 Nainštalujte a spusťte aplikáciu Logi Tune Desktop. Na prevzatie je k dispozícii na stránke www.logitech.com/logitune

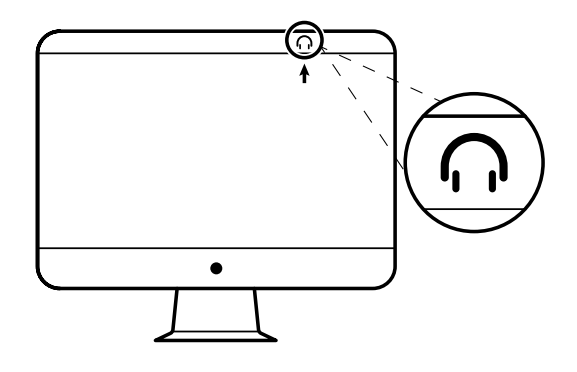

 Logi Tune Desktop potvrdí nájdenie nového prijímača. Kliknutím na Hotovo začnite pripájanie k náhlavnej súprave.

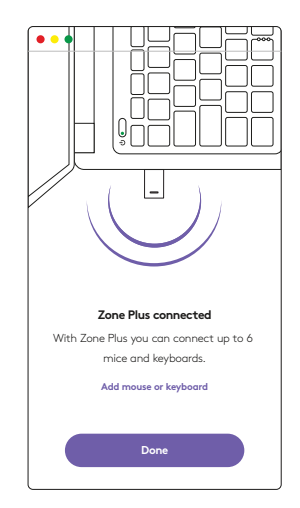

4. Aktivujte režim párovania náhlavnej súpravy podržaním tlačidla napájaniana 3 sekundy.

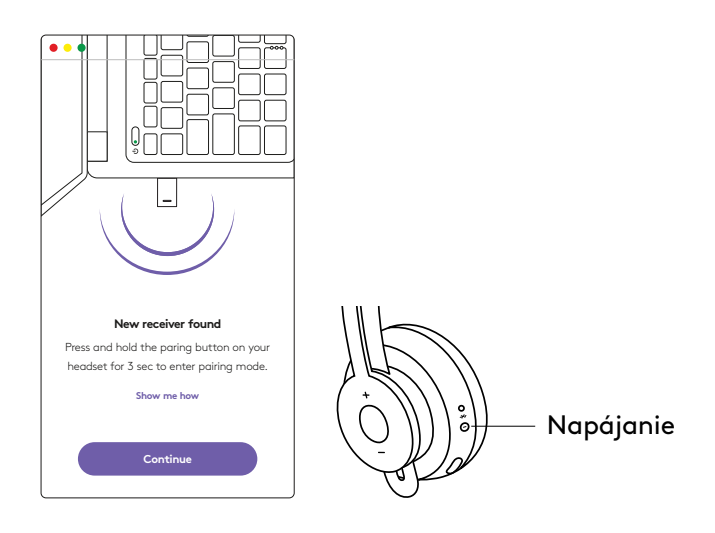

 Po úspešnej aktivácii režimu párovania začnú indikátory na prijímači a náhlavnej súprave blikať na bielo.

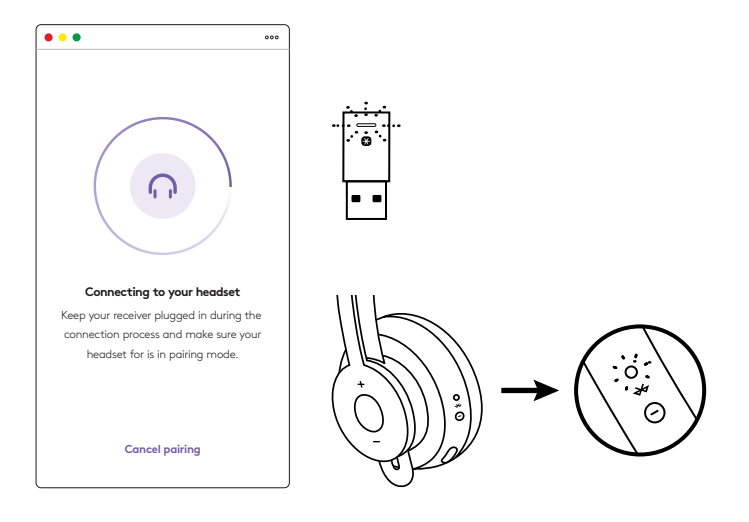

6. Keď sa objaví táto obrazovka, je prijímač spárovaný s náhlavnou súpravou. Indikátory na prijímači a náhlavnej súprave sa rozsvietia na bielo.

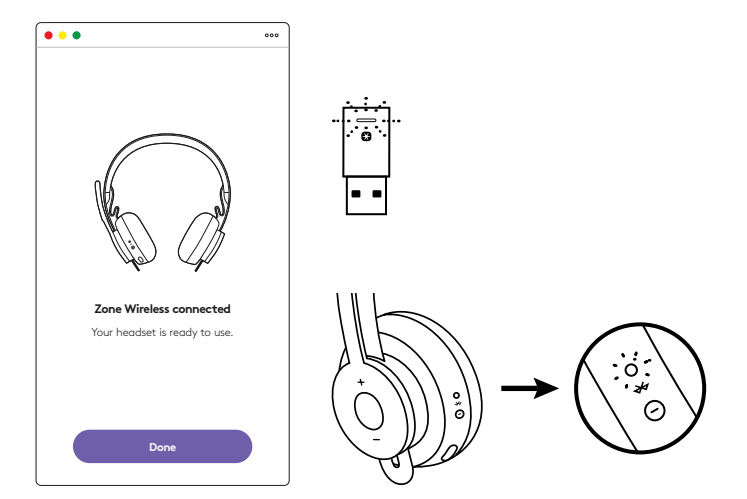

- Pomocou prijímača Zone Wireless Plus môžete spárovať 6 alebo viac periférnych zariadení Logitech Unifying.
  - a. V aplikácii Logi Tune Desktop prejdite do Nastavení a kliknite na Pridať myš alebo klávesnicu.
  - b. Ak už v počítači máte nainštalovaný softvér Unifying, mal by sa spustiť. Ak sa nespustí, automaticky sa prevezme a nainštaluje.
  - c. Riaďte sa pokynmi softvéru Unifying na dokončenie pridania myši alebo klávesnice.
  - d. Ak chcete pridať ďalšie zariadenie, riaďte sa pokynmi 2 a 3 a potom pokynmi v softvéri Unifying.

| •••                                                      | 000           |
|----------------------------------------------------------|---------------|
| Zone Wireless                                            | (¥)           |
| SOUND                                                    | SETTINGS      |
| About the headset<br>Firmware update available           | >             |
| Add mouse or keyboard<br>Dongle support multiple devices | >             |
| Voice prompt                                             |               |
| Rotate to mute                                           |               |
| Button functions                                         | >             |
| Sleep settings                                           |               |
| Device name                                              | Zone Wirklass |

|                                       | Cognetit U                                             | ritying Software      |                  |
|---------------------------------------|--------------------------------------------------------|-----------------------|------------------|
|                                       | 😫 ur                                                   | illying .             |                  |
| Welcome                               |                                                        |                       |                  |
| Page Fogers                           | Add to B.                                              |                       |                  |
| The are now to                        | ely to use pror Logitochik U                           | dying received        |                  |
| And you can't per<br>one single Logit | r up to six compactive whee<br>soft Unifying receiver. | ee toux keyboards and | rumler pata with |
| LANT                                  | APR                                                    |                       |                  |
|                                       |                                                        |                       |                  |
|                                       |                                                        |                       |                  |
|                                       |                                                        |                       |                  |
|                                       |                                                        | 14                    |                  |
| logi n                                | lancet.                                                |                       | No.              |
| NG                                    | lances.                                                |                       | -                |

## ROZMERY

### PRIJÍMAČ:

Výška × šírka × hĺbka: 35,5 mm × 16,2 mm × 5,3 mm

## www.logitech.com/support/zone-wireless-plus-receiver

© 2020 Logitech, Logi a logo Logitech sú ochranné známky alebo registrované ochranné známky spoločnosti Logitech Europe S.A. a/alebo jej pridružených spoločností v Spojených štátoch a ďalších krajinách. Spoločnosť Logitech nenesie zodpovednosť za žiadne chyby, ktoré by sa mohli v tejto príručke vyskytnúť. Informácie tu obsiahnuté podliehajú zmenám bez predchádzajúceho upozornenia.

# ОЗНАЙОМЛЕННЯ З ПРИСТРОЄМ

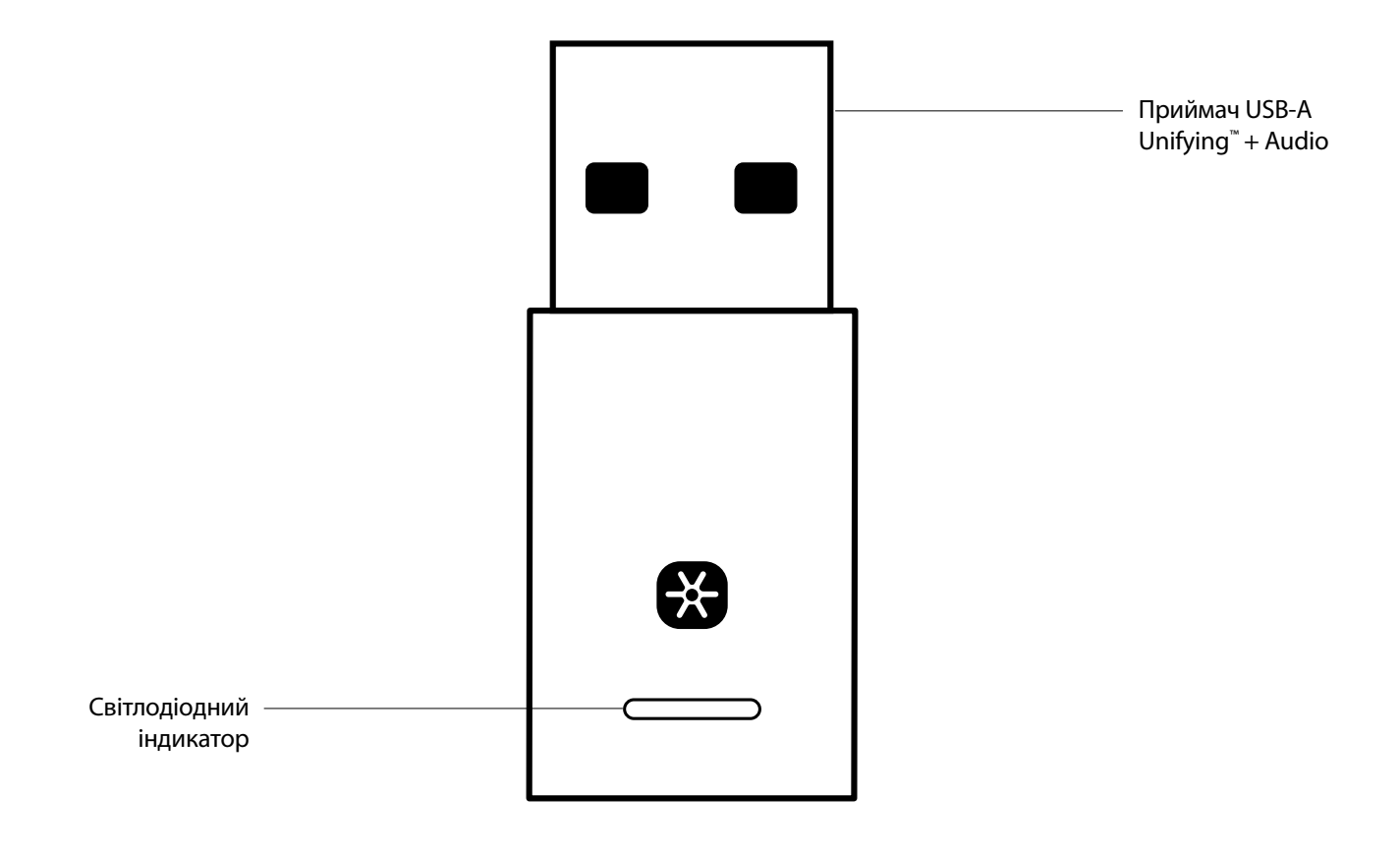

#### ВМІСТ УПАКОВКИ

Приймач USB-A Unifying + Audio

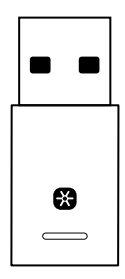

#### ПІДКЛЮЧЕННЯ ПРИЙМАЧА ДО ГАРНІТУРИ

1. Вставте приймач у порт USB-А комп'ютера.

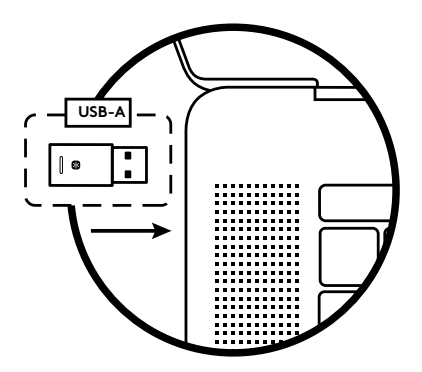

2. Інсталюйте та відкрийте програму Logi Tune для ПК. Її можна завантажити за адресою www.logitech.com/logitune

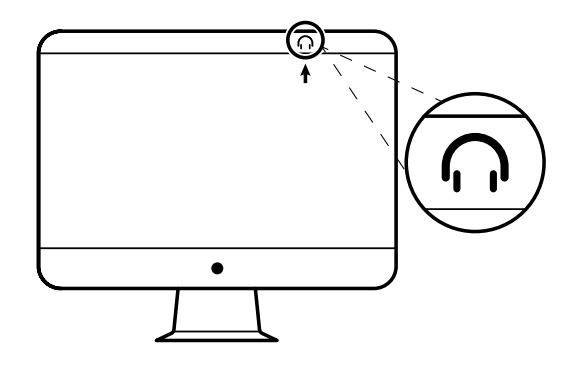

3. У програмі Logi Tune для ПК буде відображено сповіщення щодо виявлення нового приймача. Натисніть кнопку **Готово**, щоб почати підключення гарнітури.

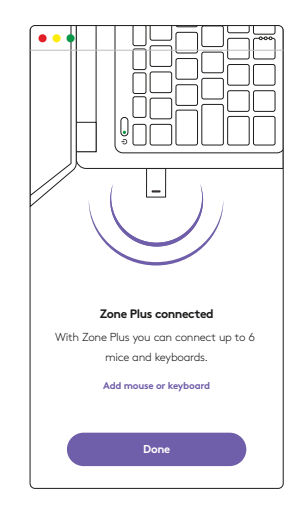
Перейдіть у режим сполучення на гарнітурі, натиснувши кнопку живлення та утримуючи її протягом 3 секунд. Натисніть кнопку Продовжити.

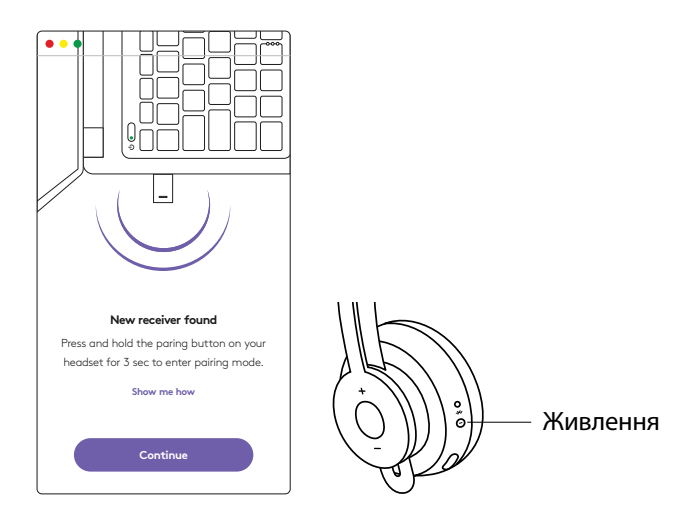

5. Після переходу в режим сполучення світлодіодні індикатори на приймачі та гарнітурі почнуть мерехтіти білим.

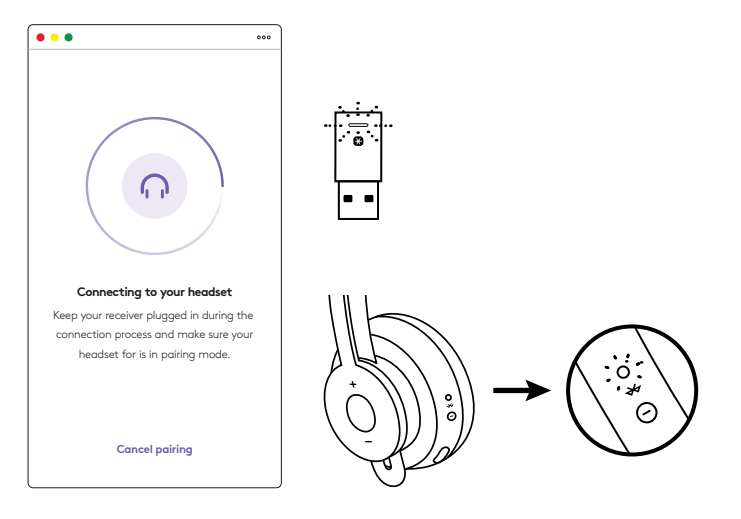

 Відображення цього екрана свідчить про встановлення сполучення між приймачем і гарнітурою. Світлодіодні індикатори на приймачі та гарнітурі почнуть безперервно світитися білим.

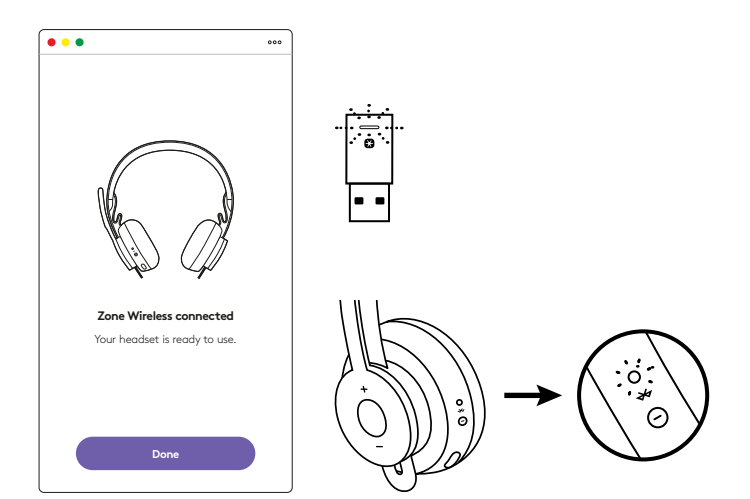

- 7. За допомогою приймача Zone Wireless Plus можна підключити до 6 периферійних пристроїв Logitech із підтримкою Unifying.
  - a. У Logi Tune для ПК перейдіть до розділу налаштувань і виберіть пункт **Додати мишу та клавіатуру**.
  - b. Якщо ПЗ Unifying вже інстальоване на вашому комп'ютері, його буде відкрито. Якщо ж ні, його завантаження й інсталяцію буде виконано автоматично.
  - с. Дотримуйтеся інструкцій у ПЗ Unifying, щоб завершити додавання миші та клавіатури.
  - d. Щоб додати більше пристроїв, повторіть дії, описані

| в пунктах 2 і 3, а потім дотримуйтеся інструкцій |  |
|--------------------------------------------------|--|
| у ПЗ Unifying.                                   |  |

| •••                                                      | 000           |
|----------------------------------------------------------|---------------|
| Zone Wireless                                            | (¥)           |
| SOUND                                                    | SETTINGS      |
| About the headset<br>Firmware update available           | >             |
| Add mouse or keyboard<br>Dongle support multiple devices | >             |
| Voice prompt                                             |               |
| Rotate to mute                                           |               |
| Button functions                                         | >             |
| Sleep settings                                           |               |
| Device name                                              | Zone Wirbiess |

|                                                    | Cugtern* Unitying Schware                                                                                       |
|----------------------------------------------------|----------------------------------------------------------------------------------------------------|
|                                                    | 😫 unifying                                                                                                    |
| Welcome                                            |                                                                                                    |
| Page Fogers Anto                                   | s.:                                                                                                    |
| You are now shally to a                            | e piser Logitachili Unifying received                                                                           |
| And you can't pair up to<br>one single Logitude Un | is compatible whereas his a keyboards, and runnlar pack with<br>ying receiver.                                  |
| Lagra more -                                       |                                                                                                    |
|                                                    |                                                                                                    |
|                                                    |                                                                                                    |
|                                                    |                                                                                                    |
|                                                    | Annual Protocol Annual Protocol Annual Protocol Annual Protocol Annual Protocol Annual Protocol Annual Protocol |
| logi Atorce                                        | - Not                                                                                                    |
|                                                    |                                                                                                    |

## **РОЗМІРИ**

#### ПРИЙМАЧ

Довжина х ширина х товщина: 35,5 мм х 16,2 мм х 5,3 мм

# www.logitech.com/support/zone-wireless-plus-receiver

# TOOTE TUTVUSTUS

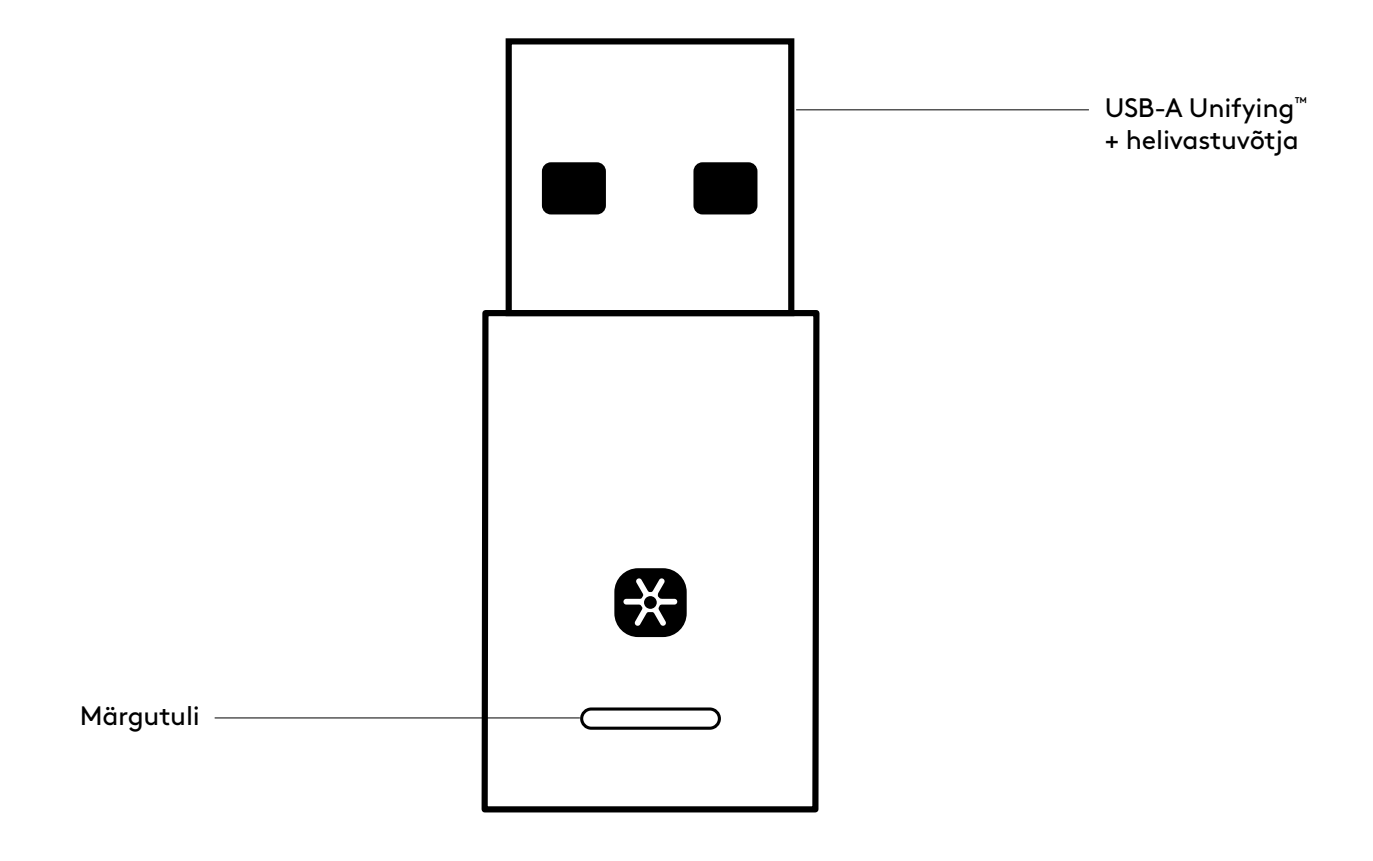

### KARBI SISU

USB-A Unifying + helivastuvõtja

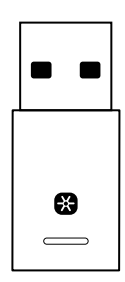

## VASTUVÕTJA ÜHENDAMINE PEAKOMPLEKTIGA

1. Sisestage vastuvõtja arvuti USB-A-porti.

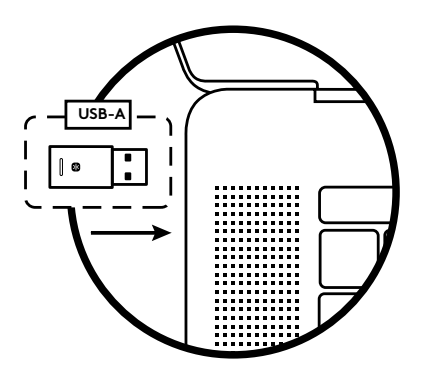

2. Installige ja avage Logi Tune Desktop. Laadige see alla aadressilt www.logitech.com/logitune

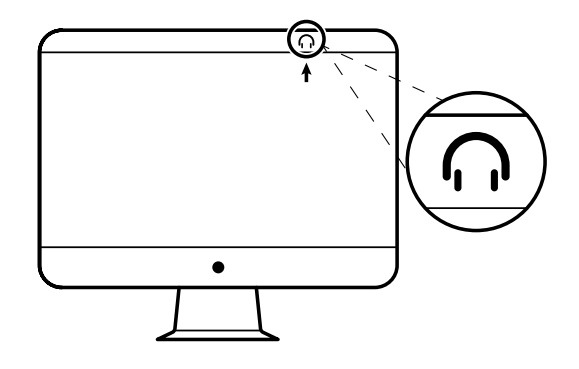

3. Logi Tune Desktop kinnitab uue vastuvõtja leidmise. Peakomplekti ühendamise alustamiseks klõpsake valikul **Done** (Valmis).

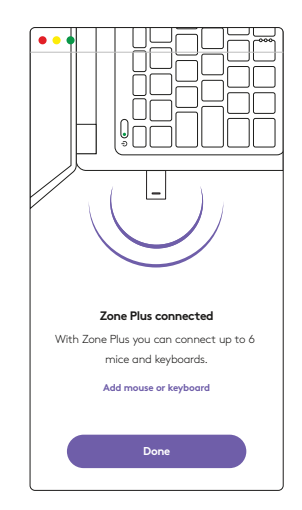

4. Sisestage sidumisrežiim peakomplekti, vajutades 3 sekundit toitenuppu. Klõpsake nuppu **Continue** (Jätka).

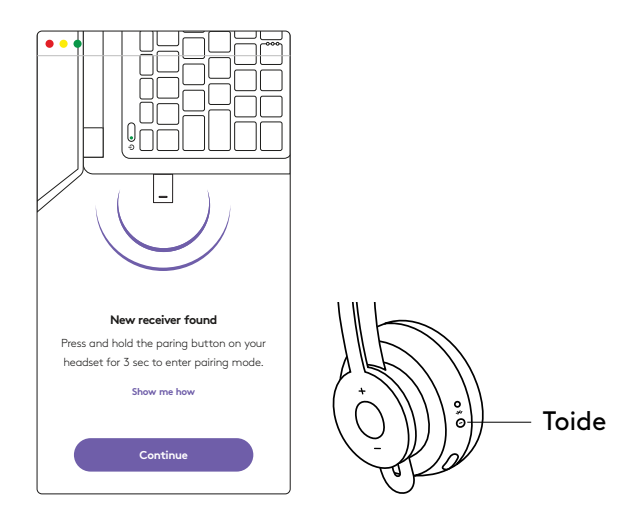

5. Kui sidumisrežiim on edukas, vilguvad vastuvõtja ja peakomplekti valged märgutuled.

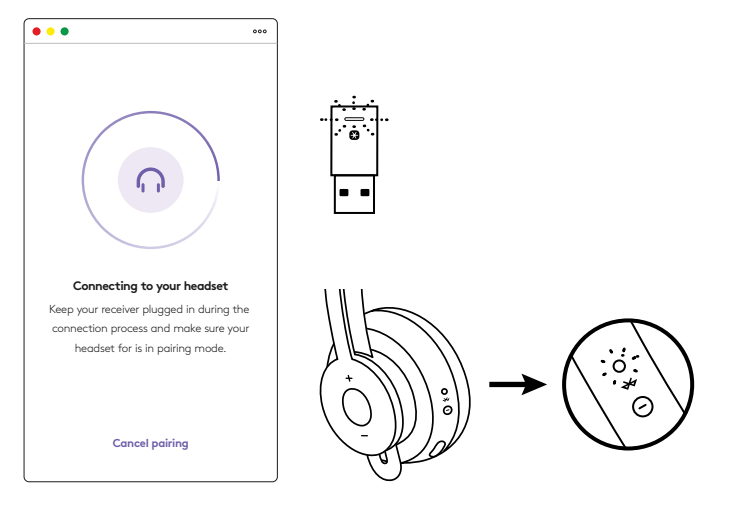

 Kui näete seda ekraani, on vastuvõtja peakomplektiga seotud. Vastuvõtja ja peakomplekti märgutuli hakkab valgelt põlema.

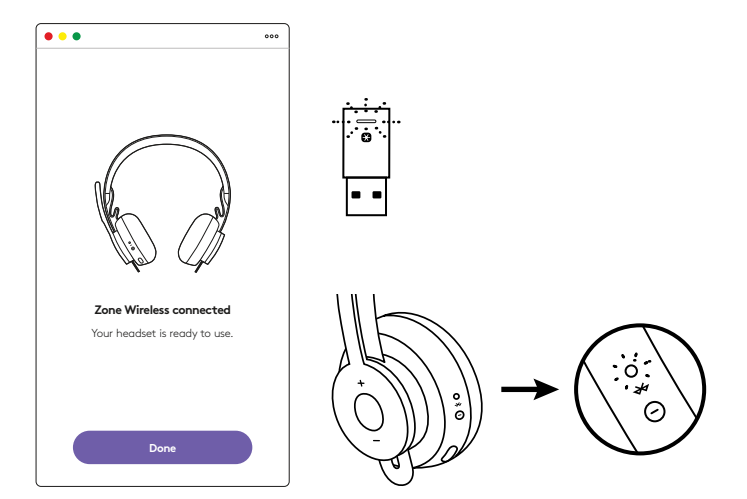

- 7. Vastuvõtjaga Zone Wireless Plus saate siduda 6 või rohkem Logitech Unifyingu välisseadet.
  - a. Minge Logi Tune Desktopil jaotisesse Settings (Seaded) ja klõpsake valikul Add mouse or keyboard (Hiire või klaviatuuri lisamine).
  - b. Kui teie arvutisse on Unifyingu tarkvara juba installitud, peaks see avanema. Kui ei ole, laaditakse see alla ja installitakse automaatselt.
  - c. Järgige Unifyingu tarkvara käsklusi hiire ja klaviatuuri lisamise lõpuleviimiseks.
  - d. Täiendavate seadmete lisamiseks järgige samme 2 ja 3 ning järgige samme Unifyingu tarkvaras.

| •••                                                      | 000                   |
|----------------------------------------------------------|-----------------------|
| Zone Wireless                                            | ٢                     |
| SOUND                                                    | SETTINGS              |
| About the headset<br>Firmware update available           | >                     |
| Add mouse or keyboard<br>Dongle support multiple devices | >                     |
| Voice prompt                                             |                       |
| Rotate to mute                                           |                       |
| Button functions                                         | >                     |
| Sleep settings                                           |                       |
| Device name                                              | Zone W <b>irelaus</b> |

|                                            | C Lagnestyt Land                                | Arra Software                        |   |
|--------------------------------------------|-------------------------------------------------|--------------------------------------|---|
|                                            | Buni                                            | lying                                |   |
| Welcome                                    |                                                 |                                      |   |
| Page Fogers. A                             | er to di                                        |                                      |   |
| You are now shally                         | to use your Logitachill Unit                    | (represented                         |   |
| And you cast part to<br>one single Lopford | to six compatible whereas<br>Unifying receiver. | noon Repharits and runnlar pada with |   |
| Lagen mor                                  |                                                 |                                      |   |
|                                            |                                                 |                                      |   |
|                                            |                                                 |                                      |   |
|                                            |                                                 |                                      |   |
|                                            |                                                 | Annual in the second                 |   |
| logi Atta                                  | scet.                                           | -                                    | 1 |
|                                            |                                                 |                                      |   |

# MÕÕDUD

#### VASTUVÕTJA:

Kõrgus x laius x sügavus: 35,5 mm x 16,2 mm x 5,3 mm

# www.logitech.com/support/zone-wireless-plus-receiver

# **IERĪCES APRAKSTS**

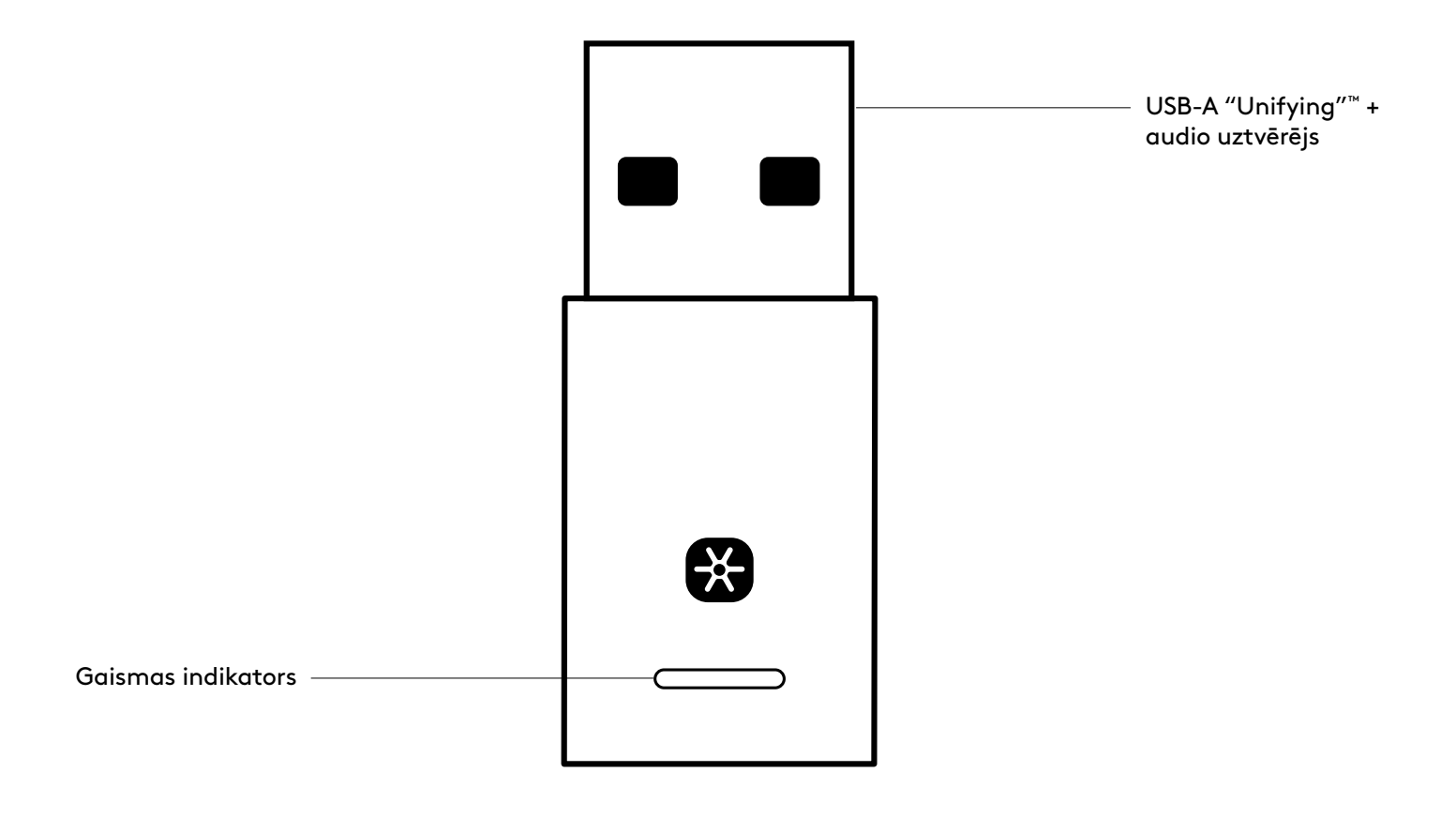

#### IEPAKOJUMA SATURS

USB-A "Unifying" + audio uztvērējs

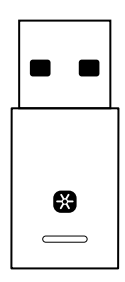

## UZTVĒRĒJA PIEVIENOŠANA PIE AUSTIŅĀM

1. lespraudiet uztvērēju datora USB-A pieslēgvietā.

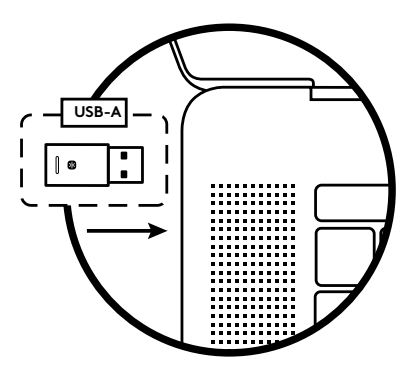

 Instalējiet un atveriet lietotni "Logi Tune Desktop". Lejupielādējiet to vietnē www.logitech.com/logitune

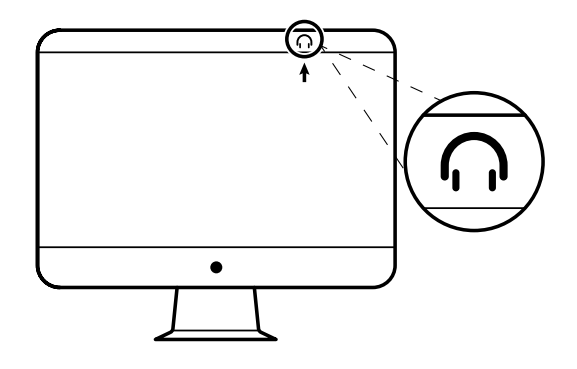

3. "Logi Tune Desktop" apstiprinās, ka ir konstatēts jauns uztvērējs. Noklikšķiniet uz **Gatavs**, lai sāktu savienošanu ar austiņām.

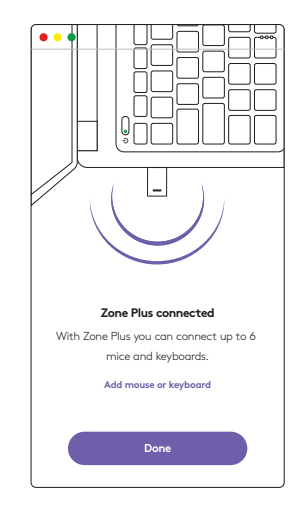

 Palaidiet austiņu režīmu savienošanai pārī, turot ieslēgšanas pogu nospiestu 3 sekundes. Noklikšķiniet uz Turpināt.

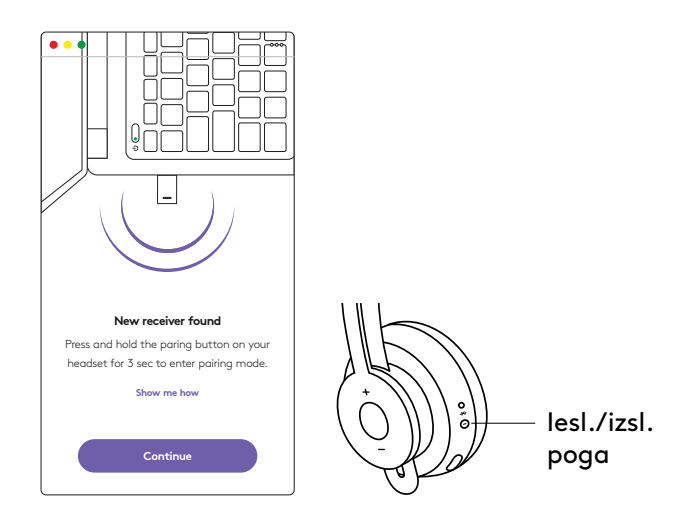

5. Ja režīms savienošanai pārī ir bijis sekmīgs, gaismas indikatori uz uztvērēja un austiņām mirgo baltā krāsā.

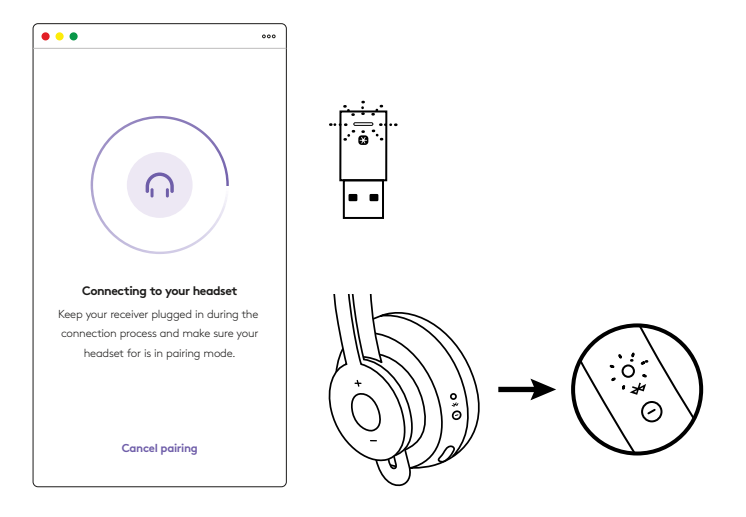

 Kad redzat šo ekrānu, uztvērējs ir savienots pārī ar austiņām. Uztvērēja un austiņu gaismas indikators nemirgojot deg baltā krāsā.

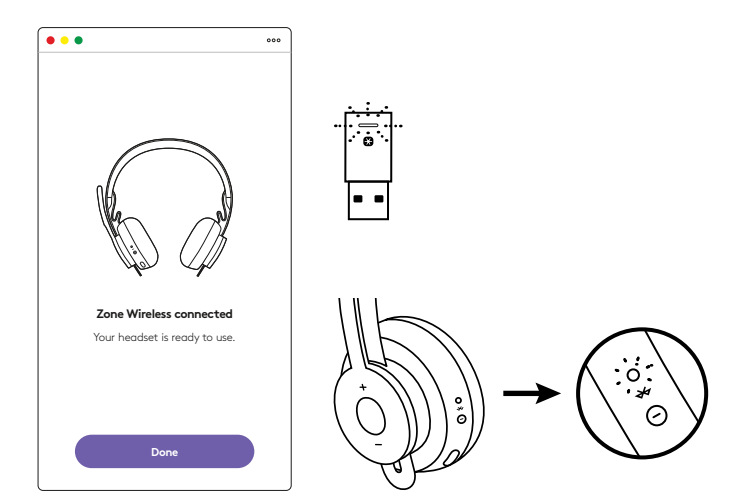

- 7. Ar "Zone Wireless Plus" uztvērēju var savienot pārī 6 vai vairāk Logitech "Unifying" perifērās ierīces.
  - a. "Logi Tune Desktop" sadaļā lestatījumi noklikšķiniet uz opcijas Pievienot peli vai klaviatūru.
  - b. Ja jūsu datorā jau ir instalēta "Unifying" programmatūra, tai vajadzētu atvērties.
     Pretējā gadījumā tā tiks lejupielādēta un instalēta automātiski.
  - c. Izpildiet "Unifying" programmatūras aicinājumus, lai pabeigtu peles un klaviatūras pievienošanu.
  - d. Lai pievienotu citus pakalpojumus, veiciet
    2. un 3. darbību un izpildiet "Unifying" programmatūras norādījumus.

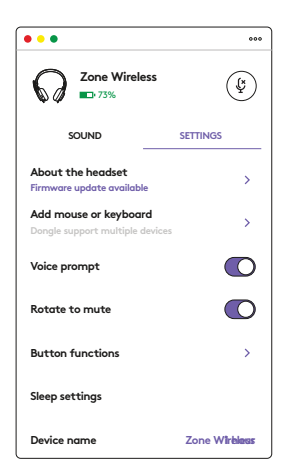

|                                   | C Lagter                                           | net Landying Se    | Part .                                                                                                    |              |
|-----------------------------------|----------------------------------------------------|--------------------|----------------------------------------------------------------------------------------------------|--------------|
|                                   | 6                                                  | unitying           |                                                                                                    |              |
| Welcome                           |                                                    |                    |                                                                                                    |              |
| Page Forget                       | LAUNCE.                                            |                    |                                                                                                    |              |
| The set run of                    | hally to use prior Logitor                         | All Unifying read  |                                                                                                    |              |
| And you can't a<br>one single Log | eer op to eie oarrysettee<br>Roch Undying noatoer. | attribut films. In | ryboaritis, and runniar p                                                                                                    | ata with     |
| Lapra                             | mp                                                 |                    |                                                                                                    |              |
|                                   |                                                    |                    |                                                                                                    |              |
|                                   |                                                    |                    |                                                                                                    |              |
|                                   |                                                    |                    |                                                                                                    |              |
|                                   |                                                    |                    | Summer of the local division of the local division of the local di | the state of |
| logi -                            | duanced                                            |                    | -                                                                                                    | <b>1</b>     |
|                                   |                                                    |                    |                                                                                                    |              |

# IZMĒRI

#### UZTVĒRĒJS:

augstums x platums x dziļums: 35,5 mm x 16,2 mm x 5,3 mm

# www.logitech.com/support/zone-wireless-plus-receiver

© 2020 "Logitech", "Logi" un "Logitech" logotips ir prečzīmes vai reģistrētas prečzīmes, kas pieder uzņēmumam "Logitech Europe S.A." un/vai tā struktūrvienībām ASV un citās valstīs. Uzņēmums "Logitech" neuzņemas atbildību par kļūdām, kas var būt atrodamas šajā rokasgrāmatā. Šeit ietvertā informācija var tikt mainīta bez brīdinājuma.

# SUSIPAŽINKITE SU SAVO PRODUKTU

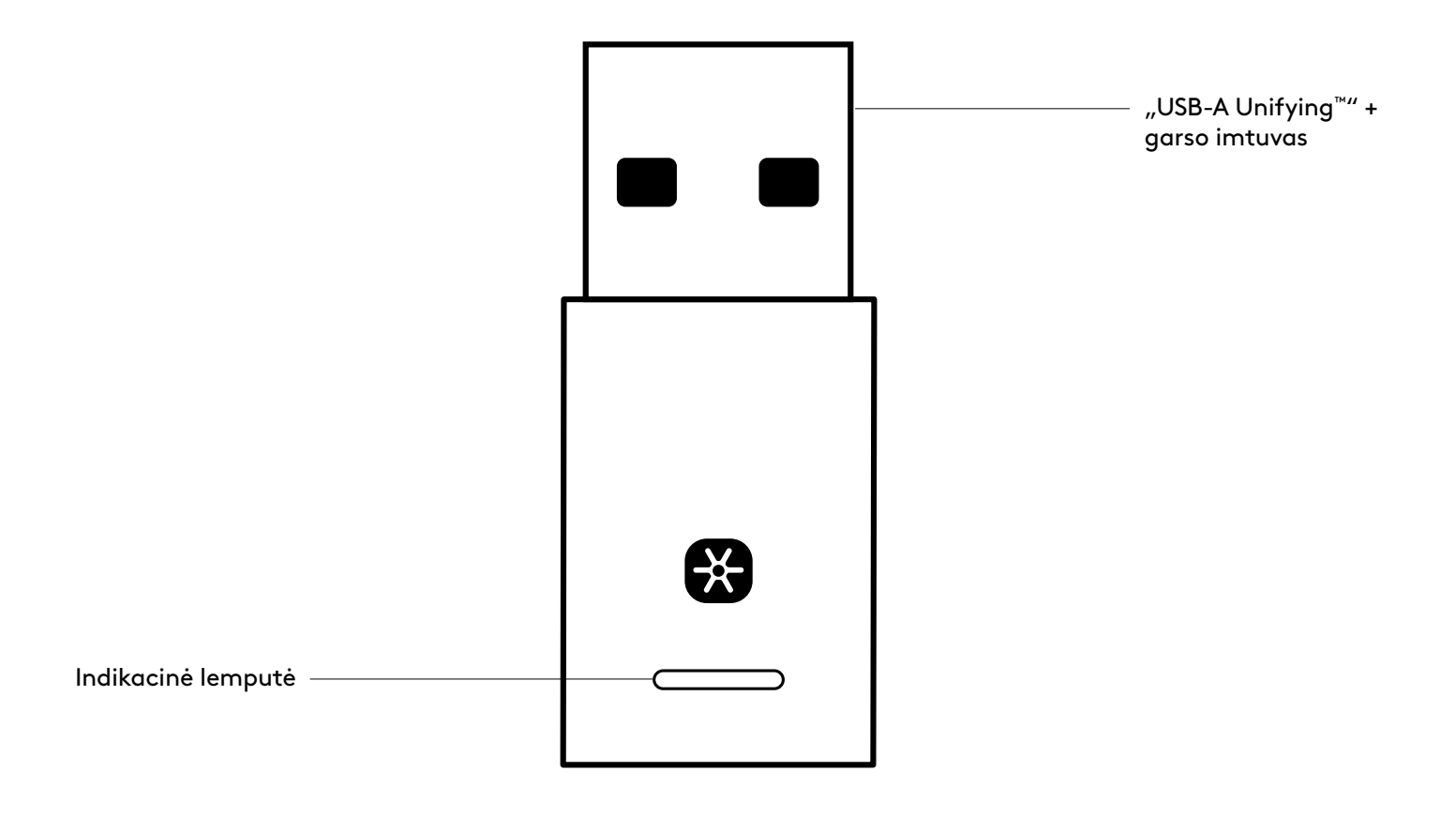

# DĖŽUTĖJE YRA

"USB-A Unifying" + garso imtuvas

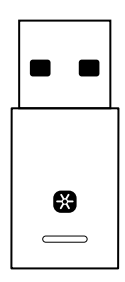

#### IMTUVO PRIJUNGIMAS PRIE AUSINIŲ

1. Prijunkite imtuvą prie kompiuterio USB-A prievado.

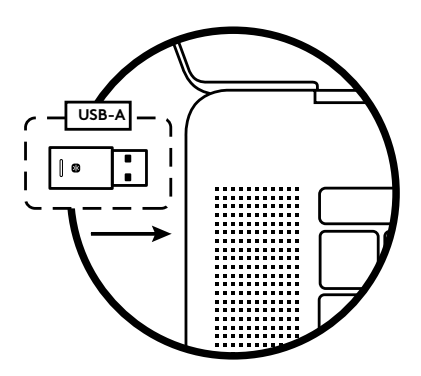

2. Įdiekite ir įjunkite "Logi Tune Desktop". Atsisiųskite iš www.logitech.com/logitune

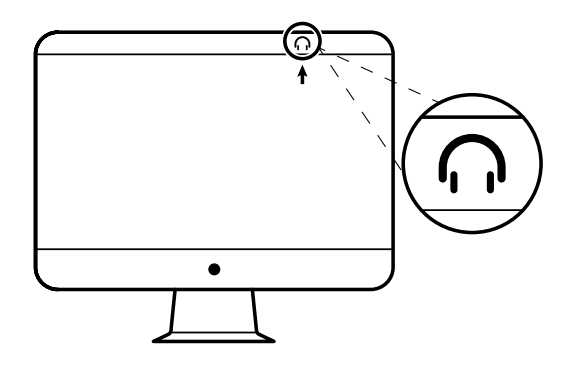

3. "Logi Tune Desktop" patvirtins, kad rastas naujas imtuvas. Spustelėkite "**Done**", kad pradėtumėte prisijungimą prie ausinių.

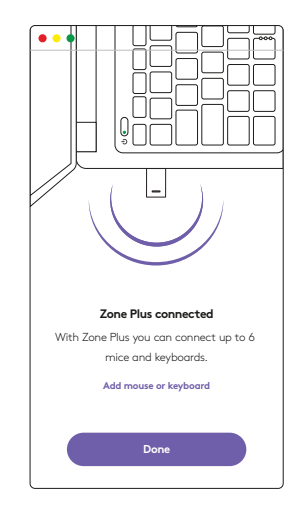

 Ausinėse įjunkite susiejimo režimą nuspausdami maitinimo mygtuką ir palaikydami 3 sekundes. Spustelėkite "Continue" (Tęsti).

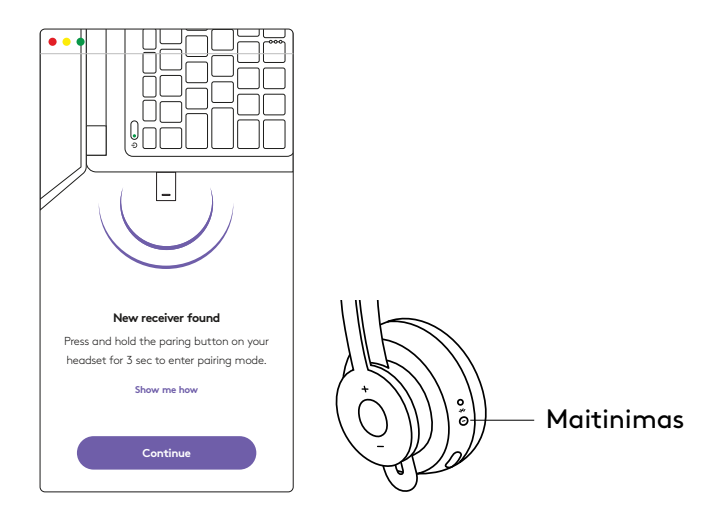

5. Jei susiejimo režimas sėkmingas, imtuvo ir ausinių indikacinės lemputės mirksi baltai.

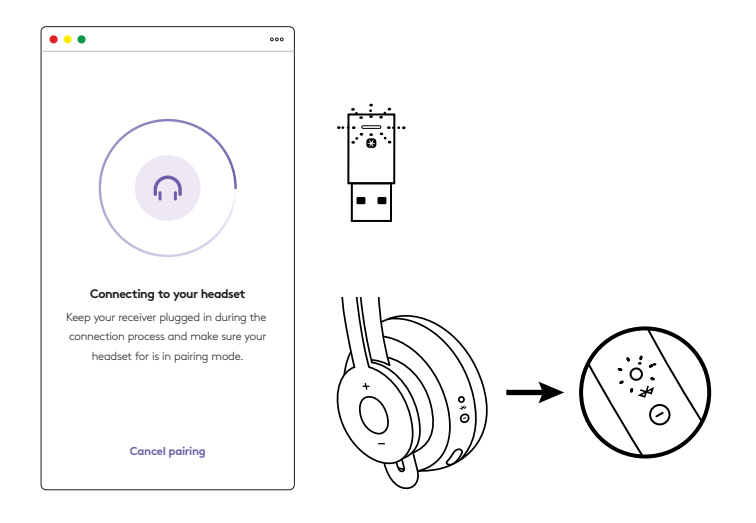

6. Kai pamatote šį ekrano rodinį, imtuvas yra susietas su ausinėmis. Imtuvo ir ausinių indikacinės lemputės švies vientisa balta spalva.

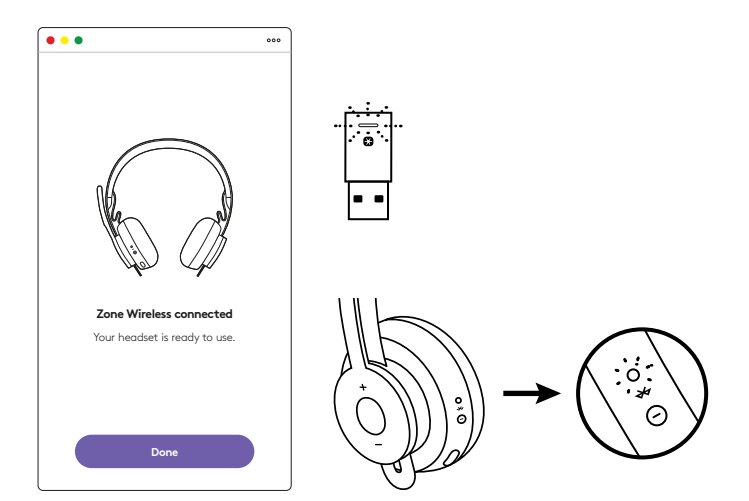

- 7. Su "Zone Wireless Plus" imtuvu galite susieti 6 arba daugiau "Logitech Unifying" išorinių įrenginių.
  - a. "Logi Tune Desktop" eikite į "Settings" (Nustatymai) ir spustelėkite "Add mouse or keyboard" (Pridėti pelę arba klaviatūrą).
  - b. Jei jūsų kompiuteryje jau įdiegta "Unifying Software", ji turėtų būti įjungta. Jei ne, ji bus atsiųsta ir įdiegta automatiškai.
  - c. Vadovaukitės "Unifying Software" paraginimais, kad pridėtumėte savo pelę arba klaviatūrą.
  - d. Norėdami pridėti daugiau įrenginių, vykdykite 2 ir 3 veiksmus bei vadovaukitės veiksmais, pateikiamais "Unifying Software".

| •••                                                      | 000                   |
|----------------------------------------------------------|-----------------------|
| Zone Wireless                                            | (¥)                   |
| SOUND                                                    | SETTINGS              |
| About the headset<br>Firmware update available           | >                     |
| Add mouse or keyboard<br>Dongle support multiple devices | >                     |
| Voice prompt                                             |                       |
| Rotate to mute                                           |                       |
| Button functions                                         | >                     |
| Sleep settings                                           |                       |
| Device name                                              | Zone W <b>irblaus</b> |

|                                            | Cagnetit Linkin                                    | g Scheens                          |
|--------------------------------------------|----------------------------------------------------|------------------------------------|
|                                            | 😫 unity                                            | ng-                                |
| Welcome                                    |                                                    |                                    |
| Page Fogers. Ad                            | F16.8.                                             |                                    |
| You are now ready                          | n van pror Legitechili Unityin                     | product.                           |
| And you can part up<br>one single Logiburt | to six compatible whereas to<br>Unifying receiver. | on keyboards, and rumber pack with |
| LAPT NOT                                   |                                                    |                                    |
|                                            |                                                    |                                    |
|                                            |                                                    |                                    |
|                                            |                                                    |                                    |
|                                            |                                                    | Conceptual de la fei auguste       |
| logi new                                   | cet                                                | No.                                |
|                                            |                                                    |                                    |

# MATMENYS

#### IMTUVAS:

aukštis x plotis x gylis: 35,5 mm x 16,2 mm x 5,3 mm

# www.logitech.com/support/zone-wireless-plus-receiver

# ЗАПОЗНАЙТЕ СЕ СЪС СВОЯ ПРОДУКТ

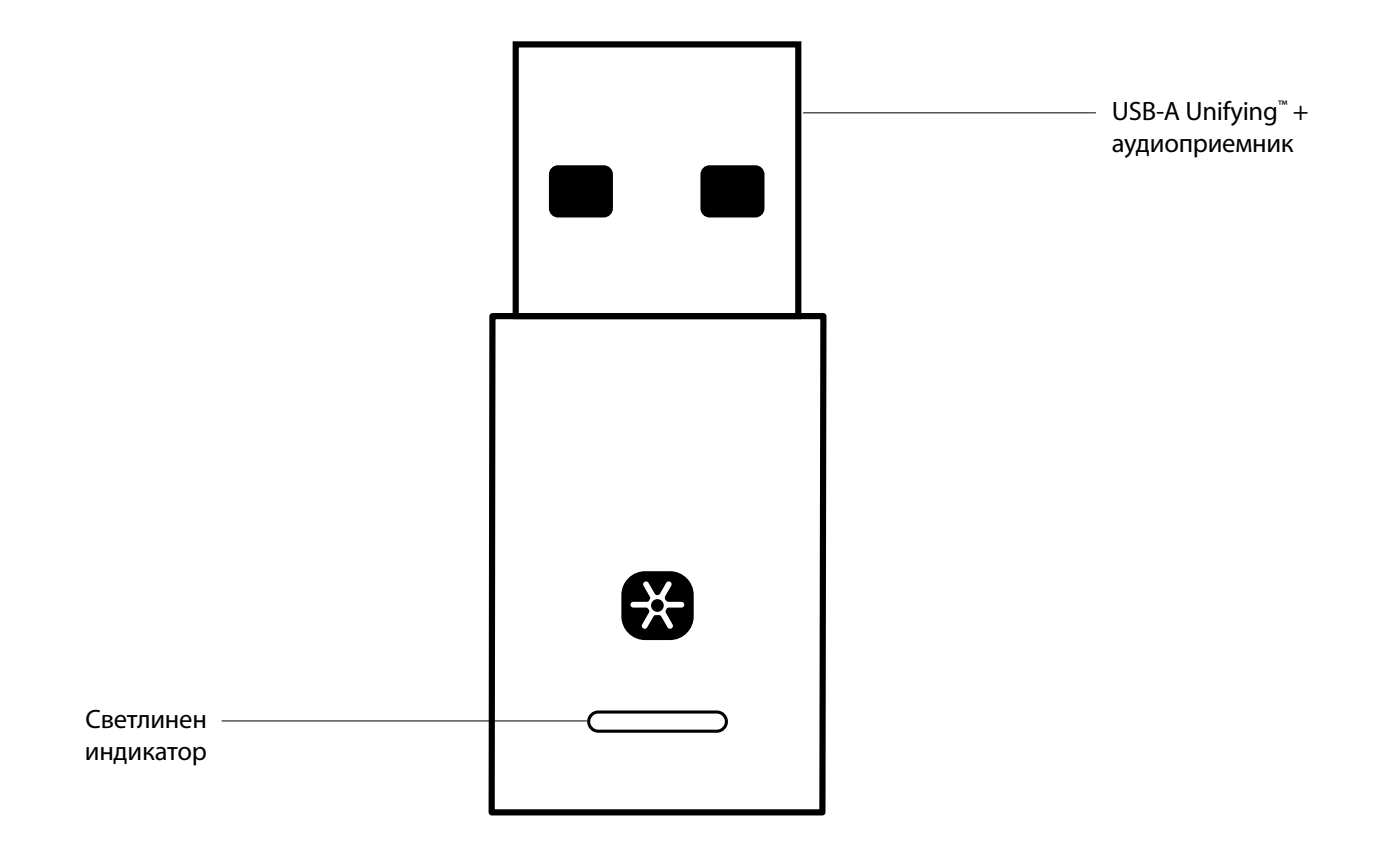

### СЪДЪРЖАНИЕ НА КУТИЯТА

USB-A Unifying + аудиоприемник

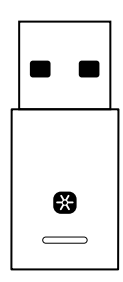

#### СВЪРЗВАНЕ НА ПРИЕМНИКА СЪС СЛУШАЛКИТЕ

1. Включете приемника в USB-А порта на компютъра.

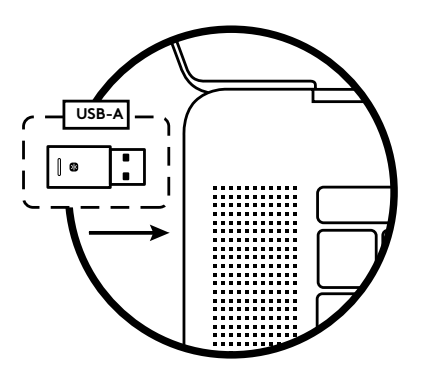

2. Инсталирайте и отворете Logi Tune Desktop. Изтеглете го от www.logitech.com/logitune

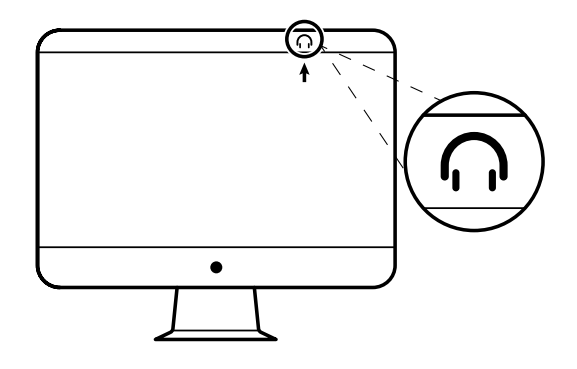

 Logi Tune Desktop ще потвърди, че е открит нов приемник.
 За да стартирате свързване със слушалките, щракнете върху **Done** (Готово).

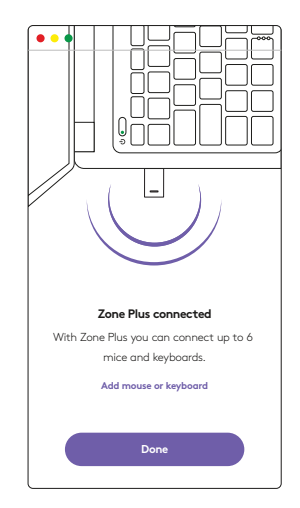

 Влезте в режим на сдвояване на слушалките, като за целта натиснете бутона за захранването и го задържите за 3 секунди. Щракнете върху Continue (Продължи).

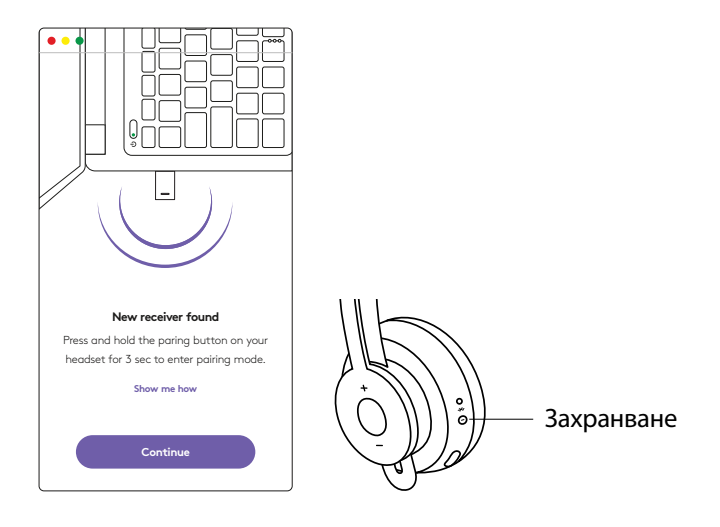

5. Ако режимът на сдвояване е успешен, светлинните индикатори на приемника и слушалките ще мигат в бяло.

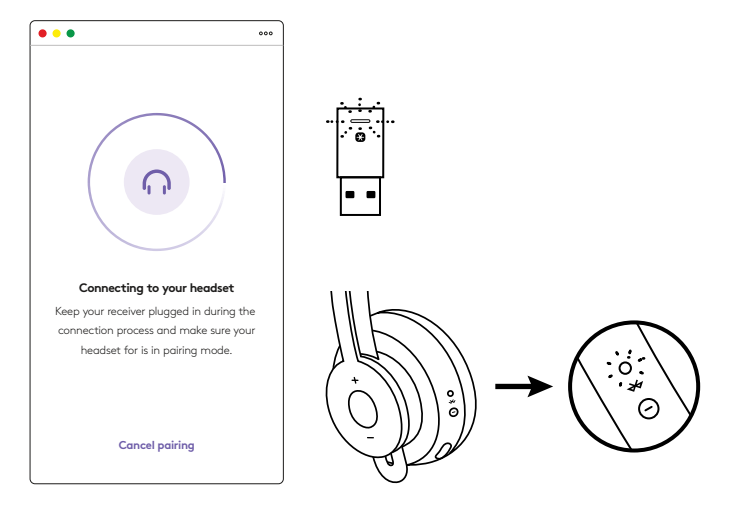

6. След като видите този екран, приемникът ще е вече сдвоен със слушалките. Светлинните индикатори на приемника и слушалките ще станат изпълнени изцяло в бяло.

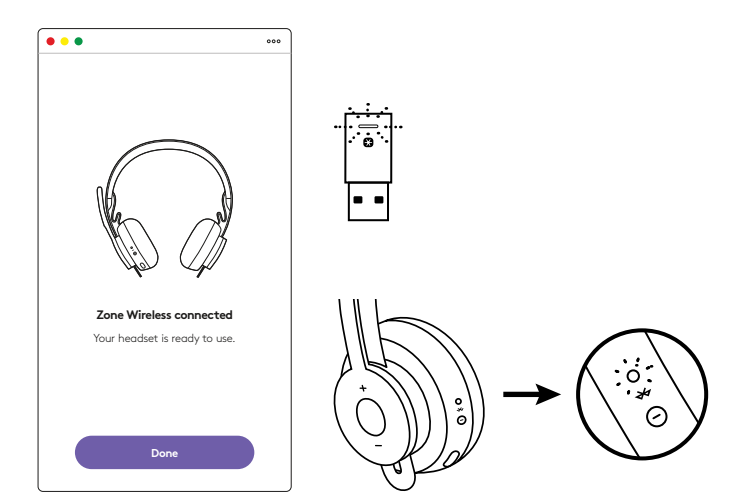

- 7. С приемника Zone Wireless Plus можете да сдвоите 6 или повече периферни устройства Logitech Unifying.
  - a. От Logi Tune Desktop преминете до Settings (Настройки) и щракнете върху Add mouse or keyboard (Добавяне на мишка или клавиатура).
  - b. Ако вече сте инсталирали софтуера Unifying на компютъра си, той ще се отвори. Ако не сте, софтуерът автоматично ще се изтегли и инсталира.
  - с. Следвайте указанията на софтуера Unifying, за да завършите процеса по добавяне на мишката и клавиатурата.
  - d. За да добавите други устройства, следвайте стъпки 2 и 3 и изпълнете стъпките в софтуера Unifying.

| •••                                                      | 000                   |
|----------------------------------------------------------|-----------------------|
| Zone Wireless                                            | (\$                   |
| SOUND                                                    | SETTINGS              |
| About the headset<br>Firmware update available           | >                     |
| Add mouse or keyboard<br>Dongle support multiple devices | >                     |
| Voice prompt                                             |                       |
| Rotate to mute                                           |                       |
| Button functions                                         | >                     |
| Sleep settings                                           |                       |
| Device name                                              | Zone W <b>ireless</b> |

|                                              | C Logheshif Lonlying Schware                                                          |
|----------------------------------------------|---------------------------------------------------------------------------------------|
|                                              | 🔁 unifying:                                                                           |
| Welcome                                      |                                                                                       |
| Pag & Fogel 8. Ad                            | ne.                                                                                   |
| No. are case shally t                        | nuae pror Logitachili Unifying received                                               |
| And your cash pair up<br>one single Logibuch | to six compatibili whereas hina. Asyboards, and number path with<br>Unifying receives |
| Lart non                                     |                                                                                       |
|                                              |                                                                                       |
|                                              |                                                                                       |
|                                              |                                                                                       |
|                                              | Successive to 20 million                                                              |
| logi Atus                                    | cel.                                                                                  |
|                                              |                                                                                       |

## РАЗМЕРИ

#### ПРИЕМНИК:

Височина х ширина х дълбочина: 35,5 мм х 16,2 мм х 5,3 мм

# www.logitech.com/support/zone-wireless-plus-receiver

© 2020 Logitech, Logi и логото на Logitech са търговски марки или регистрирани търговски марки на Logitech Europe S.A. и/или неговите филиали в САЩ и други държави. Logitech не поема отговорност за никакви грешки в това ръководство. Информацията в настоящия документ подлежи на промяна без предизвестие.

# UPOZNAJTE SVOJ UREĐAJ

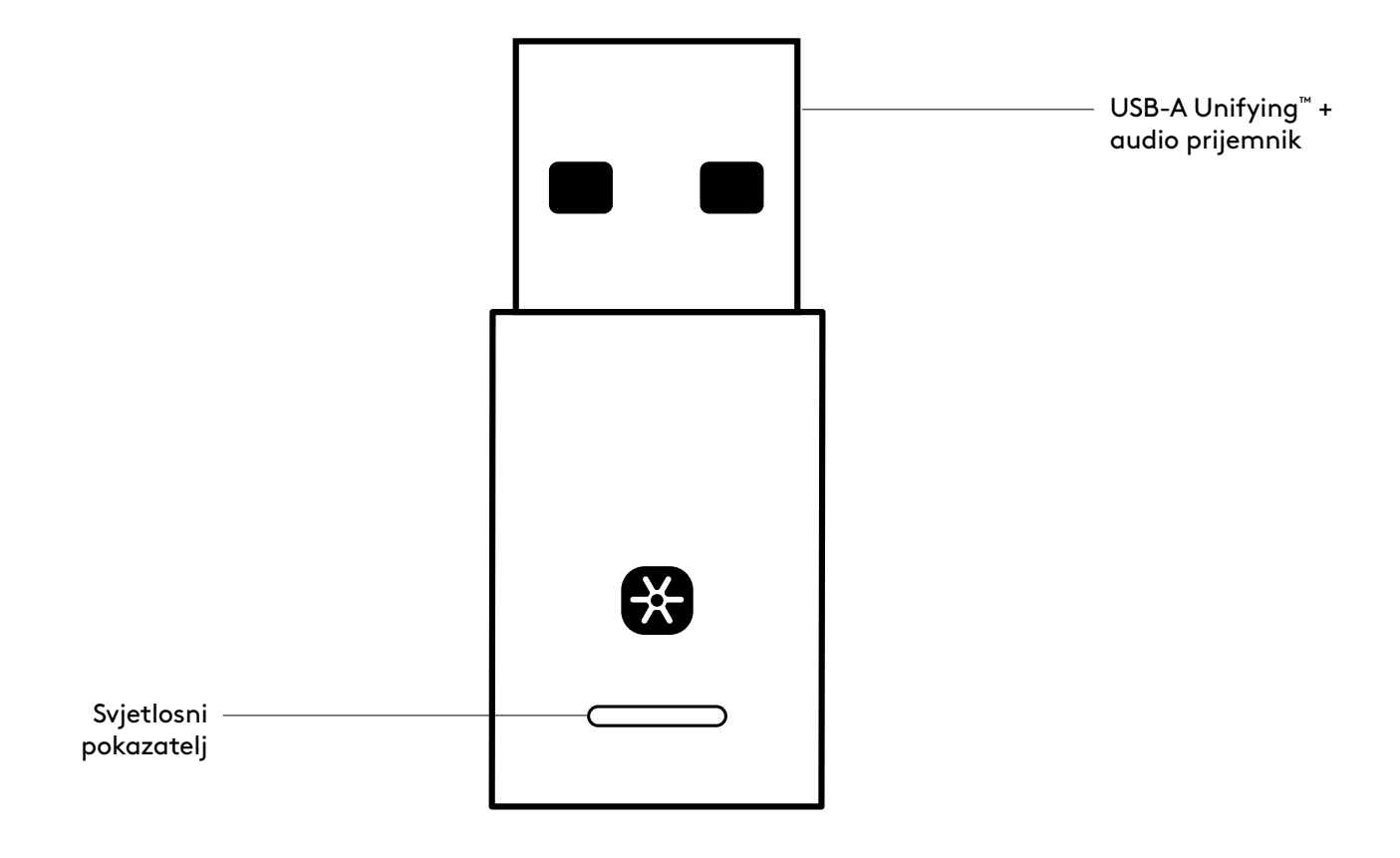

### ŠTO JE U KUTIJI

USB-A Unifying + audio prijemnik

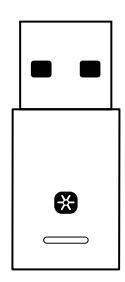

#### POVEZIVANJE PRIJEMNIKA SA SLUŠALICAMA

1. Ukopčajte prijemnik u USB-A priključak na računalu.

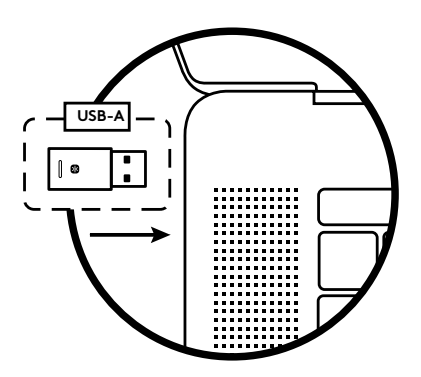

2. Instalirajte i otvorite Logi Tune Desktop. Preuzmite ga na www.logitech.com/logitune

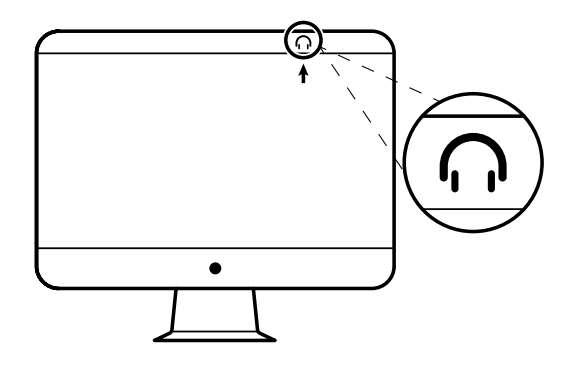

 Logi Tune Desktop će potvrditi da je pronađen novi prijemnik. Kliknite **Kraj** za početak spajanja na slušalice.

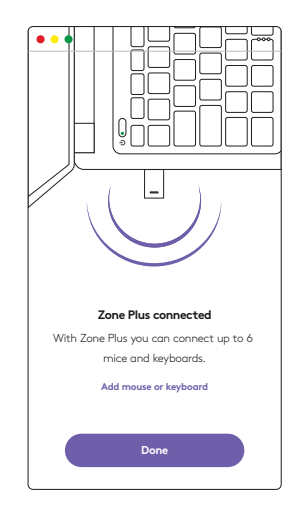

 Pokrenite način rada za uparivanje na slušalicama tako da pritisnete i tri sekunde držite pritisnutim gumb za uključivanje. Kliknite **Continue** (Nastavak).

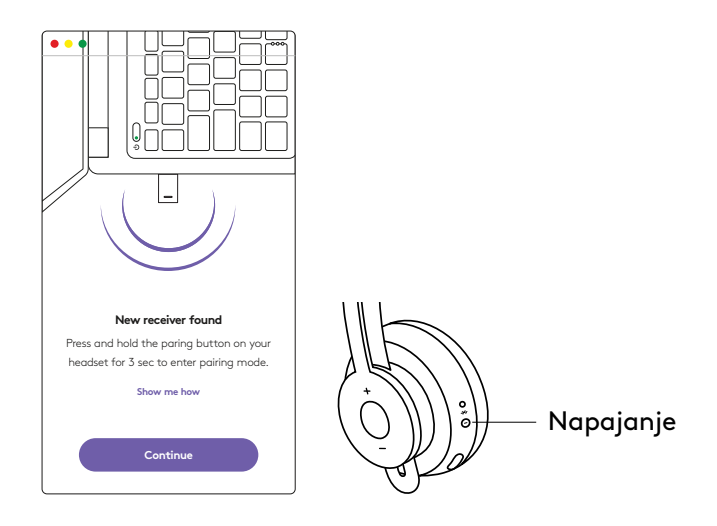

5. Ako je način rada za uparivanje bio uspješan, signalna svjetla na prijemniku i na slušalicama će treptati bijelo.

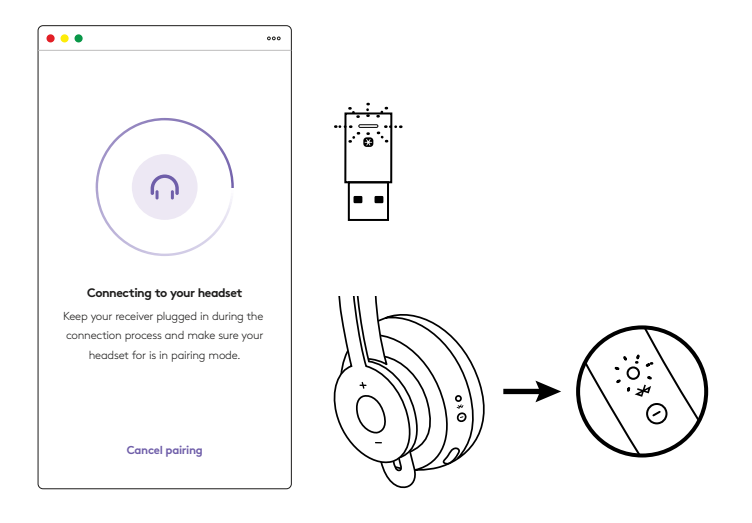

6. Kada vidite ovaj zaslon, prijemnik će biti uparen sa slušalicama. Signalna svjetla na prijemniku i na slušalicama svijetlit će stalno bijelo.

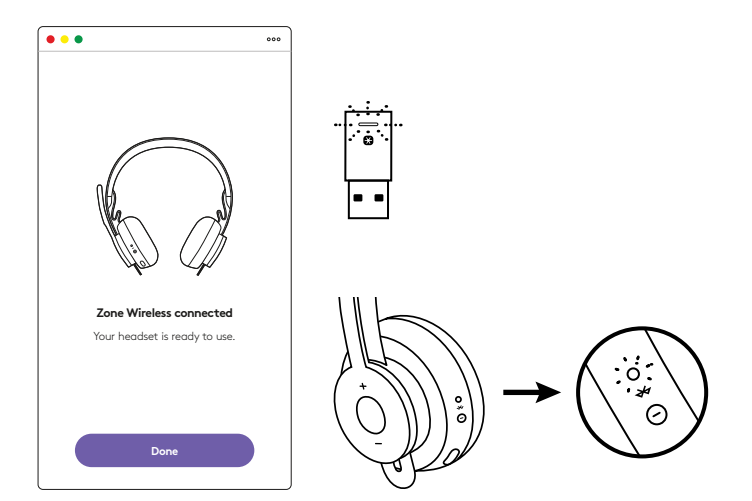

- 7. S Zone Wireless Plus prijemnikom možete upariti do šest osam periferijskih Logitech Unifying uređaja.
  - a. Na Logi Tune zaslonu odaberite postavke i kliknite **Dodaj miš na tipkovnici**.
  - b. Ako već imate softver Unifying instaliran na vašem računalu, trebao bi se otvoriti. Ako ne, automatski se preuzima i instalira.
  - c. Slijedite upute za uparivanje softvera Unifying za dodavanje vašeg miša i tipkovnice.
  - d. Za dodavanje više uređaja slijedite korake 2 i 3 i slijedite korake u softveru Unifying.

| •••                                                      | 000           |
|----------------------------------------------------------|---------------|
| Zone Wireless                                            | (¥            |
| SOUND                                                    | SETTINGS      |
| About the headset<br>Firmware update available           | >             |
| Add mouse or keyboard<br>Dongle support multiple devices | >             |
| Voice prompt                                             |               |
| Rotate to mute                                           |               |
| Button functions                                         | >             |
| Sleep settings                                           |               |
| Device name                                              | Zone Wireleas |

|                                         | Cognetit Li                                         | stying Software                           |
|-----------------------------------------|-----------------------------------------------------|-------------------------------------------|
|                                         | (B) un                                              | Zying"                                    |
| Welcome                                 |                                                     |                                           |
| Page Fogers                             | Add to B.                                           |                                           |
| The desired state                       | ly to use your Logitachill Ur                       | dying received                            |
| And you can't part<br>one single Logits | up to six compatible where<br>of Unifying receiver. | es total keyboards, and runniar pada with |
| Lagen in                                |                                                     |                                           |
|                                         |                                                     |                                           |
|                                         |                                                     |                                           |
|                                         |                                                     |                                           |
|                                         |                                                     | Successive in the Advancement             |
| logi 🗛                                  | ancel.                                              | Real Property lies                        |
|                                         |                                                     |                                           |

# DIMENZIJE

#### **PRIJEMNIK:**

Visina x širina x dubina: 35,5 mm x 16,2 mm x 5,3 mm

# www.logitech.com/support/zone-wireless-plus-receiver

© 2020 Logitech, Logi i Logitech logotip zaštitni su znakovi ili registrirani zaštitni znakovi tvrtke Logitech Europe S.A. i/ili njezinih podružnica u SAD-u i drugim zemljama. Logitech ne preuzima nikakvu odgovornost za eventualne pogreške u ovom priručniku. Sve ovdje sadržane informacije podložne su promjenama bez prethodne najave. WEB-621-001815.00A

# **UPOZNAJTE SVOJ PROIZVOD**

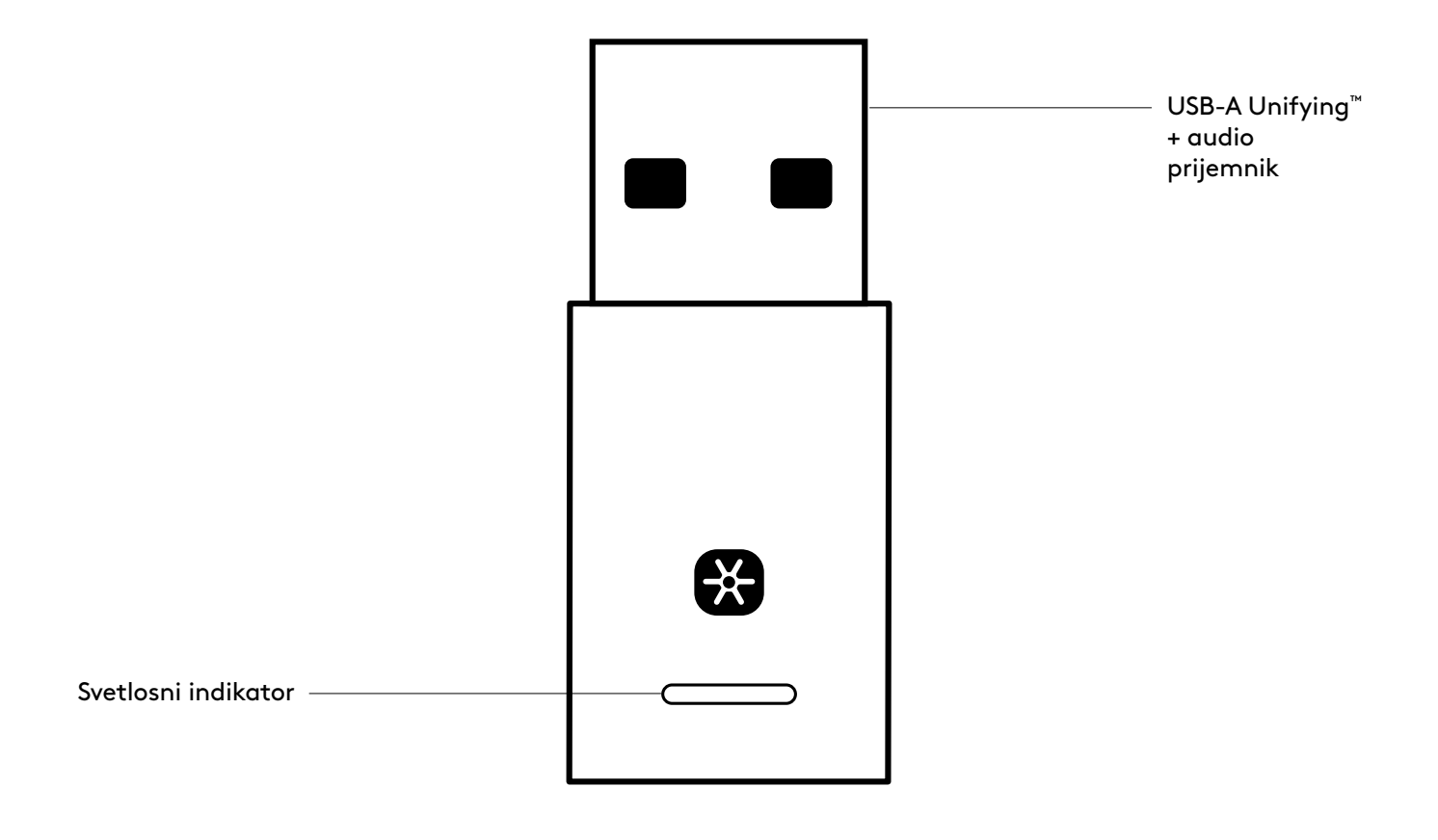

### SADRŽAJ PAKOVANJA

USB-A Unifying + audio prijemnik

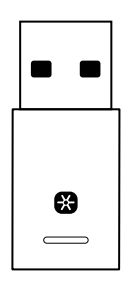

#### POVEZIVANJE PRIJEMNIKA SA SLUŠALICAMA

1. Priključite prijemnik na USB-A port računara..

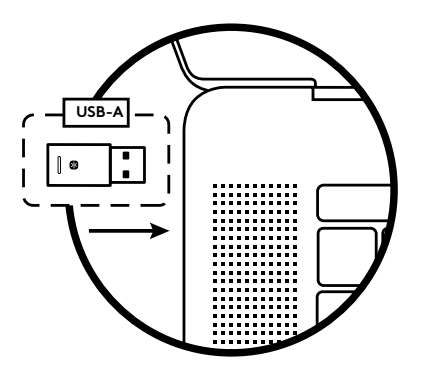

2. Instalirajte i otvorite aplikaciju Logi Tune Desktop. Preuzmite je sa lokacije www.logitech.com/logitune

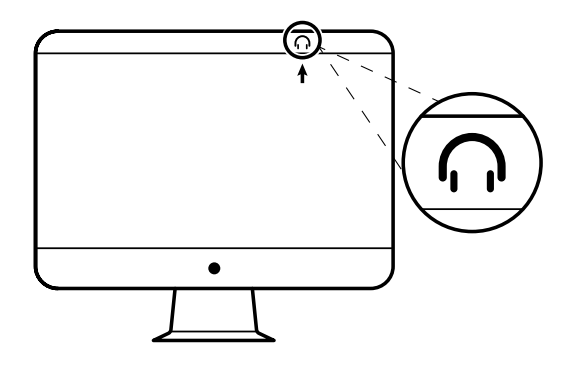

3. Logi Tune Desktop će potvrditi da je pronađen novi prijemnik. Kliknite na **Done (Završeno)** kako bi započelo povezivanje sa slušalicama.

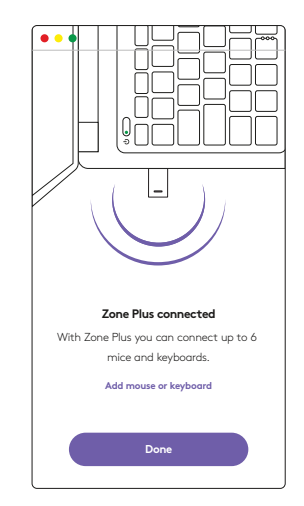

 Pređite u režim uparivanja na slušalicama pritiskanjem dugmeta za napajanje u trajanju od 3 sekunde. Kliknite na Continue (Nastavak).

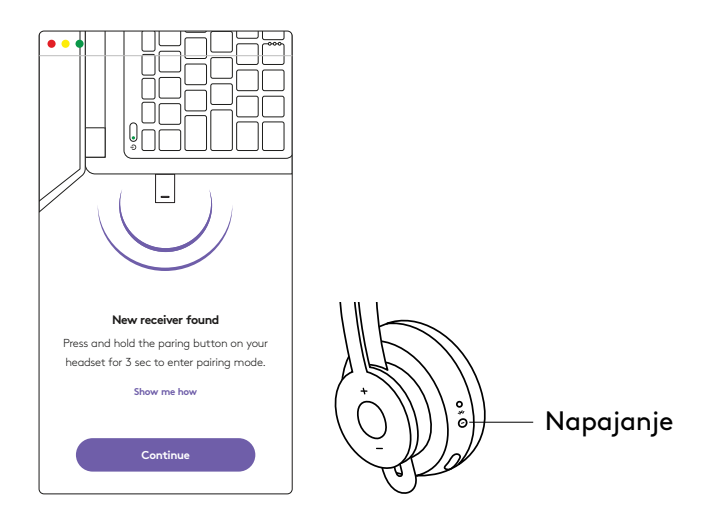

5. Ako je uparivanje uspešno, svetlosni indikatori na prijemniku i slušalicama treperiće belim svetlom.

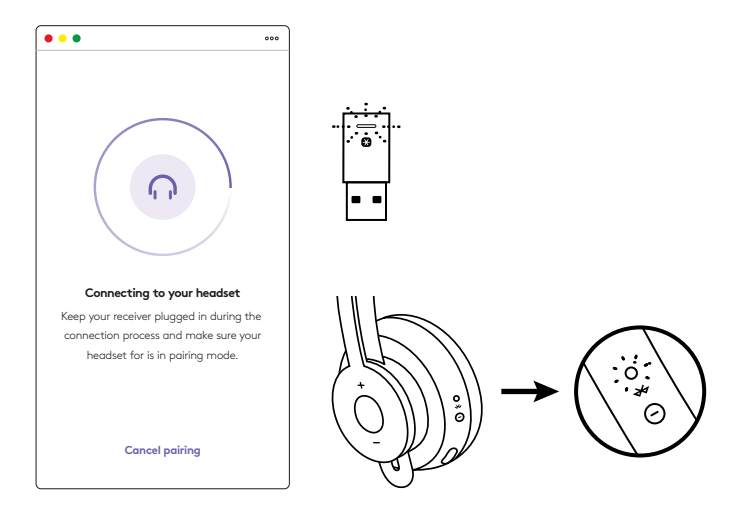

6. Kada se prikaže ovaj ekran, to znači da je prijemnik uparen sa slušalicama. Svetlosni indikatori na prijemniku i slušalicama svetleće neprekidnim belim svetlom.

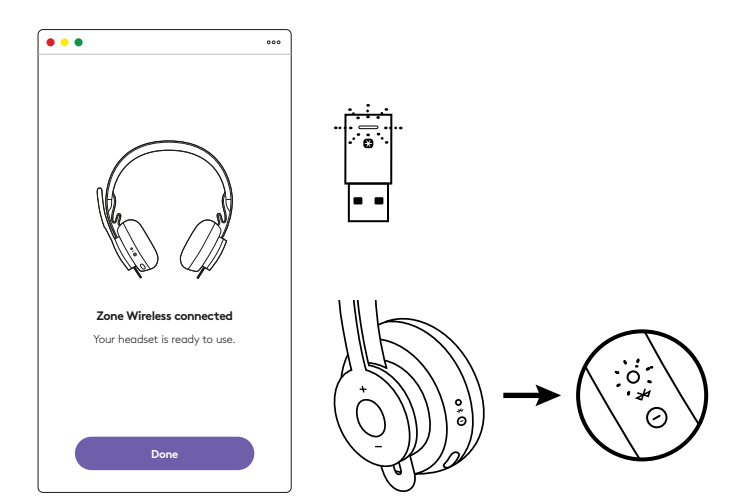

- Sa Zone Wireless Plus prijemnikom možete da uparite
  6 ili više Logitech Unifying perifernih uređaja.
  - a. U aplikaciji Logi Tune Desktop pređite u odeljak "Settings (Podešavanja)" i kliknite na opciju
     Add mouse or keyboard (Dodajte miša ili tastaturu).
  - b. Ako vam je softver Unifying već instaliran na računaru, trebalo bi da se otvori. Ako nije, automatski će se preuzeti i instalirati.
  - c. Pratite odzivnike za softver Unifying kako biste dovršili postupak dodavanja miša i tastature.
  - d. Da biste dodali više uređaja, pratite korake 2 i 3 , kao i korake softvera Unifying.

| •••                                                      | 000           |
|----------------------------------------------------------|---------------|
| Zone Wireless                                            | (¥)           |
| SOUND                                                    | SETTINGS      |
| About the headset<br>Firmware update available           | >             |
| Add mouse or keyboard<br>Dongle support multiple devices | >             |
| Voice prompt                                             |               |
| Rotate to mute                                           |               |
| Button functions                                         | >             |
| Sleep settings                                           |               |
| Device name                                              | Zone Wirkiaus |

|          | 0                                                | Logitecht Losity               | ing Schware     |                         |
|----------|--------------------------------------------------|--------------------------------|-----------------|-------------------------|
|          |                                                  | Bunit                          | ring            |                         |
| Welco    | erre .                                           |                                |                 |                         |
| Page     | OQUELAND .                                       |                                |                 |                         |
| 70.00    | new study to use pro                             | r Logitachili Goly             | - mean gr       |                         |
| And your | coart pair up to six or<br>ple Logition Unifying | repatible whetever<br>teceiver | tica keytoartis | and runniar path with   |
|          | Least non.                                       |                                |                 |                         |
|          |                                                  |                                |                 |                         |
|          |                                                  |                                |                 |                         |
|          |                                                  |                                |                 |                         |
|          |                                                  |                                |                 | Incompare to the August |
| logi     | Abancel.                                         |                                |                 | Red                     |
| logi     | Advanced                                         | 1                              |                 | Lange C. C. Sand        |

## DIMENZIJE

#### **PRIJEMNIK:**

Visina x širina x dužina: 35,5 mm x 16,2 mm x 5,3 mm

# www.logitech.com/support/zone-wireless-plus-receiver

© 2020 Logitech, Logi i Logitech logotip su žigovi ili registrovani žigovi kompanije Logitech Europe S.A. i/ili njenih filijala u SAD-u i drugim zemljama. Logitech ne preuzima odgovornost za greške koje mogu da se pojave u ovom uputstvu. Informacije koje su ovde navedene mogu da se promene bez prethodne najave.

# SPOZNAJTE IZDELEK

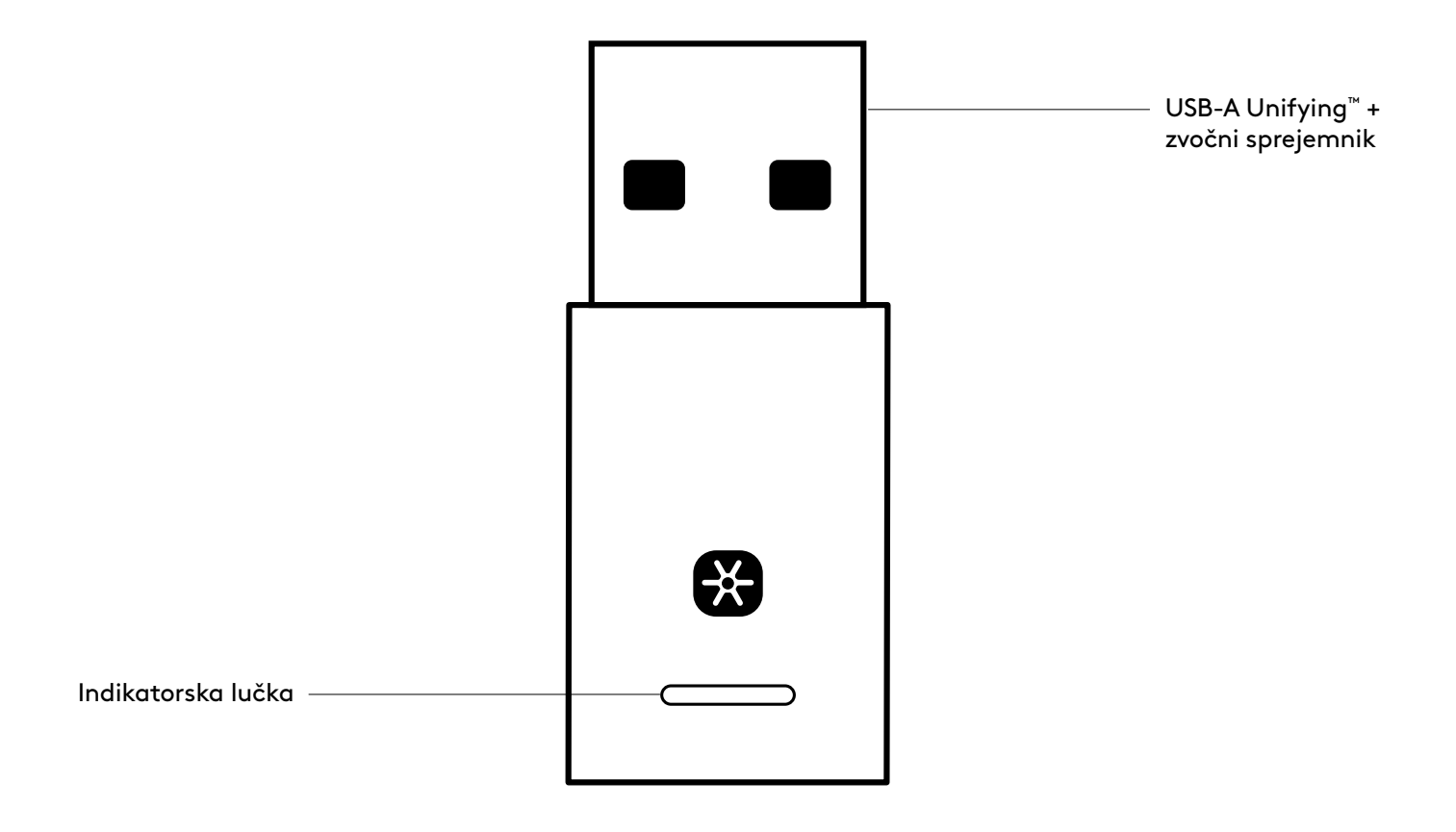

#### **VSEBINA PAKETA**

USB-A Unifying + zvočni sprejemnik

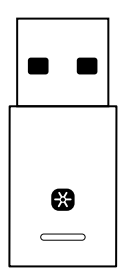

### PRIKLJUČITEV SPREJEMNIKA V SLUŠALKE

1. Vstavite sprejemnik v vhod USB-A na računalniku.

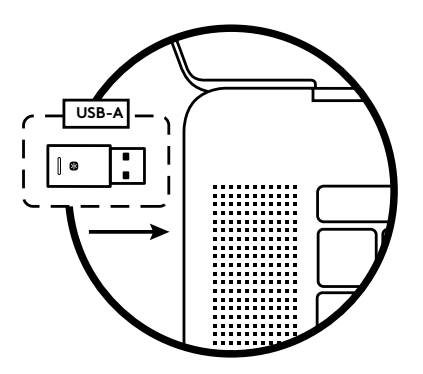

2. Namestite in odprite aplikacijo Logi Tune Desktop. Prenesete jo lahko z www.logitech.com/logitune

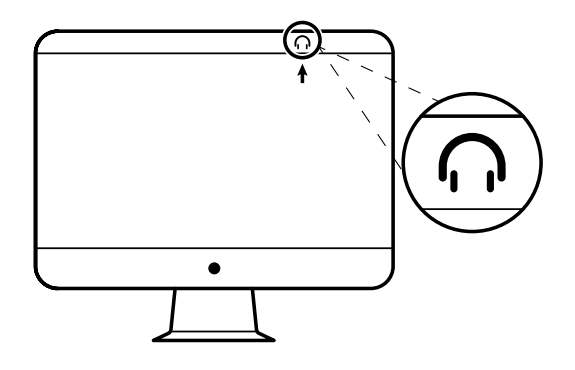

3. Aplikacija Logi Tune Desktop bo potrdila, da je najden nov sprejemnik. Kliknite **Končano,** da začnete priključitev v slušalke.

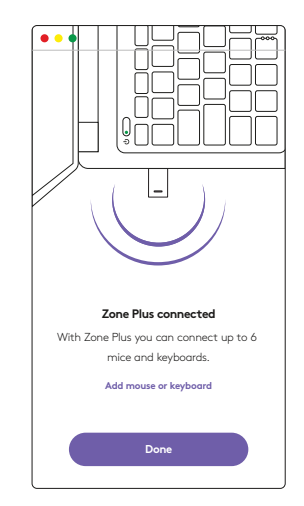

4. Pritisnete in za 3 sekunde pridržite gumb za vklop, da aktivirate način seznanjanja. Kliknite **Nadaljuj**.

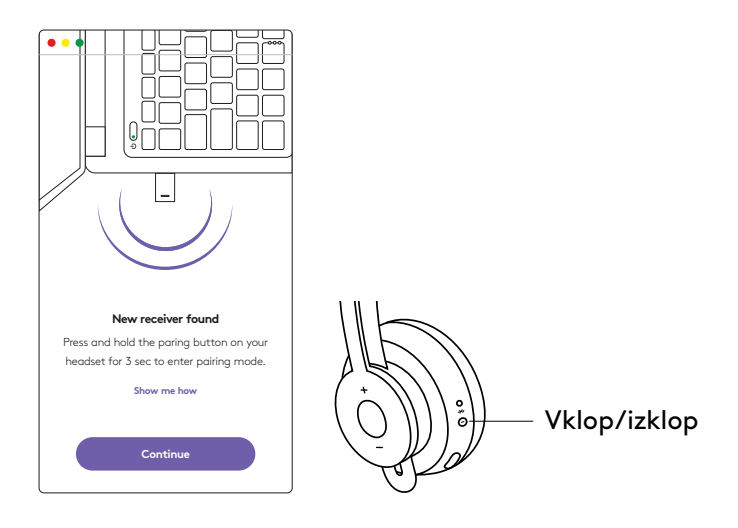

5. Če je način seznanjanja uspešen, bodo indikatorske lučke na sprejemniku utripale v beli barvi.

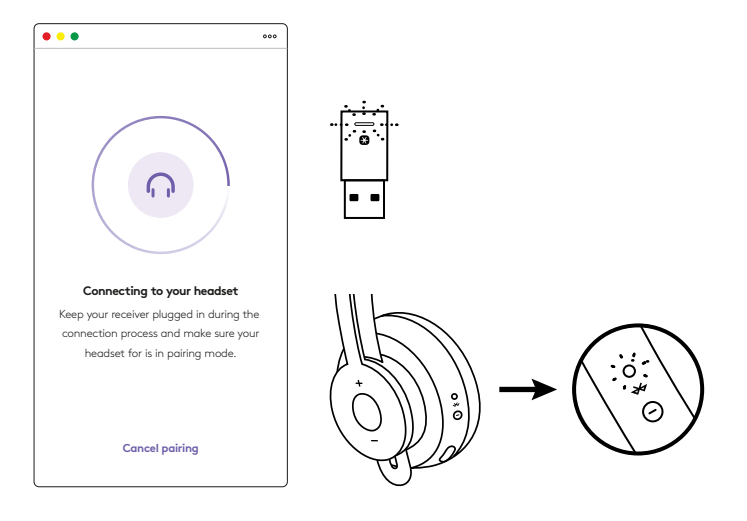

6. Ko vidite ta zaslon, je sprejemnik seznanjen s slušalkami. Lučke na sprejemniku in slušalkah bodo svetile belo.

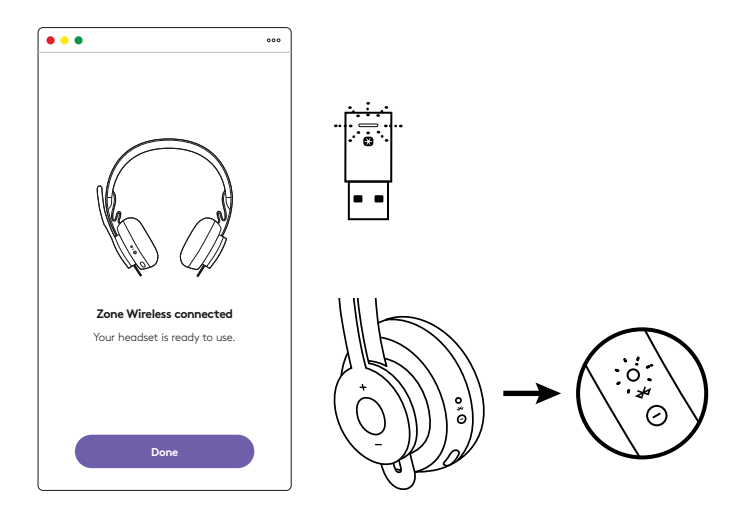

- 7. Z brezžičnim sprejemnikom Zone Wireless Plus lahko seznanite šest ali več perifernih naprav Logitech Unifying.
  - a. V aplikaciji Logi Tune Desktop odprite nastavitve in kliknite možnost **Dodaj miško ali tipkovnico**.
  - b. Če je v računalniku že nameščena, se bo programska oprema Unifying odprla. Če ni, se bo samodejno prenesla in namestila.
  - c. Sledite sporočilom programske opreme Unifying, da dokončate dodajanje miške ali tipkovnice.
  - d. Če želite dodati več naprav, sledite korakoma 2 in 3, nato pa korakom v programski opremi Unifying.

| •••                                                      | 000           |
|----------------------------------------------------------|---------------|
| Zone Wireless                                            | (¥)           |
| SOUND                                                    | SETTINGS      |
| About the headset<br>Firmware update available           | >             |
| Add mouse or keyboard<br>Dongle support multiple devices | >             |
| Voice prompt                                             |               |
| Rotate to mute                                           |               |
| Button functions                                         | >             |
| Sleep settings                                           |               |
| Device name                                              | Zone Wirkiess |

| 😫 unit                                          | ying.                                                                                                    |
|-------------------------------------------------|----------------------------------------------------------------------------------------------------|
|                                                 |                                                                                                    |
| F 16 B.                                         |                                                                                                    |
| n une prur Logitechili Unit                     | ing received                                                                                                    |
| to six compatible whereas<br>Unifying receiver. | non, keyboards, and rumber pads with                                                                                                    |
|                                                 |                                                                                                    |
|                                                 |                                                                                                    |
|                                                 |                                                                                                    |
|                                                 |                                                                                                    |
|                                                 | Concept in 1979 in party                                                                                                    |
| cet                                             | - New York                                                                                                    |
|                                                 | Contraction of the second second seco |

## DIMENZIJE

#### SPREJEMNIK:

Višina × širina × globina: 35,5 mm × 16,2 mm × 5,3 mm

# www.logitech.com/support/zone-wireless-plus-receiver

# FAMILIARIZAȚI-VĂ CU PRODUSUL

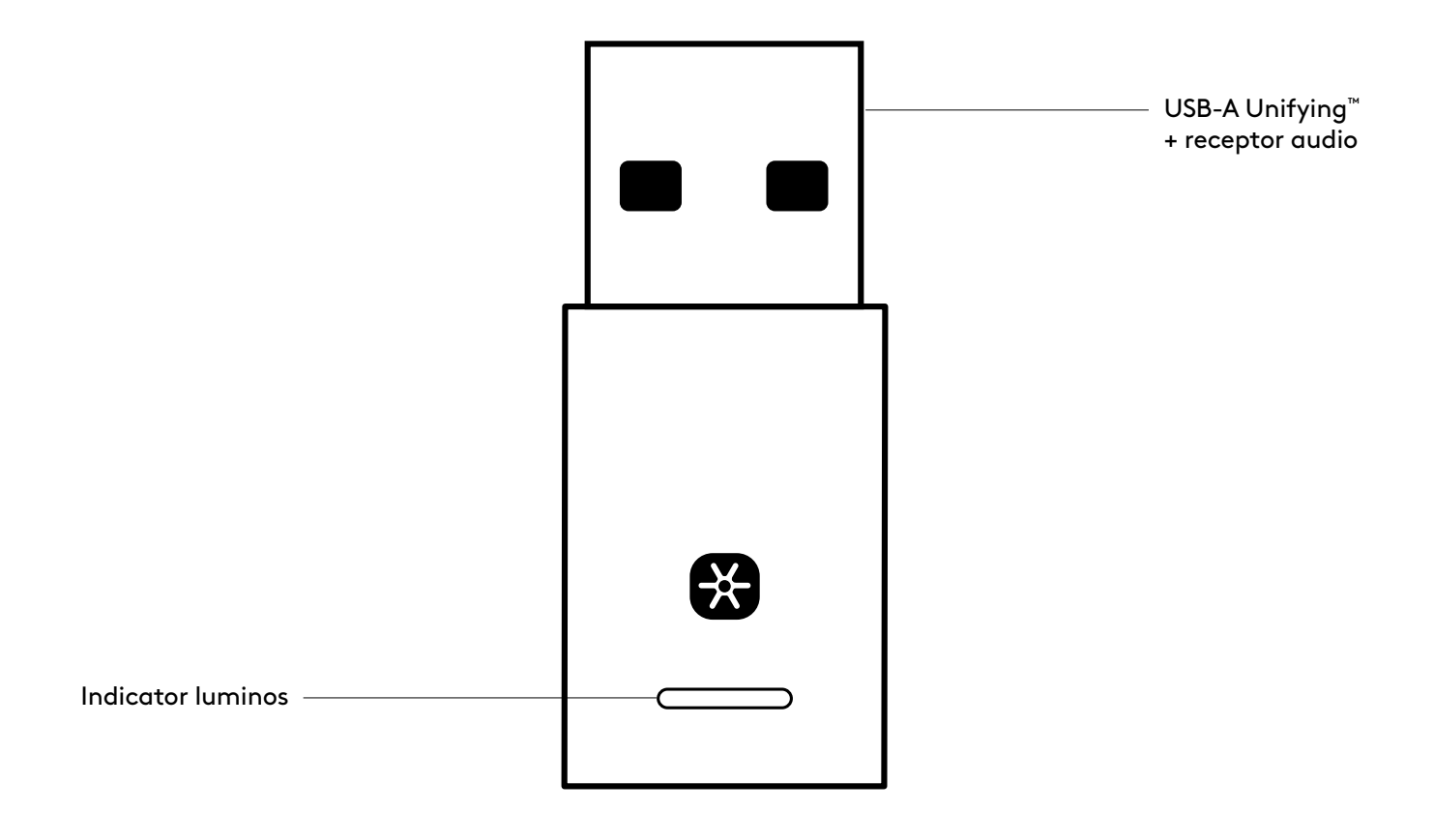

## CONȚINUTUL CUTIEI

USB-A Unifying + receptor audio

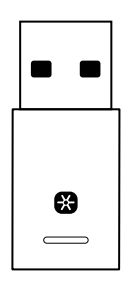

### CONECTAREA RECEPTORULUI LA CĂȘTI

1. Introduceți receptorul în portul USB-A al computerului.

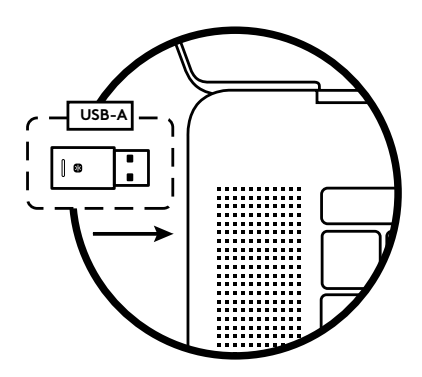

 Instalați si rulați Logi Tune Desktop.
 Puteți descărca aplicația de pe pagina web www.logitech.com/logitune

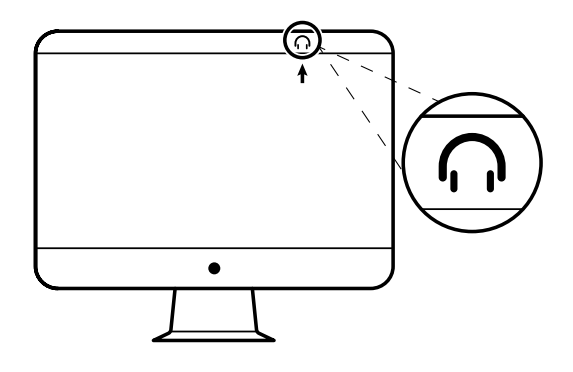

 Logi Tune Desktop va confirma prezența unui nou receptor. Faceți clic pe **Efectuat** pentru a începe să vă conectați la căsti.

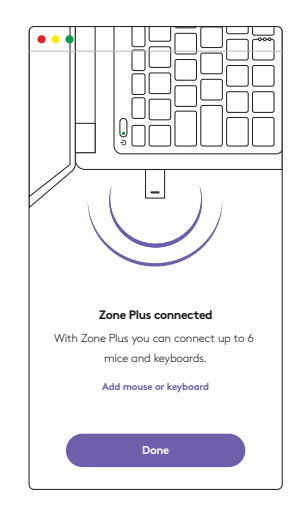

 Intrați în modul de asociere al căstilor apăsând pe butonul de alimentare timp de 3 secunde. Faceți clic pe Continuare.

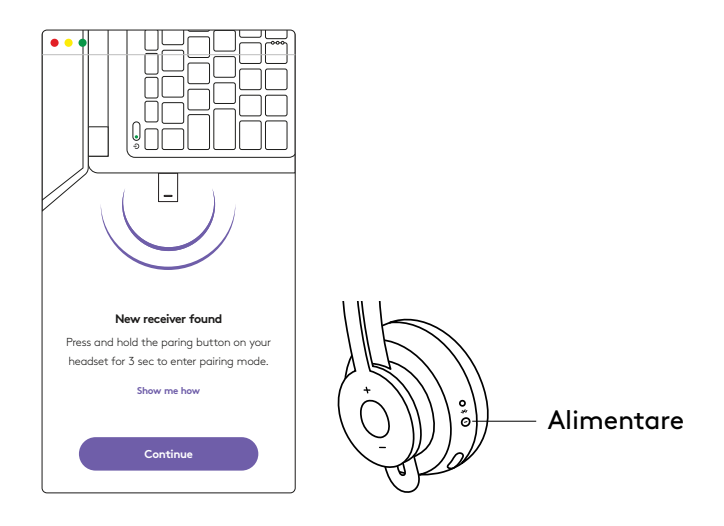

5. Dacă asocierea este efectuată cu succes, indicatoarele luminoase de pe receptor si de pe căsti se vor aprinde albă intermitent.

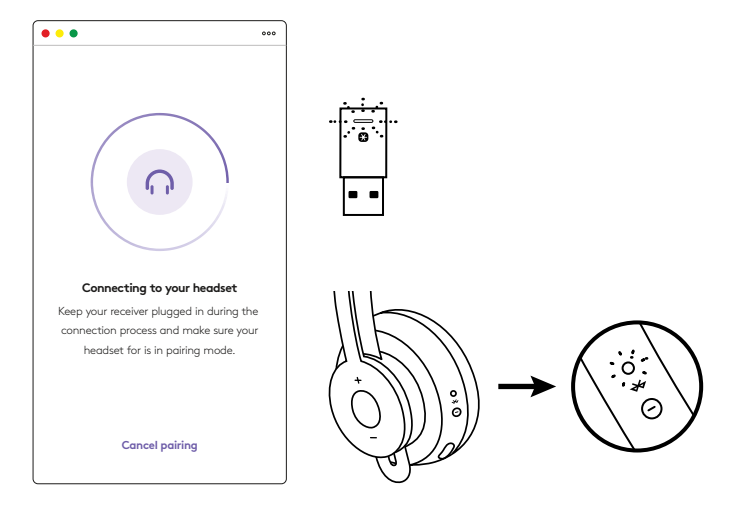

 Dacă apare acest ecran, înseamnă că receptorul este acum asociat cu căstile. Indicatoarele luminoase de pe receptor si de pe căsti vor avea o lumină albă stabilă.

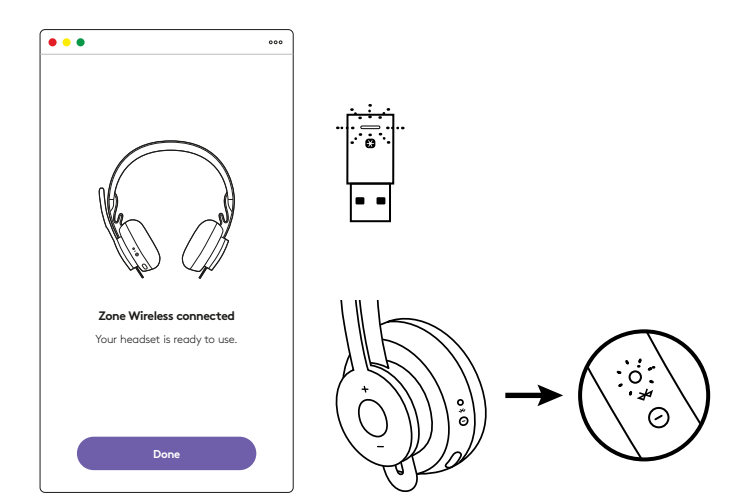

- 7. Cu receptorul Zone Wireless Plus puteți asocia mai mult de 6 periferice Unifying de la Logitech.
  - a. Din aplicația Logi Tune Desktop, mergeți la Setări si faceți clic pe **Adăugare mouse sau tastatură**.
  - b. Dacă aveți deja instalat pe computer softwareul Unifying, ar trebui să pornească. Dacă nu este instalat, software-ul va fi descărcat si instalat în mod automat.
  - c. Urmați mesajele software-ului Unifying pentru a finaliza adăugarea mouse-ului si a tastaturii.
  - d. Pentru a adăuga mai multe dispozitive, urmați pasii 2 si 3, precum si pasii din software-ul Unifying.

| •••                                                      | 000           |
|----------------------------------------------------------|---------------|
| Zone Wireless                                            | (\$           |
| SOUND                                                    | SETTINGS      |
| About the headset<br>Firmware update available           | >             |
| Add mouse or keyboard<br>Dongle support multiple devices | >             |
| Voice prompt                                             |               |
| Rotate to mute                                           |               |
| Button functions                                         | >             |
| Sleep settings                                           |               |
| Device name                                              | Zone Wireleus |

|                                          | C Lagtecht Linky                                    | ng Soffware                         |
|------------------------------------------|-----------------------------------------------------|-------------------------------------|
|                                          | (B unity                                            | ing                                 |
| Welcome                                  |                                                     |                                     |
| Pag & Forget & A                         | er 14 B.                                            |                                     |
| The set run that                         | to use your Logitachili Unityo                      | ground .                            |
| And you cast parts<br>one single Logibol | p to six compatible whereas h<br>Unifying receiver. | na keptoards, and runniar pada with |
| Lagra mp                                 |                                                     |                                     |
|                                          |                                                     |                                     |
|                                          |                                                     |                                     |
|                                          |                                                     |                                     |
|                                          |                                                     | Successive in the second            |
| logi neo                                 | coet                                                | No. of Concession, Name             |
|                                          |                                                     |                                     |

# DIMENSIUNI

#### **RECEPTOR:**

Înălțime x lățime x adâncime: 35,5 mm x 16,2 mm x 5,3 mm

# www.logitech.com/support/zone-wireless-plus-receiver

© 2020 Logitech, Logi și sigla Logitech sunt mărci comerciale sau mărci comerciale înregistrate ale Logitech Europe S.A. și/sau ale afiliaților săi în S.U.A. și în alte țări. Logitech nu își asumă responsabilitatea pentru nicio eroare care este posibil să apară în acest manual. Informațiile cuprinse în acest document se pot modifica fără notificare.

# ÜRÜNÜNÜZÜ TANIYIN

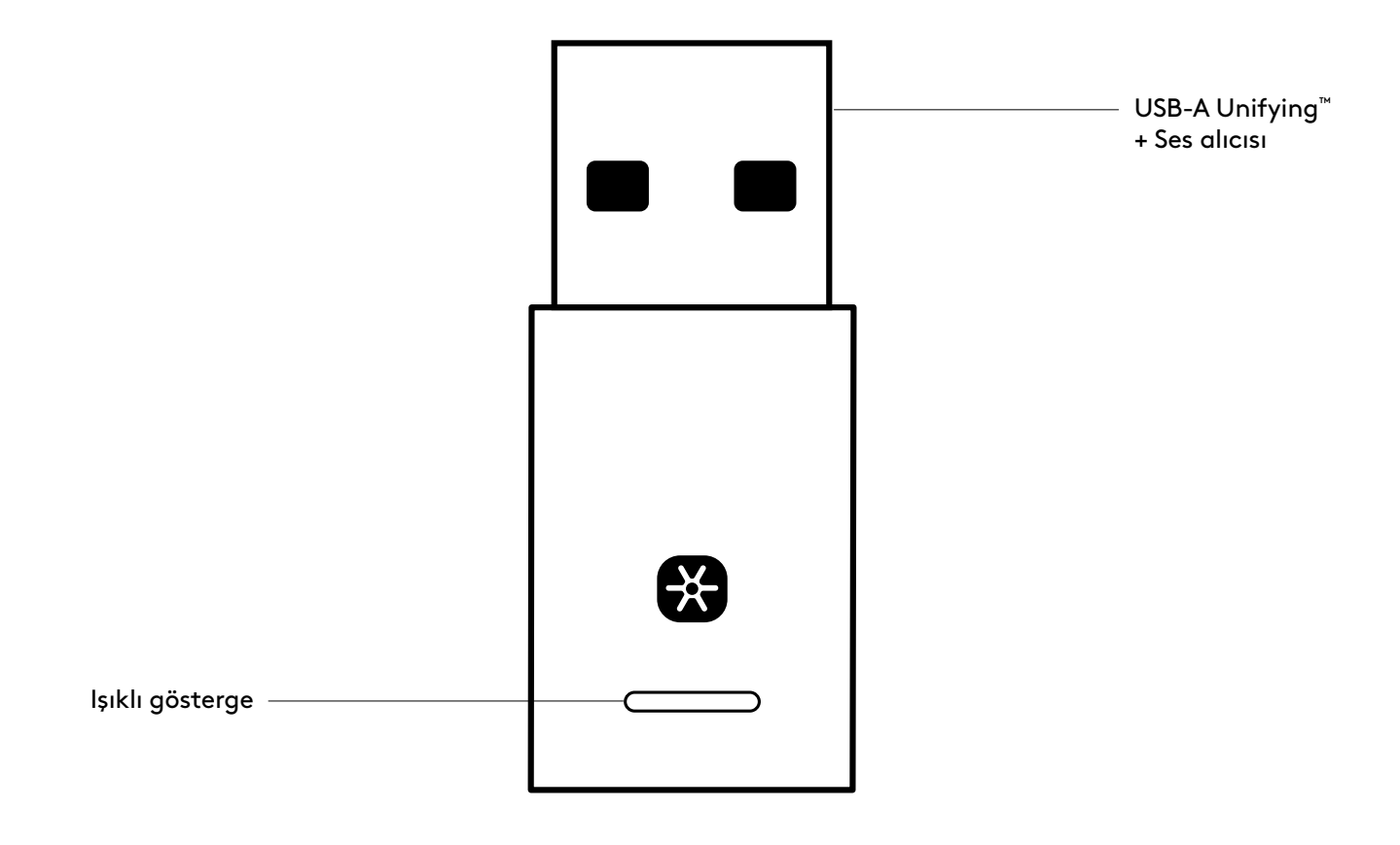

# KUTUNUN İÇİNDEKİLER

USB-A Unifying + Ses alıcısı

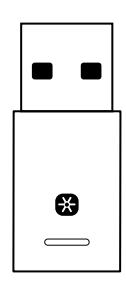

### ALICIYI KULAKLIĞA BAĞLAMA

1. Alıcıyı bilgisayarın USB-A bağlantı noktasına takın.

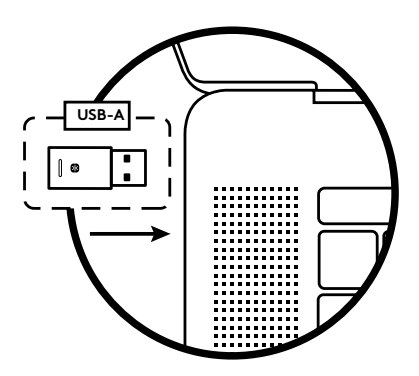

2. Logi Tune Desktop'ı yükleyin ve açın: www.logitech.com/logitune adresinden indirebilirsiniz

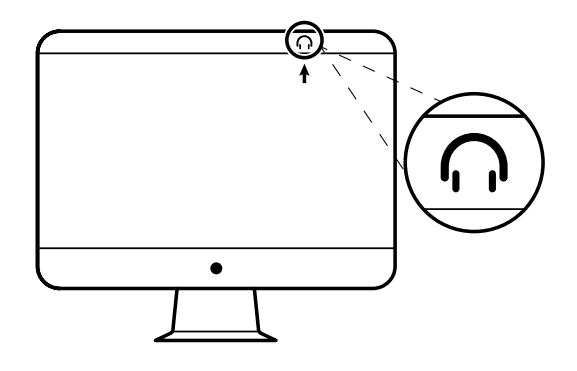

3. Logi Tune Desktop yeni bir alıcının bulunduğunu onaylar. Kulaklığa bağlanma işlemini başlatmak için **Bitti**'yi tıklayın.

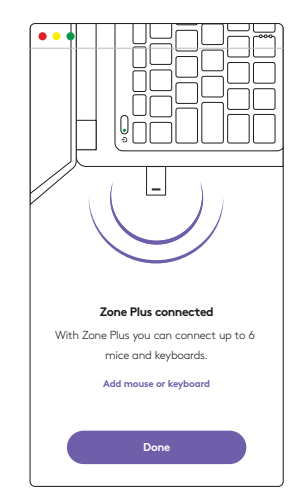
4. Güç düğmesini 3 saniye basılı tutarak kulaklığın eşleştirme moduna girin. **Devam**'a tıklayın.

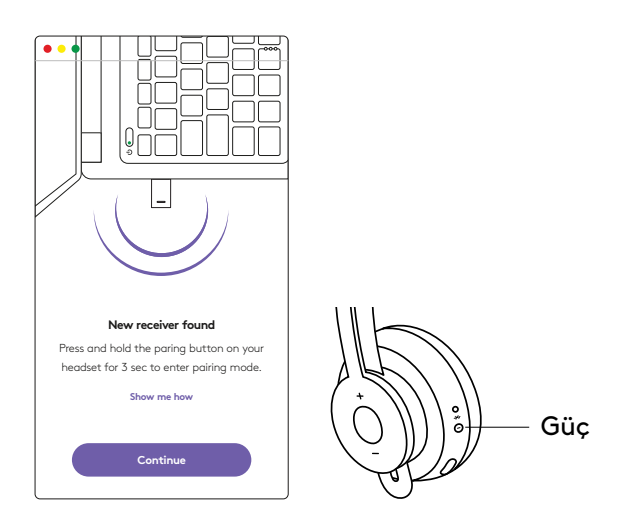

5. Eşleştirme modu başarılı olursa, alıcı ve kulaklıktaki ışık göstergeleri beyaz renkte yanıp söner.

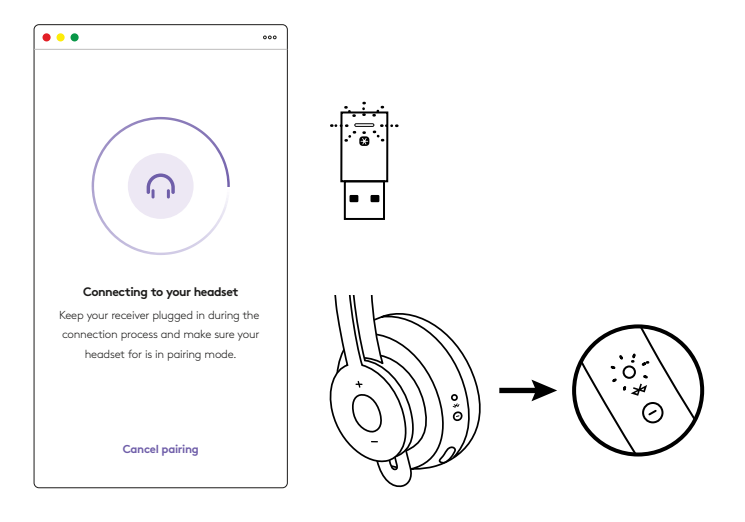

6. Bu ekranı gördüğünüzde, alıcı artık kulaklıkla eşleştirilmiştir. Alıcı ve kulaklığın üzerindeki ışıklı göstergeler beyaz renkte sabit yanar.

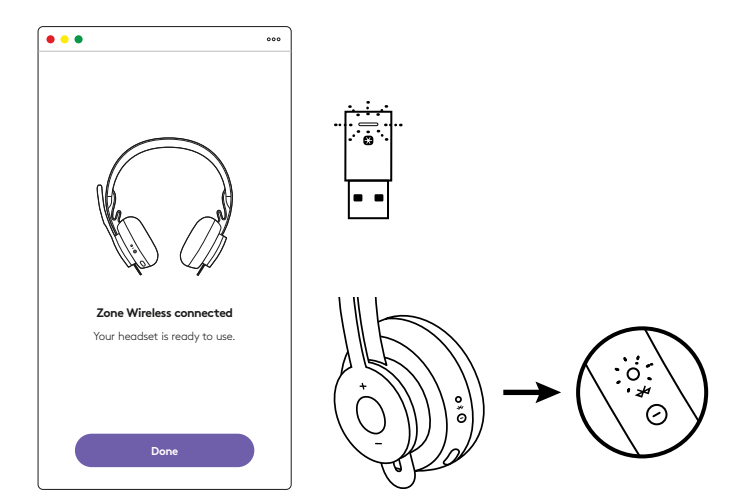

- 7. Zone Wireless Plus alıcı ile 6 veya daha fazla sayıda Logitech Unifying çevre birimini eşleştirebilirsiniz.
  - a. Logi Tune Desktop'ta, Ayarlar'a gidin ve **Mouse veya klavye ekle**'yi tıklayın.
  - b. Unifying yazılımı bilgisayarınızda yüklüyse açılacaktır. Yüklü değilse otomatik olarak indirilir ve yüklenir.
  - c. Mouse veya klavyenizi ekleme işlemini tamamlamak için Unifying yazılımının komut istemlerini izleyin.
  - d. Daha fazla aygıt eklemek için 2. ve 3. adımları, ardından Unifying yazılımındaki adımları izleyin.

| •••                                                      | 000                   |
|----------------------------------------------------------|-----------------------|
| Zone Wireless                                            | (y)                   |
| SOUND                                                    | SETTINGS              |
| About the headset<br>Firmware update available           | >                     |
| Add mouse or keyboard<br>Dongle support multiple devices | >                     |
| Voice prompt                                             |                       |
| Rotate to mute                                           |                       |
| Button functions                                         | >                     |
| Sleep settings                                           |                       |
| Device name                                              | Zone W <b>ireless</b> |

| G Lagherhy Landys                                      | ng Soffware                                                                                                    |
|--------------------------------------------------------|----------------------------------------------------------------------------------------------------|
| 😫 unity                                                | ing                                                                                                    |
|                                                        |                                                                                                    |
| artes.                                                 |                                                                                                    |
| to use your Logischill Unity                           | ground:                                                                                                    |
| g to six compatible wreekee to<br>h Unifying receiver. | na keyboards and runniar pads with                                                                                                    |
|                                                        |                                                                                                    |
|                                                        |                                                                                                    |
|                                                        |                                                                                                    |
|                                                        |                                                                                                    |
|                                                        | Annual Contractor                                                                                                    |
| ecet                                                   | Real                                                                                                    |
|                                                        | Compactive Leady<br>Compactive Leady<br>of the All<br>to the out prior Leadyachild Leadyn<br>of the All compactive All weakers in<br>a Leadyng teachers<br>of the All compactive All weakers in<br>a Leadyng teachers<br>of the All compactive All weakers in<br>a Leadyng teachers<br>of the All compactive All weakers in<br>a Leadyng teachers<br>of the All compactive All weakers in<br>a Leadyng teachers<br>of the All compactive All and the All and the<br>and the All and the All and the All and the<br>and the All and the All and the All and the<br>and the All and the All and the All and the<br>all and the All and the All and the All and the<br>all and the All and the All and the All and the<br>all and the All and the All and the All and the<br>all and the All and the All and the All and the<br>all and the All and the All and the All and the<br>all and the All and the All and the All and the<br>all and the All and the All and the All and the<br>all and the All and the All and the All and the<br>all and the All and the All and the All and the<br>all and the All and the All and the All and the<br>all and the All and the All and the All and the All and the<br>all and the All and the All and the All and the All and the<br>all and the All and the All and the All and the All and the<br>all and the All and the All and the All and the All and the<br>all and the All and the All and the All and the All and the<br>all and the All and the All and the All and the All and the<br>all and the All and the All and the All and the All and the<br>all and the All and the All and the All and the All and the<br>all and the All and the All and the All and the All and the<br>all and the All and the All and the All and the All and the<br>all and the All and the All and the All and the All and the All and the<br>all and the All and the All and |

## BOYUTLAR

### ALICI:

Yükseklik x Genişlik x Derinlik: 35,5 mm x 16,2 mm x 5,3 mm

## www.logitech.com/support/zone-wireless-plus-receiver

© 2020 Logitech, Logi ve Logitech logosu ABD ve diğer ülkelerde Logitech Europe S.A.'nın ve/ veya bağlı kuruluşlarının ticari veya tescilli ticari markalarıdır. Logitech bu kullanıcı belgelerinde bulunabilecek hatalar için hiçbir sorumluluk kabul etmez. Burada bulunan bilgiler önceden haber verilmeksizin değiştirilebilir.

تعرّف على المنتج

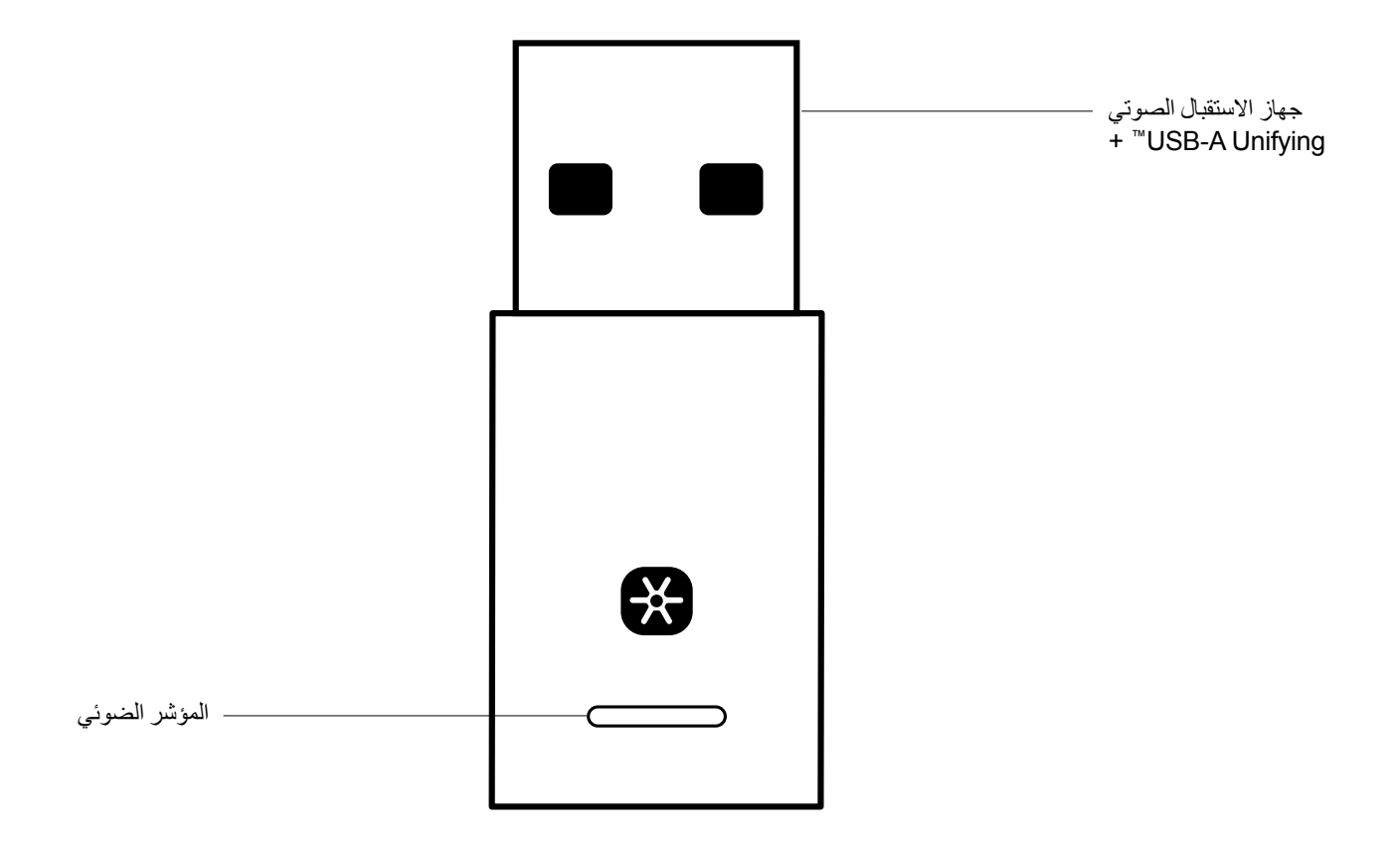

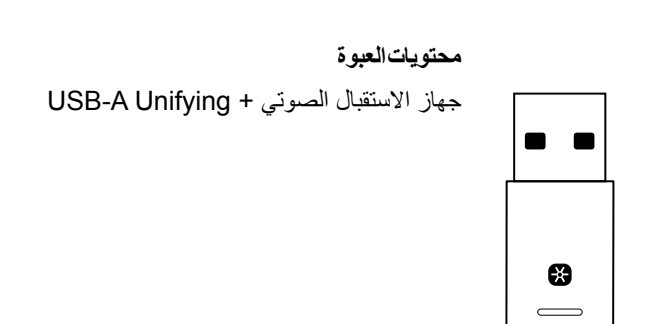

العربية 111

توصيل جهاز الاستقبال بسماعة الرأس

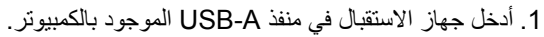

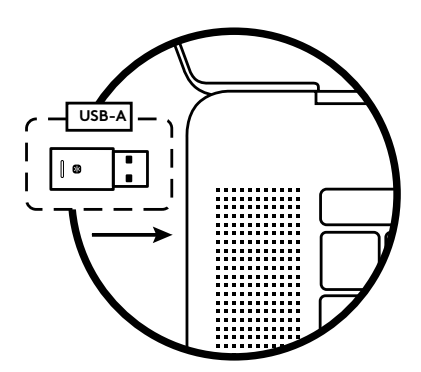

2. قم بتثبيت Logi Tune Desktop، ثم افتحه. التنزيل من .www

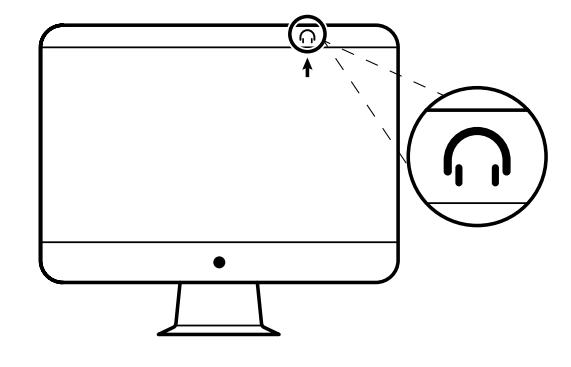

 3 Logi Tune Desktop أنه تم العثور على جهاز استقبال جديد. انقر فوق Done (تم) لبدء الاتصال بسماعة الرأس.

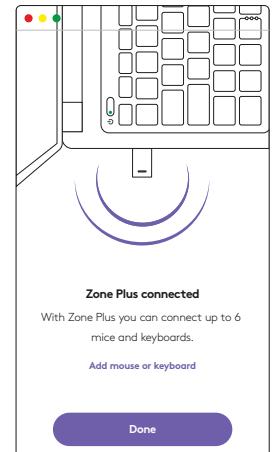

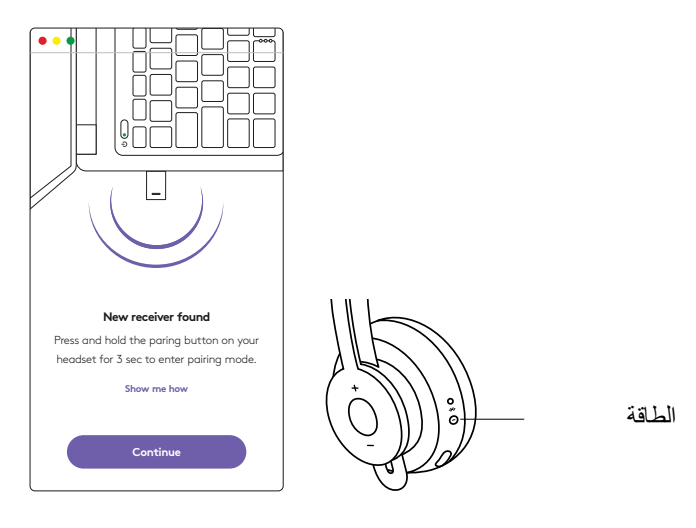

 أدخل وضع الإقران بسماعة الرأس من خلال الضغط على زر الطاقة لمدة 3 ثوانٍ. انقر فوق Continue (متابعة).

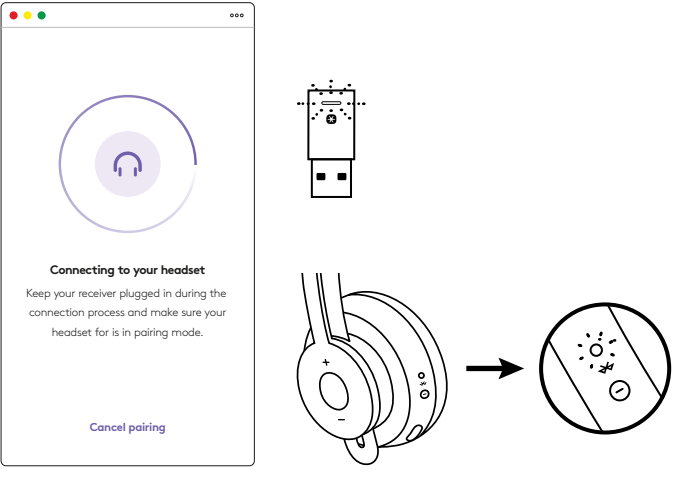

 إذا كان وضع الإقران يعمل بنجاح، فسيومض المؤشر الضوئي في جهاز الاستقبال وسماعة الرأس باللون الأبيض.

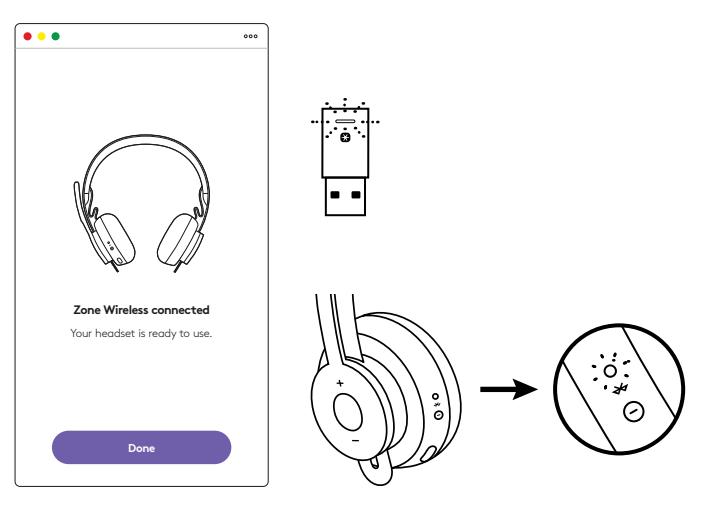

6. وبمجرد ظهور هذه الشاشة، يتم الآن إقران جهاز الاستقبال بسماعة الرأس. تتحول المؤشرات الضوئية الموجودة بجهاز الاستقبال وسماعة الرأس إلى اللون الأبيض الثابت.

| •••                                                      | 000           |
|----------------------------------------------------------|---------------|
| Zone Wireless                                            | (ţ)           |
| SOUND                                                    | SETTINGS      |
| About the headset<br>Firmware update available           | >             |
| Add mouse or keyboard<br>Dongle support multiple devices | , <b>&gt;</b> |
| Voice prompt                                             |               |
| Rotate to mute                                           |               |
| Button functions                                         | >             |
| Sleep settings                                           |               |
| Device name                                              | Zone Wireless |

- 7. وبفضل جهاز استقبال Zone Wireless Plus، يمكنك إقران 6 أجهزة أو أكثر من أجهزة Logitech Unification الطرفية.
  - a. على Logi Tune Desktop، انتقل إلى الإعدادات وانقر فوق
     إضافة ماوس أو لوحة مفاتيح..
  - b. إذا كان لديك برنامج Unified Software مثبت بالفعل على جهاز الكمبيوتر لديك، فسيتم فتحه. إذا لم يكن لديك هذا البرنامج، فسيتم تنزيله وتثبيته تلقائيًا.
    - c. اتبع مطالبات Unifying Software لإتمام إضافة الماوس ولوحة المفاتيح.
  - d. لإضافة المزيد من الأجهزة، اتبع الخطوتين 2 و3 واتبع الخطوات الموجودة في برنامج Unifying Software.

|                                    | Cognetit U                                           | Nlying Settems                            |
|------------------------------------|------------------------------------------------------|-------------------------------------------|
|                                    | 😫 ur                                                 | allying.                                  |
| Welcome                            |                                                      |                                           |
| Pligh Forget I                     | Add to B.                                            |                                           |
| The are raise to                   | ely to use pror Logitochil U                         | dying received                            |
| And you can pe<br>one single Logit | r up to six compatible wheek<br>soft (Jodyng noosse) | ee hise. Keyboards, and runnler pads with |
| LAPT                               | North .                                              |                                           |
|                                    |                                                      |                                           |
|                                    |                                                      |                                           |
|                                    |                                                      |                                           |
|                                    |                                                      | Internation in the Advancement            |
| logi n                             | hanced                                               | Real Property lies                        |

### الأبعاد

**جهاز الاستقبال:** الطول × العرض × السُّمك: 35.5 مم × 16.2 مم × 5.3 مم

# www.logitech.com/support/zone-wireless-plus-receiver

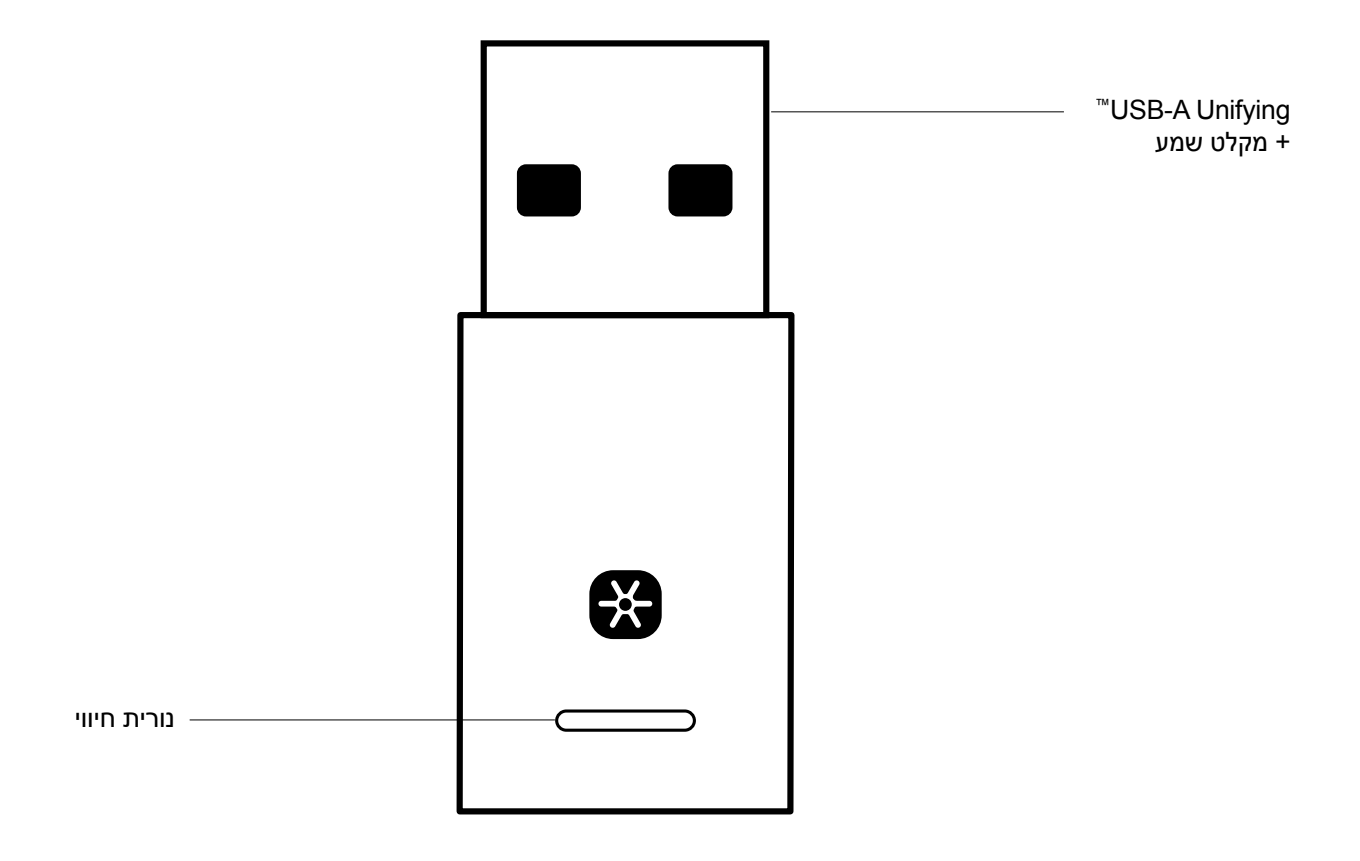

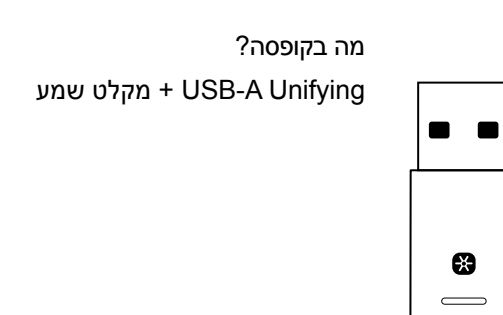

### חיבור המקלט לאוזניות

1. חבר את המקלט ליציאת USB-A במחשב.

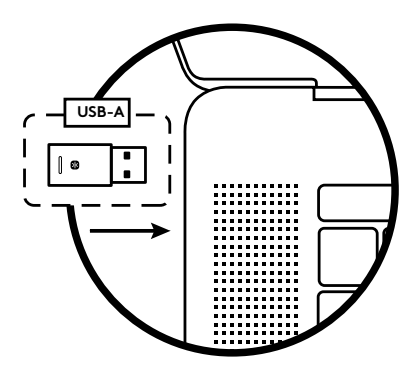

www. התקן ופתח את Logi Tune Desktop. הורדה מהכתובת. logitech.com/logitune

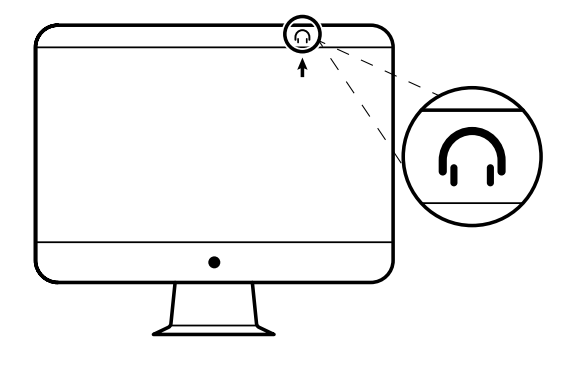

- Conception

   Output

   Device

   Uter Data you can connect up to 6 mice and keyboards.

   Add mouse or keyboard

   Done
- יאשר כי נמצא מקלט חדש. לחץ על בוצע Logi Tune Desktop .3 על מנת להתחיל בחיבור האוזניות.

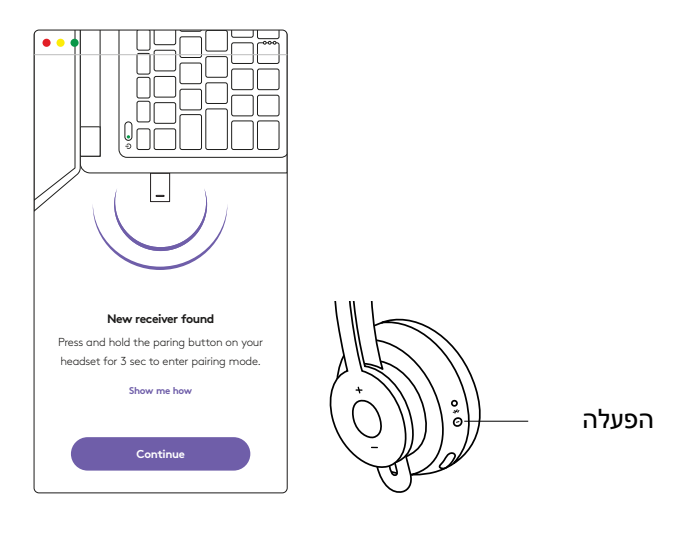

4. היכנס למצב צימוד באוזניות על ידי לחיצה על לחצן ההפעלה למשך 3 שניות. לחץ על המשך.

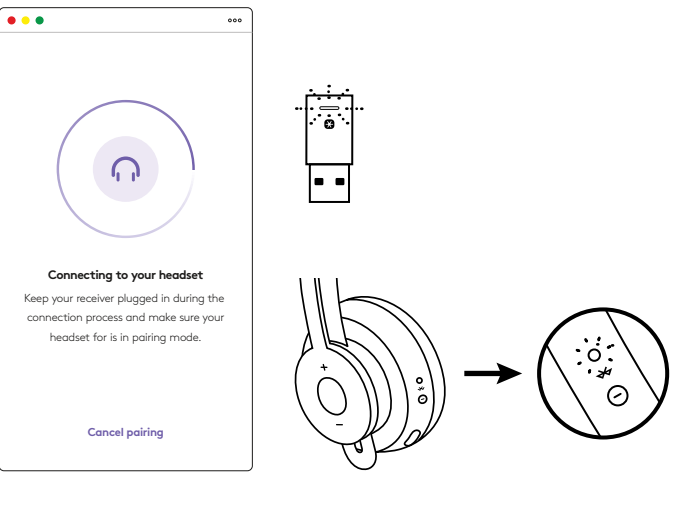

5. אם מצב צימוד עבר בהצלחה, מחווני התאורה במקלט ובאוזניות יהבהבו בלבן.

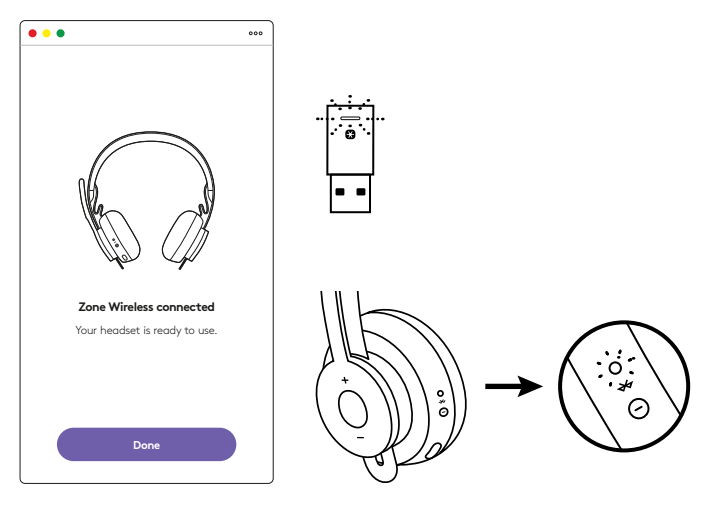

6. ברגע שתראה מסך זה, המקלט מוצמד עכשיו עם האוזניות. מחווני תאורה במקלט ובאוזניות יהפכו ללבן קבוע.

| •••                                                      | 000           |
|----------------------------------------------------------|---------------|
| Zone Wireless                                            | ٤             |
| SOUND                                                    | SETTINGS      |
| About the headset<br>Firmware update available           | >             |
| Add mouse or keyboard<br>Dongle support multiple device: | 5             |
| Voice prompt                                             |               |
| Rotate to mute                                           |               |
| Button functions                                         | >             |
| Sleep settings                                           |               |
| Device name                                              | Zone Wirelaus |

- עם מקלט Zone Wireless Plus, תוכל להתאים שישה או יותר. של מכשירים היקפיים של Logitech Unifying.
  - .a ב-Logi Tune Desktop, עבור אל הגדרות ולחץ על הוסף עכבר או מקלדת.
  - אם תוכנת Unifying כבר מותקנת במחשב שלך, זו צריכה. להיפתח. במידה ולא, התוכנה תרד ותותקן אוטומטית.
    - Unifying עקוב אחד הוראות תוכנת. להשלמת תהליך הוספת העכבר והמקלדת.
  - d. להוספת מכשירים נוספים, עקוב אחר שלבים 2 ו-3 ועקוב אחר השלבים בתוכנת Unifying.

|                                       | C Lagitechif La                                   | Pying Software                            |
|---------------------------------------|---------------------------------------------------|-------------------------------------------|
|                                       | (B) un                                            | Pying"                                    |
| Welcome                               |                                                   |                                           |
| Page Forget 8.4                       | NOT TO B.                                         |                                           |
| The are now shall                     | to use your Logischill Un                         | Aying received                            |
| And you can pair<br>one single Logics | ip to six compatible where<br>h Unifying receives | in titus keytoards, and runnlar pads with |
| LAPT IN                               |                                                   |                                           |
|                                       |                                                   |                                           |
|                                       |                                                   |                                           |
|                                       |                                                   |                                           |
|                                       |                                                   | Encoded in 1979 - Advant                  |
| logi And                              | roel.                                             | -                                         |

### מידות

מקלט: גובה x רוחב x עומק: 35.5 מ"מ x 16.2 מ"מ x 5.3 מ"מ

## www.logitech.com/support/zone-wireless-plus-receiver